Brugervejledning til "Regnearksmodel -Tarifmodel 3.0 og producentbetaling" – Green Power Denmarks tarifberegningsmodel Green Power Denmark

December, 2022

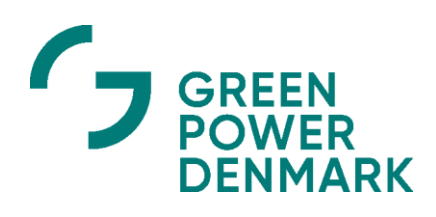

# Indholdsfortegnelse

| INDHOLDSFORTEGNELSE                                                                                                    | 2              |
|----------------------------------------------------------------------------------------------------|----------------|
| 1 INTRODUKTION                                                                                                    | 3              |
| <ul> <li>1.1 BAGGRUND</li> <li>1.2 SOFTWARE</li> <li>1.3 FORMÅL MED BRUGERVEJLEDNINGEN</li> <li>1.4 OPBYGNING AF BRUGERVEJLEDNINGEN</li> </ul>                                                             |                |
| 2 GRUNDPRINCIPPER FOR TARIFERING                                                                                                    | 4              |
| <ul> <li>2.1 KATEGORISERING AF KUNDER</li> <li>2.2 BEREGNINGSPRINCIPPER I REGNEARKSMODEL - TARIFMODEL 3.0 OG PRODUCENTBET</li> <li>2.3 EFFEKTBETALING</li> <li>2.4 TIDSDIFFERENTIEREDE TARIFFER</li> </ul> |                |
| 3 GENEREL BRUG AF MODELLEN                                                                                                    | 6              |
| <ul> <li>3.1 MODELLENS OPBYGNING</li> <li>3.2 OPBYGNING I DET ENKELTE ARK</li> <li>3.3 MODELVEJLEDNING I DET ENKELTE ARK</li> </ul>                                                                        |                |
| 4 VEJLEDNING TIL INDTASTNING AF SELSKABSSPECIFIKKE INPUT                                                                                                    | 9              |
| <ul> <li>4.1 INDTÆGTSRAMME</li></ul>                                                                                                    |                |
| 5 VEJLEDNING TIL INDTASTNING AF GENERELLE INPUT                                                                                                    |                |
| <ul> <li>5.1 INPUT VEDRØRENDE EGENPRODUCENTER</li></ul>                                                                                                    |                |
| 6 VEJLEDNING TIL BEREGNINGER                                                                                                    |                |
| 7 VEJLEDNING TIL OUTPUT                                                                                                    | 35             |
| 8 VEJLEDNING TIL FEJL- OG KONTROLCHECKS                                                                                                    |                |
| <ul> <li>8.1 FEJL- OG KONTROLOVERSIGT</li> <li>8.2 FEJL- OG KONTROLCHECKS I DE ENKELTE ARK</li> <li>BILAG A: ANVENDELSE AF HJÆLPEARK: BEREGNING AF EFFEKTBLOKKE TIL</li> </ul>                             |                |
| HØJSPÆNDINGSKUNDER I REGNEARKSMODEL - TARIFMODEL 3.0 OG PRODUC                                                                                                    | ENTBETALING 38 |

## 1 Introduktion

## 1.1 Baggrund

Der er etableret en ny tarifmodel, "Regnearksmodel - Tarifmodel 3.0 og producentbetaling", som inkluderer tilføjelser til den nuværende Tarifmodel 2.0.

Formålet med Regnearksmodel - Tarifmodel 3.0 og producentbetaling er at understøtte elnetselskaberne i forbindelse med deres praktiske arbejde og sikre harmonisering af de anvendte tariferingsprincipper på tværs af elnetselskaberne.

Tarifberegningsmodellen omfatter følgende tre kundegrupper: Almindelige forbrugskunder, egenproducenter og producenter. I Regnearksmodel - Tarifmodel 3.0 og producentbetaling beregnes der tariffer, abonnementer og effektpriser på budgetlægningstidspunktet med udgangspunkt i budgetterede kWh, indtægtsramme, omkostninger mm. ex ante for ét helår ad gangen.

## 1.2 Software

Regnearksmodel - Tarifmodel 3.0 og producentbetaling er en Excel-baseret model (*.xlsx* format), og alle funktioner anvendt i modellen er kompatible med Office 2016. Modellen indeholder ikke makroer.

## 1.3 Formål med brugervejledningen

Denne brugervejledning understøtter brugen af Excel-modellen *"Regnearksmodel - Tarifmodel 3.0 og producentbetaling.xlsx"*. Formålet med vejledningen er at hjælpe elnetselskaberne med at sikre en korrekt og hensigtsmæssig brug af Excel-modellen. Der er i selve modellen inkluderet en beskrivelse og løbende vejledning til indtastning af input, mens nærværende vejledning giver en mere detaljeret gennemgang af brugen af modellen samt en introduktion til de væsentlige elementer i modellen. Formålet med brugervejledningen er imidlertid ikke at beskrive de bagvedliggende beregningsprincipper i modellen. For en beskrivelse af disse henvises der til et særskilt principnotat fra Green Power Denmark.

## 1.4 Opbygning af brugervejledningen

Det efterfølgende afsnit i brugervejledningen gennemgår de grundprincipper, der anvendes for tarifering, og dermed anvendes i denne model. Herefter er brugervejledningen opbygget med udgangspunkt i det naturlige arbejdsflow ved brug af modellen. Indholdet er struktureret således:

- **1. Generel brug af modellen:** Herunder modellens opbygning, opbygning i det enkelte ark og modelvejledning i det enkelte ark.
- 2. Input af data: Herunder generelle input og selskabsspecifikke input.
- 3. Beregninger
- 4. Output
- **5.** Fejl- og kontrolchecks: Herunder fejl- og kontroloversigt samt fejl- og kontrolchecks i det enkelte ark.

# **2** Grundprincipper for tarifering

## 2.1 Kategorisering af kunder

Kunderne kategoriseres som enten en A-høj+, A-høj+maske, A-høj, A-lav, B-høj, B-lav eller C-kunde afhængigt af, hvor kunden er tilsluttet i elnettet. A0 kunder er desuden medtaget i modellen for fuldstændighedens skyld. Det eneste betalingselement, som A0 kunder opkræves, er et abonnement som følge af måleopgaven (lig abonnement for A-høj), og der er alene behov for at indtaste antallet af installationer for A0 kunder særskilt, jf. afsnit 4.7

For en nærmere omtale af kundekategoriseringen, herunder muligheder for fravigelse af hovedreglen for kategorisering af kunderne, henvises der til et særskilt principnotat fra Green Power Denmark.

# 2.2 Beregningsprincipper i Regnearksmodel - Tarifmodel 3.0 og producentbetaling

De grundlæggende beregningsprincipper, der anvendes i Regnearksmodel – Tarifmodel 3.0 og producentbetaling, er videreført fra den tidligere Tarifmodel 2.0. Dog har introduktionen af effektpriser betydet ændringer til nogle af beregningsprincipperne. Beregningsprincipperne er oplistet nedenfor, hvor det også er pointeret hvilke af principperne der er ændret:

- Fordeling af omkostninger/tariferingsgrundlaget **på spændingsniveauer**, herunder muligheden for fordeling af de samlede omkostninger mellem forbrug og produktion ud fra **Fall-back-metoden**.
- Valg af prisstruktur, dvs. indregning af omkostningerne til forbrug i **enten tarif, tarif og effekt eller abonnement**. Til forskel med den tidligere Tarifmodel 2.0 er der altså også nogle af omkostningselementerne, der opkræves over effekt.
- **Vandfaldsprincippet**, hvor en del af omkostningerne vedrørende et spændingsniveau ikke alene skal betales af kunder på det givne spændingsniveau, men også af kunderne på de underliggende spændingsniveauer.
- Opdeling af tariferingsgrundlag til effekt og forbrugstarif i **tarifelement** og **effektelement**. Modsat den tidligere model opkræves en del af tariferingsgrundlaget i Regnearksmodel Tarifmodel 3.0 og producentbetaling for A-høj, A-lav og B-høj kunder over effekt.
- Opgørelse af tidsdifferentierede forbrugstariffer baseret på fordeling på **lastperioder** (lavlast, højlast, spidslast).

Modellen kan på baggrund af de grundlæggende principper beregne en række standard tarifelementer:

- Abonnementer for kundekategorierne A-høj, A-lav, Ao, B-høj, B-lav og C.
- Tidsdifferentierede kWh-tariffer på baggrund af prædefinerede skaleringsfaktorer for kundekategorier A-høj, A-lav, B-høj, B-lav og C.
- Effektbetaling for kundekategorierne A-høj, A-lav og B-høj.
- Indfødningstariffer for kundekategorierne A-høj+, A-høj+maske, A-høj, A-lav, B-høj, B-lav og C.

Disse priselementer er dækkende for de fleste almindelige forbrugskunder og producenter. Herudover kan modellen beregne en række supplerende tariffer og abonnementer, hvor der for disse gælder, at de typisk er varianter af standardtarifelementerne, hvor enkelte omkostningselementer er tillagt eller fradraget (jf. byggeklodstilgangen).

For en uddybning af byggeklodstilgangen og vandfaldsprincippet henvises til det særskilte principnotat.

## 2.3 Effektbetaling

Der beregnes i Regnearksmodel - Tarifmodel 3.0 og producentbetaling en effektbetaling, som skal betales af Ahøj, A-lav og B-høj-kunder. Denne afhænger af den effekt, de ønsker at have til rådighed. Dette vil modsvares af en tilsvarende lavere, tidsdifferentieret kWh-tarif for selv samme kunder. Kunderne skal abonnere på et minimum af effekt, hvorefter yderligere behov for effekt vil skulle købes fortløbende i "blokke". De nedre grænser samt blokstørrelserne vil variere mellem kundekategorierne og er defineret som følger:

#### Tabel 1: Lavest abonnerede effekt og effektblokke

| Kundekategori | Laveste<br>abonnerede<br>effekt i MW | Effektblokke i<br>MW købes i<br>størrelser af |
|---------------|--------------------------------------|-----------------------------------------------|
| A-høj         | 1                                    | 1                                             |
| A-lav         | 0,5                                  | 0,5                                           |
| B-høj         | 0,1                                  | 0,1                                           |

Der beregnes en pris for en effektblok for hver af disse kundetyper. Det medfølgende bilag "Hjælpeark: Beregning af effektblokke til højspændingskunder i Tarifmodel 3.0" kan bruges som hjælp til at opgøre antallet af effektblokke til indtastning i modellen, jf. brugervejledningens Bilag A.

Andelen af provenuet, der skal dækkes over effekt, udgør 25% af de omkostninger, der er allokeret til tarif og effekt for den pågældende kundekategori. Der henvises til det særskilte principnotat for en uddybning af effektbetalingen.

## 2.4 Tidsdifferentierede tariffer

I modsætning til Tarifmodel 2.0 er anvendelsen af tidsdifferentierede tariffer obligatorisk i Regnearksmodel – Tarifmodel 3.0 og producentbetaling. Tidsprofilen følger standardkurver udarbejdet af Green Power Denmark, der gengiver den gennemsnitlige belastningsfordeling for de specifikke kundekategorier. Praktisk medfører det, at der i modellen anvendes prædefinerede tarifskaleringsfaktorer. Til brug for beregning af de tidsdifferentierede tariffer skal netselskabet indtaste egne forventede totaler for forbrugstal i timeopdeling fordelt på hverdage og weekender/helligdage for hver kundegruppe, eller alternativt anvende "Hjælpeark: Opdeling af forbruget efter Green Power Denmarks standard", der er indeholdt i modellen, jf. brugervejledningens afsnit 4.5.

# 3 Generel brug af modellen

Kompleksiteten i grundprincipperne for tarifering sætter rammen for modellens enkelthed og overskuelighed. For at gøre modellen nemt gennemskuelig for netselskabet, er den så vidt muligt opbygget efter følgende principper:

- 1. Det er muligt at følge beregninger igennem modellen, og formlerne er så simple som muligt.
- 2. Input, beregninger og output er tydeligt adskilte i forskellige farvekodede faneblade, jf. Figur 1 nedenfor.
- 3. Formateringen i modellen er klar og entydig.
- 4. Modellens flow er fra venstre mod højre, fra top til bund (almindelige skrive- og læseretning).
- 5. Der er konsekvente kolonneoverskrifter i modellen.
- 6. Der er én unik formel pr. række, som er kopieret hen mod højre. De få steder, hvor det ikke er tilfældet, er det tydeligt markeret med stiplede linjer imellem kolonnerne, hvor der er formelskift.
- 7. Modellen anvender et antal fejlkontroller.
- 8. Der er indbyggede guidelines til indtastning af input.
- 9. Der er anvendt en simpel beregningsfunktionalitet, og fx programmering og cirkulære beregninger anvendes ikke i modellen.

## 3.1 Modellens opbygning

Figuren nedenfor illustrerer modellens faneblade. Under figuren beskrives de enkelte faneblade meget kort.

#### Figur 1: Modelstruktur og faneblade i modellen

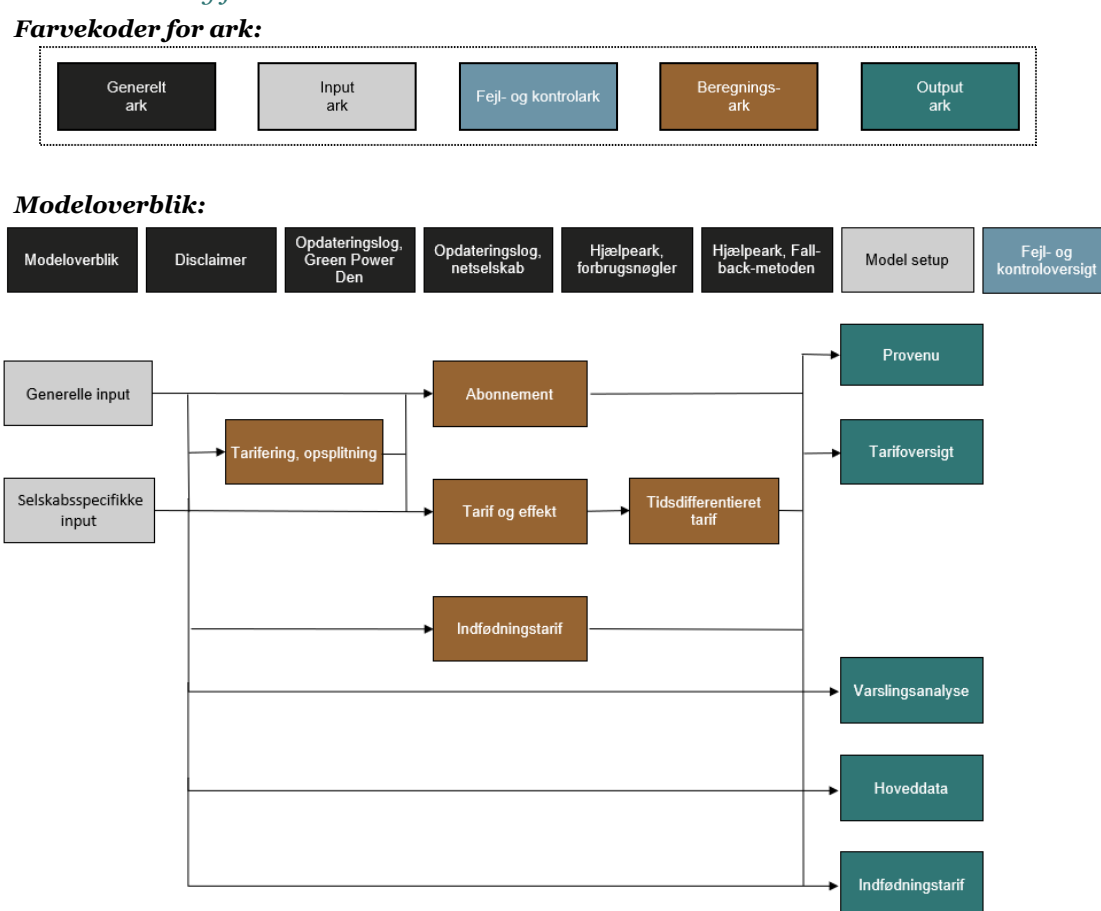

• De seks sorte faneblade udgør de generelle ark. "Modeloverblik" indeholder en kort introduktion til modellen, modelindhold- og status, formateringsnøgler samt ovenstående figur med hyperlinks til hvert ark. "Disclaimer" indeholder Green Power Denmarks ansvarsfraskrivelse. "Hjælpeark, forbrugsnøgler" er til brug for beregning af de tidsdifferentierede tariffer. "Hjælpeark, Fall-backmetoden" er til brug for allokering af de samlede omkostninger på forbrug og indfødning. Desuden er det muligt at indtaste noter vedrørende opdateringer til modellen for henholdsvis Green Power Denmark og det enkelte netselskab i de to opdateringslogs.

- De grå faneblade udgør input-ark. I "Model setup" er det muligt at justere de helt overordnede indstillinger i modellen, såsom modelnavn, modelversion og modelenheder. I arket "Generelle input" er det af Green Power Denmark fastsatte antagelser indarbejdet, og skal således ikke justeres af det enkelte netselskab. I arket "Selskabsspecifikke input" skal netselskabet selv indtaste en række input. Alle input-cellerne i dette ark er tomme, når man åbner en ny udgave af Regnearksmodel - Tarifmodel 3.0 og producentbetaling.
- De brune faneblade er beregningsark og giver netselskabet mulighed for at følge de underliggende beregninger. Det er ikke nødvendigt, at netselskabet forholder sig til beregningerne i disse faner, ligesom beregningerne ikke skal ændres.
- De grønne faneblade er outputark og opsummerer beregningerne. I "Provenu" nedbrydes det samlede provenu på forskellige elementer, i "Tarifoversigt" er der en oversigt over de beregnede tariffer, i "Varslingsanalyse" sammenholdes de nye beregnede tariffer med de eksisterende tariffer, og i "Indfødningstarif" er der en oversigt over output alene relateret til indfødning. Desuden opsummeres hoveddata i "Hoveddata" arket.
- I det blå ark er fejl- og kontrolchecks opsummeret.

For at gøre det tydeligt i hvilke celler, at brugeren skal indtaste, anvendes følgende formateringsnøgle:

**= Låste input**: Disse er gældende for alle netselskaberne og bør alene opdateres af Green Power Denmark.

**Tomme celler**: Dette er celler, hvor der ikke skal indtastes noget. Visse steder er det muligt at slå skraveringen fra (se f.eks. afsnit 4.2 i denne brugervejledning), hvorefter cellen vil skifte formatering til en input-celle.

**Selskabsspecifikke input:** Her indtastes specifikke data for det enkelte netselskab – de selskabsspecifikke input indtastes i arket "Selskabsspecifikke input".

= **Beregninger:** Dette er celler indeholdende beregninger og skal ikke ændres.

## 3.2 Opbygning i det enkelte ark

Hvert ark, på nær de generelle ark, er struktureret på samme måde. Et skærmbillede af den overordnede struktur (header) er vist i billedet nedenfor, hvorefter der følger en forklaring af hvert af elementerne.

#### *Figur 2: Overordnet struktur i arket (header)*

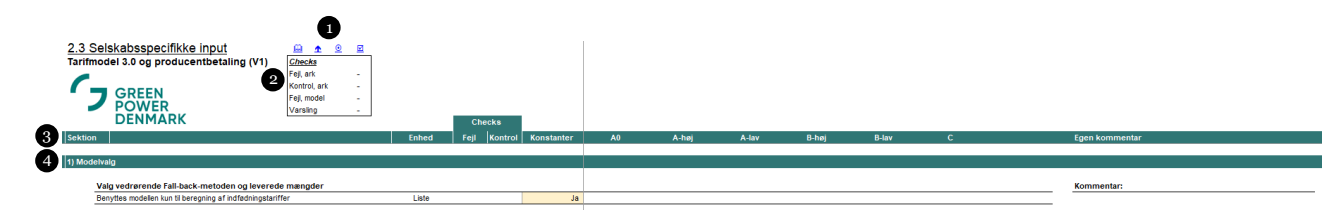

Nummer 1: Der er 4 hyperlinks i toppen af hvert ark, og hver af disse beskrives nedenfor fra venstre mod høj:

- 1) Ved at klikke på det første hyperlink føres brugeren hen i arket "Modeloverblik".
- 2) Det andet hyperlink fører brugeren op øverst i det pågældende ark (til celle B11).
- 3) Det tredje hyperlink fører brugeren ind i arket "2.3 Selskabsspecifikke input".
- 4) Det fjerde hyperlink fører brugeren ind i arket "4.1 Fejl- og kontroloversigt".

Nummer 2: I hvert ark er der en "checks"-boks, der viser følgende:

- 1) Antal fejl-advarsler i det pågældende ark (beskrives nærmere nedenfor i afsnit 3.3).
- 2) Antal kontrol-advarsler i det pågældende ark (beskrives nærmere nedenfor i afsnit 3.3).
- 3) Samlede antal fejl-advarsler i modellen.

4) Advarer om antal priselementer, der kræver varsling, da de overstiger eksisterende tariffer med mere end 10%, og desuden advares der ved introduktion af nye priselementer, f.eks. effektpriser. For at se, hvilke priselementer, der er tale om, skal brugeren ind i arket "Varslingsanalyse".

Nummer 3: Viser, hvad der skal indtastes i hver af kolonnerne.

- 1) Først og fremmest er hvert ark inddelt i sektioner.
- 2) Det er angivet i "Enheds"-kolonnen, hvilken enhed, der anvendes i den pågældende række, f.eks. om der er tale om DKKt, antal (#) eller kWh.
- 3) Fejl-kolonnen bliver rød, såfremt der er indtastet noget i input-cellerne, der er i strid med cellens formål eller beregningerne giver fejl. Dette kan f.eks. skyldes, at et negativt tal er indtastet, hvor der bør indtastes et positivt tal, eller at en fordeling ikke summer til 100%. For så vidt angår arkene "2.2 Generelle input" og "2.3 Selskabsspecifikke input" er det beskrevet yderst til højre, hvad fejlen kan skyldes. For de andre ark er forklaringerne til eventuelle fejl samlet i arket "4.1 Fejl- og kontrolark".
- 4) Kontrol-kolonnen bliver gul, såfremt der er indtastet noget, man som bruger bør overveje, om er korrekt. Der er altså ikke nødvendigvis tale om en fejl, men man bør som bruger overveje, om det indtastede giver mening, eksempelvis, at man ikke har indtastet noget i den pågældende celle. For så vidt angår arkene "2.2 Generelle input" og "2.3 Selskabsspecifikke input" er det beskrevet yderst til højre, hvad kontrol-meddelelsen kan skyldes. For de andre ark er forklaringerne til eventuelle kontrol-meddelelser samlet i arket "4.1 Fejl- og kontrolark".
- 5) Kolonnen med konstanter indeholder de værdier, som er ens på tværs af kundekategorierne.
- 6) I de efterfølgende kolonner fremgår tal for hver af kundekategorierne. Bemærk, at A0 abonnementerne rent beregningsteknisk behandles som A-høj kunderne. Der er derfor ingen A0 kolonne i beregningsarkene ark i stedet er A0 blot inkluderet i kolonnen "A-høj".
- 7) I arket "2.3 Selskabsspecifikke input" er der dedikeret en selvstændig kolonne, hvor brugeren har mulighed for at indtaste sine egne kommentarer.

**Nummer 4:** Sektions-"divider", som angiver, hvilket sektionsnummer brugeren befinder sig i, og hvad sektionen vedrører.

## 3.3 Modelvejledning i det enkelte ark

Der er for hver delsektion i arket "2.2 Generelle input" og "2.3 Selskabsspecifikke input" inkluderet en beskrivelse af, hvad der skal indtastes i de pågældende celler. Denne beskrivelse er placeret i kolonne X-AC i "2.2 Generelle input" og kolonne Z-AE for "2.3 Selskabsspecifikke input" og er i mange tilfælde den samme beskrivelse eller lidt mindre detaljeret udgave af de beskrivelser, som man vil kunne finde i tabellerne nedenfor i denne vejledning.

Figur 3: Modelvejledning i det enkelte ark

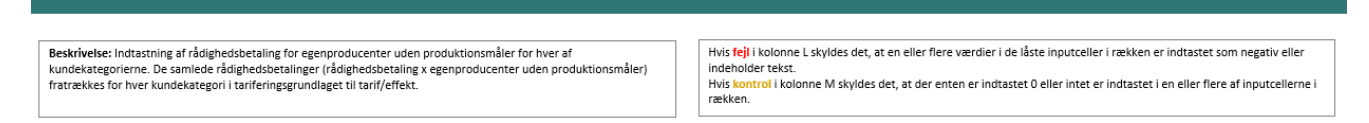

Til højre for beskrivelsen vil der i det tilfælde, hvor cellerne indeholder fejl- og/eller kontrolchecks, være en boks, der beskriver de potentielle årsager til fejl- eller kontrolchecks. Som beskrevet ovenfor, vil årsagerne til fejl- eller kontrolchecks i de andre ark ikke være beskrevet ud for den pågældende række, men forklaringerne er i stedet samlet i arket "4.1 Fejl- og kontroloversigt".

## 4 Vejledning til indtastning af selskabsspecifikke input

Denne sektion vedrører arket "2.3 Selskabsspecifikke input". Hver delsektion nedenfor vedrører en sektion i arket. De uddybende forklaringer i denne sektion følger i høj grad de forklaringer, som der ligger ud for hver input-celle i modellen. Bemærk, at når modellen åbnes første gang, vil der være en del kontrol-advarsler. Dette skyldes, at der ikke er indtastet nogen input, og advarslerne vil forsvinde efterhånden, som der indtastes i input-cellerne.

I dette ark indgår en selvstændig kolonne til A0. Det er kun muligt at indtaste særskilt for antallet af installationer for A0 samt abonnementspriser fra det eksisterende tarifblad til brug for varslingsoutputtet. Andre relevante input for A0 skal i stedet inkluderes sammen med A-høj under A-høj-kolonnen.

Tabellerne nedenfor skal læses som følger: Første kolonne angiver hvilken eller hvilke række(r) forklaringen vedrører. Den anden kolonne angiver navnet/beskrivelsen, der anvendes for den pågældende række i modellen. Den tredje kolonne forklarer, hvordan man skal udfylde input-cellerne. Under hver tabel er der ligeledes et udklip fra modellen, der viser hvilke inputceller, tabellen vedrører.

## 4.1 Indtægtsramme

#### Tabel 2: Input vedrørende indtægtsramme til brug for tariferingsgrundlag

| Række nr. | Beskrivelse i model                 | Uddybende forklaring                                                                                                    |
|-----------|-------------------------------------|----------------------------------------------------------------------------------------------------|
| 28        | "Tilslutningsbidrag"                | Her indtastes årets indtægtsførte tilslutningsbidrag pr.<br>spændingsniveau. Summen skal svare til det forventede<br>niveau for 'årets periodiserede tilslutningsbidrag' i<br>selskabets årsregnskab. Tilslutningsbidraget fratrækkes<br>herefter i tariferingsgrundlaget fra forrentningsposterne,<br>der vedrører tarif. |
| 31        | "Indtægtsramme"                     | Her indtastes den forventede endelige indtægtsramme,<br>dvs. efter justering for effektiviseringskrav, utilstrækkelig<br>leveringskvalitet, dækning af omkostninger til nettab, og<br>manglende betaling fra elhandelsvirksomheder.                                                                                        |
| 34        | "Differencer fra tidligere år"      | Her indtastes differencer fra tidligere år. Differencer i<br>selskabets favør som ønskes indregnet i årets tariffer<br>indtastes som negative værdier, og differencer i<br>kundernes favør som skal fratrækkes indtægtsrammen<br>indtastes som positive værdier.                                                           |
| 35        | "Midlertidig tarifnedsættelse"      | Her indtastes midlertidige tarifnedsættelser. Bemærk, at<br>en sådan afståelse for indtægtsramme ikke kan opkræves<br>senere. Der kan kun indtastes positive værdier                                                                                                    |
| 36        | "Omkostninger til overliggende net" | Her indtastes omkostninger til overliggende net. Denne<br>post er relevant, hvis netselskabet ikke har 50 kV-net, og<br>tariferingsgrundlaget dermed skal forhøjes svarende til<br>disse omkostninger. Der kan kun indtastes positive<br>værdier                                                                           |
| 37        | "Andre korrektioner"                | Her indtastes andre korrektioner til indtægtsrammen.<br>Positive værdier formindsker tariferingsgrundlaget. Det<br>omvendte gælder for negative tal.                                                                                                    |
| 41        | "Særtariffer"                       | Her indtastes særtariffer. Der skal indtastes positive tal,<br>eftersom disse mindsker tariferingsgrundlaget. Bemærk,<br>at provenuet fra rådighedsbetalingen ikke skal inkluderes<br>i denne post.                                                                                                    |
| 43        | "Gebyrer"                           | Her indtastes gebyrer. Der skal indtastes positive tal, eftersom disse mindsker tariferingsgrundlaget.                                                                                                    |
| 44        | "Øvrige indtægter"                  | Her indtastes øvrige indtægter. Der skal indtastes<br>positive tal, eftersom disse mindsker<br>tariferingsgrundlaget.                                                                                                    |

#### Figur 4: Input-sektion vedrørende indtægtsrammen og justeringer hertil

|                                                                 | Cinioa | 1 100 | Internet | Ronotanton | it hope | it hej-jinaone | <br>11101 | <br>0 110) | 0 141 | • |       |
|-----------------------------------------------------------------|--------|-------|----------|------------|---------|----------------|-----------|------------|-------|---|-------|
|                                                                 |        |       |          |            |         |                |           |            |       |   |       |
| Indtægtsramme                                                   |        |       |          |            |         |                |           |            |       |   |       |
|                                                                 |        |       |          |            |         |                |           |            |       |   |       |
| Årets indregnede indtægter fra tilslutningsbidrag               |        |       |          |            |         |                |           |            |       |   | Total |
| Tilslutningsbidrag pr. kundekategori                            | DKKt   |       | 1        |            |         |                |           |            |       |   | -     |
|                                                                 |        |       |          |            |         |                |           |            |       |   |       |
| Indtægtsramme                                                   |        |       |          |            |         |                |           |            |       |   |       |
| Indtægtsramme beregnet i indtægtsrammemodel                     | DKKt   |       | 1        |            |         |                |           |            |       |   |       |
|                                                                 |        |       |          |            |         |                |           |            |       |   |       |
| Justeringer til indtægtsramme                                   |        |       |          |            |         |                |           |            |       |   |       |
| Differencer fra tidligere år                                    | DKKt   |       | 1        |            |         |                |           |            |       |   |       |
| Midlertidig tarifnedsættelse                                    | DKKt   |       | 1        |            |         |                |           |            |       |   |       |
| Omkostninger til overliggende net                               | DKKt   |       | 1        |            |         |                |           |            |       |   |       |
| Andre korrektioner                                              | DKKt   |       | 1        |            |         |                |           |            |       |   |       |
| Total                                                           | DKKt   |       |          |            |         |                |           |            |       |   |       |
|                                                                 |        |       |          |            |         |                |           |            |       |   |       |
| Indtægter fra bevillingsmæssige aktiviteter                     |        |       |          |            |         |                |           |            |       |   |       |
| Særtariffer                                                     | DKKt   |       | 1        |            |         |                |           |            |       |   |       |
| Årets indregnede indtægter fra tilslutningsbidrag               | DKKt   |       | 1        | -          |         |                |           |            |       |   |       |
| Gebyrer                                                         | DKKt   |       | 1        |            |         |                |           |            |       |   |       |
| Øvrige indtægter                                                | DKKt   |       | 1        |            |         |                |           |            |       |   |       |
| Total                                                           | DKKt   |       |          |            |         |                |           |            |       |   |       |
|                                                                 |        |       |          |            |         |                |           |            |       |   |       |
| Tariferingsgrundlag                                             |        |       |          |            |         |                |           |            |       |   |       |
| Indtægtsramme beregnet i indtægtsrammemodel                     | DKKt   |       |          | -          |         |                |           |            |       |   |       |
| - Justeringer til indtægtsramme                                 | DKKt   |       |          | -          |         |                |           |            |       |   |       |
| <ul> <li>Indtægter fra bevillingsmæssige aktiviteter</li> </ul> | DKKt   |       |          | -          |         |                |           |            |       |   |       |
| Tariferingsgrundlag                                             | DKKt   |       |          | -          |         |                |           |            |       |   |       |
|                                                                 |        |       |          |            |         |                |           |            |       |   |       |

## 4.2 Omkostninger

#### 4.2.1 Anvendelse af Hjælpeark: Fordeling af omkostninger til forbrug og produktion i Regnearksmodel - Tarifmodel 3.0 og producentbetaling

Som hjælp til brugeren af modellen, er der udarbejdet et hjælpeark, "Hjælpeark, fall-back-metoden", der findes som sidste fane i regnearksmodellen. Hjælpearket er opbygget med henblik på at assistere brugeren, så den nødvendige fordeling af omkostningerne på forbrug og produktion kan fortages for de omkostningsposter, der vedrører både forbrug og indfødning.

Dette drejer sig om omkostningsposterne 1.1, 1.2, 4.1 og 4.2, hvorfor netselskabet skal opdele disse omkostningsposter mellem forbrug og produktion på hvert spændingsniveau.

Nedenstående tabel beskriver input sektionen i arket "Hjælpeark, fall-back-metoden.

#### Tabel 3: Input vedrørende de totale budgetterede omkostninger

| Række nr.                                                                                                    | Beskrivelse i model                                                          | Beskrivelse af omkostning                                                                                                    | Modelmæssig<br>håndtering                                                                                                    |  |  |  |  |  |  |  |
|----------------------------------------------------------------------------------------------------|------------------------------------------------------------------------------|----------------------------------------------------------------------------------------------------|----------------------------------------------------------------------------------------------------|--|--|--|--|--|--|--|
| Gælder for alle rækker i denne sektion: Det er Green Power Denmarks anbefaling, at posterne så vidt muligt fordeles direkte ud<br>på spændingsniveauer. Såfremt det ikke ønskes eller er muligt at foretage en fuldstændig eller delvis fuldstændig direkte fordeling af<br>den pågældende post ud på spændingsniveauer, kan der i stedet for de fleste poster anvendes en fordelingsnøgle til at fordele<br>omkostningsposten (evt. alene den rest, der ikke er direkte fordelt) – dette sker automatisk i modellen, såfremt der fremgår en residual<br>i kolonne W. |                                                                              |                                                                                                    |                                                                                                    |  |  |  |  |  |  |  |
| De totale budge<br>fordelt med en f                                                                                                    | tterede omkostninger for en given po<br>ordelingsnøgle. Alle omkostninger sk | ost indtastes i kolonne N. I kolonne W fremgår det<br>kal indtastes som positive værdier.                                                     | eventuelle residual, som vil blive                                                                                                    |  |  |  |  |  |  |  |
| Nedenfor følger<br>hvilke omkostni                                                                                                    | en forklaring til hver enkelt af omko<br>ngskategorier samt hvordan der ind  | ostningsposterne, både i forhold til hvilke omkostn<br>tastes i modellen.                                                                     | inger, der bør konteres under                                                                                                    |  |  |  |  |  |  |  |
| 16                                                                                                    | "1.1 Drift og vedligeholdelse af<br>transformerstationer"                    | Interne og eksterne ydelser,<br>materialeomkostninger mv. til drift og<br>vedligehold af transformerstationer, husleje til<br>tekniske anlæg. | De omkostninger, som ønskes<br>fordelt direkte indtastes i<br>kolonne S og U. Det er ikke<br>muligt at indtaste i de<br>skraverede felter, eftersom<br>omkostninger vedrørende<br>transformerstationer kun skal<br>allokeres til lav-niveauerne. En<br>evt. residual efter direkte<br>fordeling bliver fordelt vha.<br>"Antal kWh"-fordelingsnøglen. |  |  |  |  |  |  |  |
| 17                                                                                                    | "1.2 Drift og vedligeholdelse af ledningsnet"                                | Interne og eksterne ydelser,<br>materialeomkostninger mv. til drift og<br>vedligehold af det fysiske net.                                     | De omkostninger, som ønskes<br>fordelt direkte indtastes i<br>kolonne R, T og V. En evt.<br>residual efter direkte fordeling<br>bliver fordelt vha. "Antal kWh"-<br>fordelingsnøglen.                                                                                                    |  |  |  |  |  |  |  |

| 18 | "4.1 Omkostninger vedrørende<br>nettab i transformerstationer" | Omkostninger til nettab i<br>transformerstationer. | De omkostninger, som ønskes<br>fordelt direkte indtastes i<br>kolonne S og U. Det er ikke<br>muligt at indtaste i de<br>skraverede felter, eftersom<br>omkostninger vedrørende<br>transformerstationer kun skal<br>allokeres til lav-niveauerne. En<br>evt. residual efter direkte<br>fordeling bliver fordelt vha.<br>"Antal kWh"-fordelingsnøglen. |
|----|----------------------------------------------------------------|----------------------------------------------------|----------------------------------------------------------------------------------------------------|
| 19 | "4.2 Omkostninger vedrørende<br>nettab i ledningsnettet"       | Omkostninger til nettab i ledningsnet.             | De omkostninger, som ønskes<br>fordelt direkte indtastes i<br>kolonne R, T og V. En evt.<br>residual efter direkte fordeling<br>bliver fordelt vha. "Antal kWh"-<br>fordelingsnøglen.                                                                                                    |

#### Figur 5: Input-sektion vedrørende totale budgetterede omkostninger

Feil Kontrol Kor

| 1) Totale on | nkostninger                                           |      |   |   |       |                            |                 |               |               |             |              |          |
|--------------|-------------------------------------------------------|------|---|---|-------|----------------------------|-----------------|---------------|---------------|-------------|--------------|----------|
|              |                                                       |      |   |   |       |                            |                 |               |               |             |              |          |
|              |                                                       |      |   |   |       | 132-150/30-60kV transforme | r 30-60kV kabel | 30-60/10-20kV | 10-20kV kabel | 10-20/0,4kV | 0.4kV kabel  |          |
| Bud          | getterede omkostninger                                |      |   |   | Total | 102 100100 0011 10010110   |                 | transformer   | TO LONG MADO  | transformer | 0,1117 10001 | Residual |
| 1.1 [        | Drift og vedligeholdelse af transformerstationer      | DKKt | - | 1 |       |                            |                 |               |               |             |              |          |
| 1.2 [        | )rift og vedligeholdelse af ledningsnet               | DKKt | - | 1 |       |                            |                 |               |               |             | //           |          |
| 4.1 0        | Omkostninger vedrørende nettab i transformerstationer | DKKt |   | 1 |       |                            |                 | 8             |               |             |              |          |
| 4.2 (        | Omkostninger vedrørende nettab i ledningsnettet       | DKKt |   | 1 |       |                            |                 |               |               |             | 1            | -        |
| Tota         | 1                                                     | DKKt |   | 1 | -     | -                          |                 |               |               |             |              |          |

Fordelingen af omkostninger mellem forbrug og indfødning tager udgangspunkt i den beregnede produktionsandel for omkostningskategorierne 1.1, 1.2, 4.1 og 4.2. Produktionsandelen opgøres efter en fordelingsnøgle baseret på antal kWh, der er hhv. indfødt og forbrugt. Afhængigt af hvor produktionsdomineret et område er, anvendes en skaleringsfaktor som ganges på den indfødte kWh før opgørelsen af produktionsandelen.

Bruger skal i celle N27 i "Hjælpeark, fall-back-metoden" vælge hvilken skaleringsfaktor, der skal benyttes ved fordelingen af omkostningerne på forbrug og indfødning.

- I netområder der er produktionsdomineret (rødt område) benyttes en skaleringsfaktor på 1
- I netområder hvor belastningsbilledet er blandet mellem forbrug og produktion (gult område) benyttes en skaleringsfaktor på 0,5
- I netområder der er forbrugsdomineret (grønt område) benyttes en skaleringsfaktor på 0,1

#### Figur 6: Input-sektion vedrørende valg af skaleringsfaktor

|         | -                                                     |       |      |         |                           |             |              |       |       |       |       |   |
|---------|-------------------------------------------------------|-------|------|---------|---------------------------|-------------|--------------|-------|-------|-------|-------|---|
| Sektio  |                                                       | Enhed | Fejl | Kontrol | Konstanter                | A-høj+      | A-høj+,maske | A-høj | A-lav | B-høj | B-lav | С |
|         |                                                       |       |      |         |                           |             |              |       |       |       |       |   |
| 2) Valg | af skaleringsfaktor                                   |       |      |         |                           |             |              |       |       |       |       |   |
|         |                                                       |       |      |         |                           |             |              |       |       |       |       |   |
|         | Valg vedrørende Fall-back-metoden og skaleringsfaktor |       |      |         |                           |             |              |       |       |       |       |   |
|         | Skaleringsfaktor                                      | Liste |      |         | Forbrugsdominer           | 🛩 et (grøn) |              |       |       |       |       |   |
|         |                                                       |       |      |         | Produktionsdominer        | et r        |              |       |       |       |       |   |
|         |                                                       |       |      |         | Blandet net (gul)         | i fa        |              |       |       |       |       |   |
|         |                                                       |       |      |         | T offerage a continent of | TRACE.      |              |       |       |       |       |   |

I modellens ark "2.3 Selskabsspecifikke input" skal bruger indtaste de samlede omkostninger pr. spændingsniveau fordelt på forbrug/indfødning.

Som figur 7 illustrerer, fremgår de totale omkostninger fordelt på forbrug og indfødning nederst i "Hjælpeark, fall-back-metoden". Omkostningerne allokeret til forbrug for hvert spændingsniveau findes i række 191-194, og omkostningerne allokeret til indfødning for hvert spændingsniveau i række 198-201. Som beskrevet yderligere nedenfor har brugeren mulighed for at vælge om modellen automatisk skal hente omkostningerne allokeret til forbrug og indfødning fra "Hjælpeark, fall-back-metoden", eller om det ønskes, at disse skal indtastes manuelt i arket "2.3 Selskabsspecifikke input" række 59-73 og række 100-114.

#### Figur 7: Output-sektion vedrørende totale budgetterede omkostninger fordelt på forbrug og indfødning

| itout                                                                 |      |   |       |   |                                         |          |
|-----------------------------------------------------------------------|------|---|-------|---|-----------------------------------------|----------|
| nput                                                                  |      |   |       |   |                                         |          |
| Output til 2.3 Selskabsspecifikke input "Omkostninger til forbrug"    |      |   | Total |   |                                         | Residual |
| 1.1 Drift og vedligeholdelse af transformerstationer                  | DKKt | - | -     |   | - ///////////////////////////////////// |          |
| 1.2 Drift og vedligeholdelse af ledningsnet                           | DKKt | - | -     | - |                                         | -        |
| 4.1 Omkostninger vedrørende nettab i transformerstationer             | DKKt | - | -     |   | - ///////////////////////////////////// |          |
| 4.2 Omkostninger vedrørende nettab i ledningsnettet                   | DKKt | - | -     | - |                                         |          |
| Total                                                                 | DKKt |   | -     |   |                                         |          |
|                                                                       |      |   |       |   |                                         |          |
| Output til 2.3 Selskabsspecifikke input "Omkostninger til indfødning" |      |   | Total |   |                                         | Residual |
| 1.1 Drift og vedligeholdelse af transformerstationer                  | DKKt | - | -     |   | - \//////////////////////////////////// |          |
| 1.2 Drift og vedligeholdelse af ledningsnet                           | DKKt |   | -     | - |                                         |          |
| 4.1 Omkostninger vedrørende nettab i transformerstationer             | DKKt | - | -     |   | - 3000000000000000000000000000000000000 |          |
| 4.2 Omkostninger vedrørende nettab i ledningsnettet                   | DKKt | - | -     | - |                                         |          |
| Total                                                                 | DKKt |   |       |   | · · · · · · · · · · · · · · · · · · ·   |          |

### 4.2.2 Indtastning af budgetterede omkostninger i "2.3 Selskabsspecifikke input"

Modellen kan benyttes til beregning af forbrugstariffer, rådighedstariffer, indfødningstariffer, effektbetaling og abonnement. Det er dog muligt udelukkende at benytte modellen til beregning af indfødningstariffer, hvormed der ikke er behov for at indtaste detaljeret input vedr. leverede mængder, jf. nedenfor.

I "2.3 Selskabsspecifikke input" række 15 skal der vælges, om modellen kun benyttes til beregning af indfødningstariffer. Benyttes modellen udelukkende til beregning af indfødningstariffer vælges "Ja", hvorefter input-cellerne fra række 190:294 skraveres, og der kun skal indtastes de samlede budgetterede leverede mængder i række 187 til brug for fall-back-metoden. Hvis modellen udelukkende benyttes til beregning af indfødningstariffer skal der kun indtastes input i følgende sektioner: 4) Omkostninger til indfødning, 7) Leverede mængder, 8) Indfødte mængder, 10) Eksisterende tarifblad til brug for varslingsoutput (kun for indfødningstarif) og evt. 1) Totale omkostninger i "Hjælpeark, fall-back-metoden".

Herudover skal der tages et valg i forhold til input vedr. omkostninger til forbrug og indfødning. Dette gøres i "2.3 Selskabsspecifikke input" række 18-21, hvor der skal vælges, om modellen automatisk skal hente omkostningerne allokeret til forbrug og indfødning fra "Hjælpeark, fall-back-metoden", eller om det ønskes, at disse omkostninger skal indtastes manuelt i række 59-73 og række 100-114.

Disse valg er gengivet i figuren nedenfor.

Række nr.

7) (

#### Figur 8: Input-sektion vedrørende modelvalg

| Sektion                                                                    | Enhed          | Fejl K        | Control | Konstanter | A-høj+ | A-høj+,maske | A0 | A-høj | A-lav | B-høj | B-lav | С |
|----------------------------------------------------------------------------|----------------|---------------|---------|------------|--------|--------------|----|-------|-------|-------|-------|---|
| 1) Modelvalg                                                               |                |               |         |            |        |              |    |       |       |       |       |   |
| Valg vedrørende Fall-back-metoden og leverede mængder                      |                |               |         | $\frown$   |        |              |    |       |       |       |       |   |
| Benyttes modellen kun til beregning af indfødningstariffer                 | Liste          |               |         | Ja         |        |              |    |       |       |       |       |   |
| Valg vedrørende omkostninger til forbrug og indfødning (automatisk fra hja | lpeark eller n | nanuel indtas | tning)  |            | 1      |              |    |       |       |       |       |   |
| 1.1 Drift og vedligeholdelse af transformerstationer                       | Liste          |               |         | Hjælpeark  |        |              |    |       |       |       |       |   |
| 1.2 Drift og vedligeholdelse af ledningsnet                                | Liste          |               |         | Hjælpeark  | 1      |              |    |       |       |       |       |   |
| 4.1 Omkostninger vedrørende nettab i transformerstationer                  | Liste          |               |         | Hjælpeark  | /      |              |    |       |       |       |       |   |
| 4.2 Omkostninger vedrørende nettab i ledningsnettet                        | Liste          |               |         | Hjælpeark  |        |              |    |       |       |       |       |   |
|                                                                            |                |               |         |            |        |              |    |       |       |       |       |   |

Beskrivelse af omkostning

#### Tabel 4: Input vedrørende budgetterede omkostninger til forbrug

Beskrivelse i model

|                                                                                                    |                                                                                                    |                                                                                                    | nanutering                                                                                                    |  |  |  |  |  |  |
|----------------------------------------------------------------------------------------------------|----------------------------------------------------------------------------------------------------|----------------------------------------------------------------------------------------------------|----------------------------------------------------------------------------------------------------|--|--|--|--|--|--|
| <b>Gælder for alle rækker i denne sektion:</b> Det er Green Power Denmarks anbefaling, at posterne så vidt muligt fordeles direkte ud<br>på spændingsniveauerne. Såfremt det ikke ønskes eller er muligt at foretage en fuldstændig eller delvis fuldstændig direkte fordeling af<br>den pågældende post ud på spændingsniveauer, kan der i stedet for de fleste poster anvendes en fordelingsnøgle til at fordele<br>omkostningsposten (evt. alene den rest, der ikke er direkte fordelt) – dette sker automatisk i modellen, såfremt der fremgår en residual<br>i kolonne W. |                                                                                                    |                                                                                                    |                                                                                                    |  |  |  |  |  |  |
| De totale budge<br>fordelt med en<br>Nedenfor følge<br>hvilke omkostn                                                                                                    | etterede omkostninger for en given po<br>fordelingsnøgle. Alle omkostninger s<br>r en forklaring til hver enkelt af omko<br>ingskategorier samt hvordan der ind | ost indtastes i kolonne N. I kolonne W fremgår det<br>kal indtastes som positive værdier.<br>ostningsposterne, både i forhold til hvilke omkostn<br>Itastes i modellen. | eventuelle residual, som vil blive<br>inger, der bør konteres under                                                                                                    |  |  |  |  |  |  |
| 59                                                                                                    | "1.1 Drift og vedligeholdelse af<br>transformerstationer"                                                                                                    | Interne og eksterne ydelser,<br>materialeomkostninger mv. til drift og<br>vedligehold af transformerstationer, husleje til<br>tekniske anlæg.                           | De omkostninger, som ønskes<br>fordelt direkte indtastes i<br>kolonne S og U. Det er ikke<br>muligt at indtaste i de<br>skraverede felter, eftersom<br>omkostninger vedrørende |  |  |  |  |  |  |

Modelmæssig

| 60 | "1.2 Drift og vedligeholdelse af                                       | Interne og eksterne vdelser.                                                                                                    | transformerstationer kun skal<br>allokeres til lav-niveauerne. En<br>evt. residual efter direkte<br>fordeling bliver fordelt vha.<br>"Antal kWh"-fordelingsnøglen.<br>De omkostninger, som ønskes                                                                                                    |
|----|------------------------------------------------------------------------|----------------------------------------------------------------------------------------------------|----------------------------------------------------------------------------------------------------|
|    | ledningsnet"                                                           | materialeomkostninger mv. til drift og<br>vedligehold af det fysiske net.                                                                                                    | fordelt direkte indtastes i<br>kolonne R til V. En evt. residual<br>efter direkte fordeling bliver<br>fordelt vha. "Antal kWh"-<br>fordelingsnøglen.                                                                                                    |
| 61 | "1.3 Øvrige omkostninger til drift,<br>styring og kontrol af elnettet" | Interne og eksterne ydelser samt<br>materialeomkostninger, der ikke kan henføres<br>til enten transformere eller ledningsnet,<br>herunder omkostninger til teknisk stab såsom<br>kontrolcenter. | De omkostninger, som ønskes<br>fordelt direkte indtastes i<br>kolonne R, T og V. Det er ikke<br>muligt at indtaste i de<br>skraverede felter, eftersom<br>omkostninger vedrørende denne<br>post kun skal allokeres til høj-<br>niveauerne. En evt. residual<br>efter direkte fordeling bliver<br>fordelt vha. "Antal kWh"-<br>fordelingsnøglen.                                                                                                    |
| 62 | "1.4 Omkostninger vedrørende<br>132-150/30-60 kV-stationer"            | Netselskabernes omkostninger til drift for<br>kunder tilsluttet på 132-150/30-60 kV-<br>stationer.                                                                                              | Ikke relevant for forbrug.                                                                                                    |
| 63 | "2.1 Drift og vedligeholdelse af<br>målere"                            | Interne og eksterne ydelser,<br>materialeomkostninger mv. til<br>vedligeholdelse, eftersyn og udskiftning af<br>målere.                                                                         | De omkostninger, som ønskes<br>fordelt direkte indtastes i<br>kolonne R til V. Da denne<br>omkostningspost opkræves over<br>abonnement, skal man være<br>varsom, hvis der indtastes i en<br>af "direkte"-kolonnerne. Derfor<br>er disse som udgangspunkt<br>skraveret, men vær opmærksom<br>på, at skraveringen forsvinder,<br>hvis et tal forskelligt fra o<br>indtastes i cellen. En evt.<br>residual efter direkte fordeling<br>bliver fordelt vha. "Måler-drift"-<br>fordelingsnøglen.  |
| 64 | "2.2 Indhentning og validering af<br>målerdata"                        | Interne og eksterne ydelser, IT-licenser mv.<br>som er nødvendige til indhentning og<br>validering af målerdata samt videresendelse<br>heraf til Datahubben.                                    | De omkostninger, som ønskes<br>fordelt direkte indtastes i<br>kolonne R til V. Da denne<br>omkostningspost opkræves over<br>abonnement, skal man være<br>varsom, hvis der indtastes i en<br>af "direkte"-kolonnerne. Derfor<br>er disse som udgangspunkt<br>skraveret, men vær opmærksom<br>på, at skraveringen forsvinder,<br>hvis et tal forskelligt fra o<br>indtastes i cellen. En evt.<br>residual efter direkte fordeling<br>bliver fordelt vha. "Måler-data"-<br>fordelingsnøglen.   |
| 65 | 2.3 Måleradministration og<br>kundehåndtering                          | Netselskabernes generelle<br>administrationsomkostninger, herunder<br>generelle stabsfunktioner, økonomifunktioner,<br>gebyrbetalinger til myndigheder, generelle IT-<br>omkostninger mv.       | De omkostninger, som ønskes<br>fordelt direkte indtastes i<br>kolonne R til V. Da denne<br>omkostningspost opkræves over<br>abonnement, skal man være<br>varsom, hvis der indtastes i en<br>af "direkte"-kolonnerne. Derfor<br>er disse som udgangspunkt<br>skraveret, men vær opmærksom<br>på, at skraveringen forsvinder,<br>hvis et tal forskelligt fra o<br>indtastes i cellen. En evt.<br>residual efter direkte fordeling<br>bliver fordelt vha. "Antal-<br>målere"-fordelingsnøglen. |

| 66 | "3.1 Generel administration"                                                  | Netselskabernes generelle<br>administrationsomkostninger, herunder<br>generelle stabsfunktioner, økonomifunktioner,<br>gebyrbetalinger til myndigheder, generelle IT-<br>omkostninger mv. | De omkostninger, som ønskes<br>fordelt direkte indtastes i<br>kolonne R til V. Da denne<br>omkostningspost opkræves over<br>abonnement, skal man være<br>varsom, hvis der indtastes i en<br>af "direkte"-kolonnerne. Derfor<br>er disse som udgangspunkt<br>skraveret, men vær opmærksom<br>på, at skraveringen forsvinder,<br>hvis et tal forskelligt fra o<br>indtastes i cellen. En evt.<br>residual efter direkte fordeling<br>bliver fordelt vha. "Antal-<br>målere"-fordelingsnøglen. |
|----|-------------------------------------------------------------------------------|----------------------------------------------------------------------------------------------------|----------------------------------------------------------------------------------------------------|
| 67 | "4.1 Omkostninger vedrørende<br>nettab i transformerstationer"                | Omkostninger til nettab i<br>transformerstationer.                                                                                                    | De omkostninger, som ønskes<br>fordelt direkte indtastes i<br>kolonne S og U. Det er ikke<br>muligt at indtaste i de<br>skraverede felter, eftersom<br>omkostninger vedrørende<br>transformerstationer kun skal<br>allokeres til lav-niveauerne. En<br>evt. residual efter direkte<br>fordeling bliver fordelt vha.<br>"Antal kWh"-fordelingsnøglen.                                                                                                    |
| 68 | "4.2 Omkostninger vedrørende<br>nettab i ledningsnettet"                      | Omkostninger til nettab i ledningsnet.                                                                                                    | De omkostninger, som ønskes<br>fordelt direkte indtastes i<br>kolonne R til V. En evt. residual<br>efter direkte fordeling bliver<br>fordelt vha. "Antal kWh"-<br>fordelingsnøglen.                                                                                                    |
| 69 | "5.1 Omkostninger til<br>overliggende net ifm. forbrug"                       | Betalinger til eventuelt overliggende net fra<br>selskaber, der ikke selv har 50 kV- eller 10 kV-<br>net.                                                                                 | Omkostningerne indtastes i<br>kolonne N. Det er ikke muligt at<br>indtaste i de skraverede felter,<br>eftersom omkostninger<br>vedrørende omkostninger til<br>overliggende net ikke kan<br>fordeles manuelt, men<br>udelukkende bliver fordelt vha.<br>"Antal kWh"-fordelingsnøglen.                                                                                                    |
| 70 | "5.2 Øvrige omkostninger"                                                     | Omkostninger, der ikke naturligt finder<br>indpas under andre kategorier.                                                                                                    | De omkostninger, som ønskes<br>fordelt direkte indtastes i<br>kolonne R til V. En evt. residual<br>efter direkte fordeling bliver<br>fordelt vha. "Antal målere" - eller<br>"Antal kWh"-fordelingsnøglen.<br>Hvilken fordelingsnøgle, der<br>anvendes, vælges i række 174.                                                                                                    |
| 71 | "6.1 Afskrivninger på<br>transformerstationer"                                | Afskrivninger på transformere,<br>stationskomponenter, felter mv.                                                                                                    | De omkostninger, som ønskes<br>fordelt direkte indtastes i<br>kolonne S og U. Det er ikke<br>muligt at indtaste i de<br>skraverede felter, eftersom<br>omkostninger vedrørende<br>transformerstationer kun skal<br>allokeres til lav-niveauerne. Alle<br>omkostninger for denne post<br>skal fordeles direkte, således<br>"Residual" i kolonne W har<br>værdien 0 i række 71.                                                                                                    |
| 72 | "6.2 Afskrivninger på netaktiver<br>ekskl. målere og<br>transformerstationer" | Afskrivninger på ledningsnet og andre<br>netaktiver, fx bygninger, IT-systemer, biler<br>mv., som ikke er knyttet til<br>transformerstationer eller målere.                               | Omkostningerne indtastes i<br>kolonne R, T og V. Det er ikke<br>muligt at indtaste i de<br>skraverede felter, eftersom<br>omkostninger vedrørende denne<br>post kun skal allokeres til høj-<br>niveauerne. Alle omkostninger<br>for denne post skal fordeles<br>direkte, således "Residual" i                                                                                                    |

|    |                               |                                                                                            | kolonne W har værdien 0 i<br>række 72.                                                                                                    |
|----|-------------------------------|--------------------------------------------------------------------------------------------|----------------------------------------------------------------------------------------------------|
| 73 | "6.3 Afskrivninger på målere" | Afskrivninger på målere, herunder IT-<br>systemer forbundet med hjemtagning af data<br>mv. | De omkostninger, som ønskes<br>fordelt direkte indtastes i<br>kolonne R til V. En evt. residual<br>efter direkte fordeling bliver<br>fordelt vha. "Målerafskrivning"-<br>fordelingsnøglen. |

## Figur 9: Input-sektion vedrørende budgetterede omkostninger til forbrug

| 3) Omkostninger til forbrug                                           |        |       |                             |               |             |               |             |             |          |
|-----------------------------------------------------------------------|--------|-------|-----------------------------|---------------|-------------|---------------|-------------|-------------|----------|
|                                                                       |        |       |                             |               |             |               |             |             |          |
| Budgetterede omkostninger ved manuel indtastning                      |        | Total | 132-150/30-60kV transformer | 30-60kV kabel | transformer | 10-20kV kabel | transformer | 0,4kV kabel | Peeidual |
| 1.1 Drift og vedligeholdelse af transformerstationer                  | DKKt - | 1     |                             |               |             |               |             |             | -        |
| 1.2 Drift og vedligeholdelse af ledningsnet                           | DKKt - | 1     |                             |               |             |               |             |             | -        |
| 1.3 Øvrige omkostninger til drift, styring og kontrol af elnettet     | DKKt - | 1     |                             |               |             |               |             |             | -        |
| 1.4 Omkostninger vedrørende 132-150/30-60 kV-stationer                | DKKt   |       |                             |               |             |               |             |             | -        |
| 2.1 Drift og vedligeholdelse af målere                                | DKKt - | 1     |                             |               |             |               |             |             | -        |
| 2.2 Indhentning og validering af målerdata                            | DKKt - | 1     |                             |               |             |               |             |             | -        |
| 2.3 Måleradministration og kundehåndtering                            | DKKt - | 1     |                             |               |             |               |             |             | -        |
| 3.1 Generel administration                                            | DKKt - | 1     |                             |               |             |               |             |             | -        |
| 4.1 Omkostninger vedrørende nettab i transformerstationer             | DKKt - | 1     |                             |               |             |               |             |             | -        |
| 4.2 Omkostninger vedrørende nettab i ledningsnettet                   | DKKt - | 1     |                             |               |             |               |             |             | -        |
| 5.1 Omkostninger til overliggende net ifm. forbrug                    | DKKt - | 1     |                             |               |             |               |             |             | -        |
| 5.2 Øvrige omkostninger                                               | DKKt - | 1     |                             |               |             |               |             |             | -        |
| 6.1 Afskrivninger på transformerstationer                             | DKKt - | 1     |                             |               |             |               |             |             | -        |
| 6.2 Afskrivninger på netaktiver ekskl. målere og transformerstationer | DKKt - | 1     |                             |               |             |               |             |             | -        |
| 6.3 Afskrivninger på målere                                           | DKKt - | 1     |                             |               |             |               |             |             | -        |
| Total                                                                 | DKKt   | 1 -   |                             |               | -           | -             | -           | -           | -        |

### Tabel 5: Input vedrørende budgetterede omkostninger til indfødning

| Række n <u>r.</u>                                                                                                    | Beskrivelse i mo <u>del</u>                                            | Beskrivelse af omkostn <u>ing</u>                                                                                                    | Modelmæssig                                                                                                    |  |  |  |  |
|----------------------------------------------------------------------------------------------------|------------------------------------------------------------------------|----------------------------------------------------------------------------------------------------|----------------------------------------------------------------------------------------------------|--|--|--|--|
|                                                                                                    |                                                                        |                                                                                                    | håndtering                                                                                                    |  |  |  |  |
| Gælder for alle rækker i denne sektion: Det er Green Power Denmarks anbefaling, at posterne så vidt muligt fordeles direkte ud         på spændingsniveauerne. Såfremt det ikke ønskes eller er muligt at foretage en fuldstændig eller delvis fuldstændig direkte fordeling af         den pågældende post ud på spænidngsniveauer, kan der i stedet for de fleste poster anvendes en fordelingsnøgle til at fordele         omkostningsposten (evt. alene den rest, der ikke er direkte fordelt) – dette sker automatisk i modellen, såfremt der fremgår en residual         i kolonne W.         De totale budgetterede omkostninger for en given post indtastes i kolonne N. I kolonne W fremgår det eventuelle residual, som vil blive         fordelt med en fordelingsnøgle. Alle omkostninger skal indtastes som positive værdier.         Nedenfor følger en forklaring til hver enkelt af omkostningsposterne, både i forhold til hvilke omkostninger, der bør konteres under |                                                                        |                                                                                                    |                                                                                                    |  |  |  |  |
| 100                                                                                                    | "1.1 Drift og vedligeholdelse af<br>transformerstationer"              | Interne og eksterne ydelser,<br>materialeomkostninger mv. til drift og<br>vedligehold af transformerstationer, husleje til<br>tekniske anlæg.                                                   | De omkostninger, som ønskes<br>fordelt direkte indtastes i<br>kolonne S. Det er ikke muligt at<br>indtaste i de skraverede felter,<br>eftersom omkostninger<br>vedrørende<br>transformerstationer kun skal<br>allokeres til lav-niveauerne, og<br>det ikke er muligt at indtaste<br>omkostninger direkte på B-lav<br>og C. En evt. residual efter<br>direkte fordeling bliver fordelt<br>vha. "Antal kWh"-<br>fordelingsnøglen. |  |  |  |  |
| 101                                                                                                    | "1.2 Drift og vedligeholdelse af<br>ledningsnet"                       | Interne og eksterne ydelser,<br>materialeomkostninger mv. til drift og<br>vedligehold af det fysiske net.                                                                                       | De omkostninger, som ønskes<br>fordelt direkte indtastes i<br>kolonne R, S og T. Det er ikke<br>muligt at indtaste omkostninger<br>direkte på B-lav og C. En evt.<br>residual efter direkte fordeling<br>bliver fordelt vha. "Antal kWh"-<br>fordelingsnøglen.                                                                                                    |  |  |  |  |
| 102                                                                                                    | "1.3 Øvrige omkostninger til drift,<br>styring og kontrol af elnettet" | Interne og eksterne ydelser samt<br>materialeomkostninger, der ikke kan henføres<br>til enten transformere eller ledningsnet,<br>herunder omkostninger til teknisk stab såsom<br>kontrolcenter. | Ikke relevant for indfødning.                                                                                                    |  |  |  |  |
| 103                                                                                                    | "1.4 Omkostninger vedrørende<br>132-150/30-60 kV-stationer"            | Netselskabernes omkostninger til drift for<br>kunder tilsluttet på 132-150/30-60 kV-<br>stationer.                                                                                              | De omkostninger, som ønskes<br>fordelt direkte indtastes i<br>kolonne O og P. Det er ikke                                                                                                    |  |  |  |  |

|     |                                                                               |                                                                                                    | muligt at indtaste i de<br>skraverede felter, eftersom<br>omkostningerne vedrørende<br>denne post kun skal allokeres til<br>A-høj+ og A-høj+maske. En evt.<br>residual efter direkte fordeling<br>bliver fordelt vha. "Antal kWh"-<br>fordelingsnøglen.                                                                                                    |
|-----|-------------------------------------------------------------------------------|----------------------------------------------------------------------------------------------------|----------------------------------------------------------------------------------------------------|
| 104 | "2.1 Drift og vedligeholdelse af<br>målere"                                   | Interne og eksterne ydelser,<br>materialeomkostninger mv. til<br>vedligeholdelse, eftersyn og udskiftning af<br>målere.                                                                   | Ikke relevant for indfødning.                                                                                                    |
| 105 | "2.2 Indhentning og validering af<br>målerdata"                               | Interne og eksterne ydelser, IT-licenser mv.<br>som er nødvendige til indhentning og<br>validering af målerdata samt videresendelse<br>heraf til Datahubben.                              | Ikke relevant for indfødning.                                                                                                    |
| 106 | 2.3 Måleradministration og<br>kundehåndtering                                 | Netselskabernes generelle<br>administrationsomkostninger, herunder<br>generelle stabsfunktioner, økonomifunktioner,<br>gebyrbetalinger til myndigheder, generelle IT-<br>omkostninger mv. | Ikke relevant for indfødning.                                                                                                    |
| 107 | "3.1 Generel administration"                                                  | Netselskabernes generelle<br>administrationsomkostninger, herunder<br>generelle stabsfunktioner, økonomifunktioner,<br>gebyrbetalinger til myndigheder, generelle IT-<br>omkostninger mv. | Ikke relevant for indfødning.                                                                                                    |
| 108 | "4.1 Omkostninger vedrørende<br>nettab i transformerstationer"                | Omkostninger til nettab i<br>transformerstationer.                                                                                                    | De omkostninger, som ønskes<br>fordelt direkte indtastes i<br>kolonne S. Det er ikke muligt at<br>indtaste i de skraverede felter,<br>eftersom omkostninger<br>vedrørende<br>transformerstationer kun skal<br>allokeres til lav-niveauerne, og<br>det ikke er muligt at indtaste<br>omkostninger direkte på B-lav<br>og C. En evt. residual efter<br>direkte fordeling bliver fordelt<br>vha. "Antal kWh"-<br>fordelingsnøglen. |
| 109 | "4.2 Omkostninger vedrørende<br>nettab i ledningsnettet"                      | Omkostninger til nettab i ledningsnet.                                                                                                    | De omkostninger, som ønskes<br>fordelt direkte indtastes i<br>kolonne R, S og T. Det er ikke<br>muligt at indtaste omkostninger<br>direkte på B-lav og C. En evt.<br>residual efter direkte fordeling<br>bliver fordelt vha. "Antal kWh"-<br>fordelingsnøglen.                                                                                                    |
| 110 | "5.1 Omkostninger til<br>overliggende net ifm. indfødning"                    | Betalinger til eventuelt overliggende net fra<br>selskaber, der ikke selv har 50 kV- eller 10 kV-<br>net.                                                                                 | Omkostningerne indtastes i<br>kolonne N. Det er ikke muligt at<br>indtaste i de skraverede felter,<br>eftersom omkostninger<br>vedrørende omkostninger til<br>overliggende net ikke kan<br>fordeles manuelt, men<br>udelukkende bliver fordelt vha.<br>"Antal kWh"-fordelingsnøglen.                                                                                                    |
| 111 | "5.2 Øvrige omkostninger"                                                     | Omkostninger, der ikke naturligt finder<br>indpas under andre kategorier.                                                                                                    | Ikke relevant for indfødning.                                                                                                    |
| 112 | °6.1 Afskrivninger på<br>transformerstationer"                                | Afskrivninger på transformere,<br>stationskomponenter, felter mv.                                                                                                    | Ikke relevant for indfødning.                                                                                                    |
| 113 | "6.2 Afskrivninger på netaktiver<br>ekskl. målere og<br>transformerstationer" | Afskrivninger på ledningsnet og andre<br>netaktiver, fx bygninger, IT-systemer, biler<br>mv., som ikke er knyttet til<br>transformerstationer eller målere.                               | Ikke relevant for indfødning.                                                                                                    |
| 114 | °6.3 Afskrivninger på målere"                                                 | Afskrivninger på målere, herunder IT-<br>systemer forbundet med hjemtagning af data<br>mv.                                                                                                | Ikke relevant for indfødning.                                                                                                    |

## Figur 10: Input-sektion vedrørende budgetterede omkostninger til indfødning

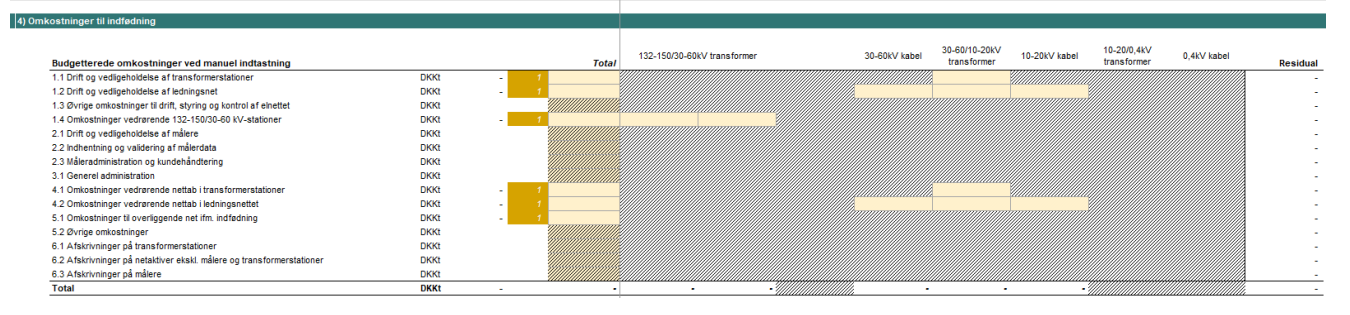

## 4.3 Stamdata

#### Tabel 6: Input vedrørende stamdata

| Række nr. | Beskrivelse i model                                                                      | Uddybende forklaring                                                                                                    |
|-----------|------------------------------------------------------------------------------------------|----------------------------------------------------------------------------------------------------|
| 142       | "Værdi af transformerstationer"                                                          | Her indtastes den totale bogførte værdi af<br>transformerstationer samt udstyr i tilknytning hertil.<br>Denne værdi bruges til at fordele forrentningen til<br>posten "7.1 Transformerstationer (forrentning)". Her<br>skal udelukkende indtastes for A-lav og B-lav,<br>hvorfor celler for de øvrige spændingsniveauer er<br>skraveret.                                                                                                    |
| 144       | "Værdi af netaktiver ekskl. målere og<br>transformerstationer"                           | Her indtastes den totale bogførte værdi af alle<br>netselskabets aktiver, der ikke vedrører<br>transformerstationer eller måleraktiver. Denne<br>værdi skal bruges til at fordele forrentningen til<br>posten "7.2 Netaktiver ekskl. målere og<br>transformerstationer (forrentning)".                                                                                                    |
| 146       | "Indtastes værdi af målere som total ("Total") eller<br>pr. kundekategori ("Kundekat.")" | Her vælges, om der indtastes for en total eller pr.<br>spændingsniveau. Indtastes for totalen fordeles<br>forrentningen til denne vha. "målerafskrivnings"-<br>nøglen. Indtastes pr. spændingsniveau anvendes<br>"Værdi af målere" som fordelingsnøgle.                                                                                                    |
| 147       | "Værdi af målere"                                                                        | Her indtastes den totale værdi af målerparken, inkl.<br>målersystemer mv., der knytter sig til<br>målerafregning og lignende. Hvis der er valgt "Total"<br>ovenfor indtastes totalen i kolonne N. Alternativt<br>indtastes for hvert spændingsniveau. Denne værdi<br>skal bruges til at fordele forrentningen til posten "7.3<br>Målere (forrentning)". For højspændingskunder<br>inkluderer "værdi af målere" også værdien af<br>kontrolmålere samt aktiverede omkostninger<br>forbundet hermed.                                                         |
| 153       | "Levetid for måler"                                                                      | I kolonne N er det muligt at vælge at overskrive de<br>levetider for målere, som Green Power Denmark har<br>fastsat som udgangspunkt til brug for beregning af<br>"Målerafskrivning"-fordelingsnøglen. De af Green<br>Power Denmark fastsatte værdier står i rækken<br>ovenover. Vælges "Nej", hvilket er default i<br>modellen, så bruges de værdier, som Green Power<br>Denmark har fastsat, og kolonne R-V vil være<br>skraveret. Vælges i stedet "Ja" forsvinder<br>skraveringen, og værdierne i kolonne R-V i række<br>153 vil i stedet blive brugt. |
| 156       | "Målerpriser (enhed)"                                                                    | I kolonne N er det muligt at vælge at overskrive de<br>målerpriser pr. enhed, som Green Power Denmark<br>har fastsat som udgangspunkt til brug for beregning<br>af "Målerafskrivning"-fordelingsnøglen. De af Green<br>Power Denmark fastsatte værdier står i rækken<br>ovenover. Vælges "Nej", hvilket er default i<br>modellen, så bruges de værdier, som Green Power<br>Denmark har fastsat, og kolonne R-V vil være<br>skraveret. Vælges i stedet "Ja" forsvinder<br>skraveringen, og værdierne i kolonne R-V i række                                 |

|     |                                                              | 156 vil i stedet blive brugt. For højspændingskunder<br>skal målerpriserne afspejle både hovedmålere og<br>kontrolmålere samt aktiverede omkostninger<br>forbundet hermed.                                                                                                    |
|-----|--------------------------------------------------------------|----------------------------------------------------------------------------------------------------|
| 159 | "Enhedspriser for indhentning og validering af<br>målerdata" | I kolonne N er det muligt at vælge at overskrive de<br>enhedspriser for indhentning og validering af<br>målerdata, som Green Power Denmark har fastsat<br>som udgangspunkt til brug for beregning af "Måler-<br>data"-fordelingsnøglen. De af Green Power Denmark<br>fastsatte værdier står i rækken ovenover. Vælges<br>"Nej", hvilket er default i modellen, så bruges de<br>værdier, som Green Power Denmark har fastsat, og<br>kolonne R-V vil være skraveret. Vælges i stedet "Ja"<br>forsvinder skraveringen, og værdierne i kolonne R-V<br>i række 159 vil i stedet blive brugt.                                                                                |
| 162 | "Enhedspriser for drift og vedligeholdelse af målere"        | I kolonne N er det muligt at vælge at overskrive de<br>enhedspriser for drift og vedligeholdelse af målere,<br>som Green Power Denmark har fastsat som<br>udgangspunkt til brug for beregning af "Måler-<br>drift"-fordelingsnøglen. De af Green Power Denmark<br>fastsatte værdier står i rækken ovenover. Vælges<br>"Nej", hvilket er default i modellen, så bruges de<br>værdier, som Green Power Denmark har fastsat, og<br>kolonne R-V vil være skraveret. Vælges i stedet "Ja"<br>forsvinder skraveringen, og værdierne i kolonne R-V<br>i række 162 vil i stedet blive brugt.                                                                                   |
| 167 | "Effektblokke for højspændingskunder"                        | Her indtastes antallet af effektblokke for<br>højspændingskunder. Kun for kunder tilsluttet A-<br>høj, A-lav eller B-høj beregnes en "effektpris". Derfor<br>er der skraveret i B-lav og C kolonnerne, hvorfor der<br>ikke skal indtastes i disse celler. Kunderne<br>abonnerer på effekt i "blokke" af følgende<br>effektsørrelser: A-høj blokkene er på 1 MW, A-lav<br>blokkene er på 0,5 MW og B-høj blokkene er på 0,1<br>MW. Kunderne skal som minimum abonnere på en<br>MW svarende til de respektive effektblokkes<br>størrelser. Sættes værdien for en kundekategori lig o<br>vil 100% af tariferingsgrundlaget til tarif/effekt blive<br>opkrævet over tarif. |

## Der henvises til Bilag A for en beskrivelse af hjælpearket til opgørelse af antal effektblokke.

### Figur 11: Input-sektion vedrørende stamdata, herunder input til fordelingsnøgler og effektblokke

| Sektion                                                                             | Enhed        | Fejl Kontro | Konstanter    | A-høj+ | A-høj+,maske | A0 | A-høj  | A-lav  | B-høj  | B-lav | С     |       |
|-------------------------------------------------------------------------------------|--------------|-------------|---------------|--------|--------------|----|--------|--------|--------|-------|-------|-------|
| 5) Stamdata                                                                         |              |             |               |        |              |    |        |        |        |       |       |       |
|                                                                                     |              |             | Taut          |        |              |    |        |        |        |       |       | Tatal |
| Antal installationer                                                                | #            |             | Total         |        |              |    |        |        |        |       |       | Total |
|                                                                                     | Diaa         |             |               |        |              |    |        |        |        |       |       |       |
| værdi al transformerstationer                                                       | DKKI         | - ,         |               |        |              |    |        |        |        |       |       | -     |
| Værdi af netaktiver ekski, transformerstationer og målere                           | DKKt         | - 1         |               |        |              |    |        |        |        |       |       | -     |
| Indtastes værdi af målere som total ("Total") eller pr. kundekategori ("Kundekat.") | Liste        |             | Kundekat.     |        |              |    |        |        |        |       |       |       |
| Værdi af målere                                                                     | DKKt         | - 1         |               |        |              |    |        |        |        |       |       | -     |
| Budgetteret leveret mængde                                                          | kWh          | - 1         |               |        |              |    | -      |        |        | -     | -     |       |
|                                                                                     |              |             |               |        |              |    |        |        |        |       |       |       |
| Input til fordelingsnøgler (prefilled, mulighed for selskabsspecifik justering af i | nput)        |             | Overskriv GPD |        |              |    | ~      |        |        |       |       |       |
| Levetid for måler (default)                                                         | #            |             |               |        |              |    | 15     | 15     | 15     | 15    | 15    |       |
| Levetid for måler                                                                   | #            |             | Nej           |        |              |    |        |        |        |       |       |       |
| Målerpriser (default)                                                               | DKK          |             |               |        |              |    | 14.896 | 13.435 | 13.435 | 1.500 | 1.500 |       |
| Målerpriser (enhed)                                                                 | DKK          |             | Nej           |        |              |    |        |        |        |       |       |       |
| Enhedspriser for indhentning og validering af målerdata (default)                   | DKK          |             |               |        |              |    | 1.168  | 1.168  | 1.168  | 74    | 74    |       |
| Enhedspriser for indhentning og validering af målerdata                             | DKK          |             | . Nej         |        |              |    |        |        |        |       |       |       |
| Enhedspriser for drift og vedligeholdelse af målere (default)                       | DKK          |             |               |        |              |    | 570    | 570    | 570    | 26    | 26    |       |
| Enhedspriser for drift og vedligeholdelse af målere                                 | DKK          |             | . Nej         |        |              |    |        |        |        |       |       |       |
|                                                                                     |              |             |               |        |              |    |        |        |        |       |       |       |
| Effektblokke for højspændingskunder                                                 |              |             |               |        |              |    |        |        |        |       |       |       |
| Minimum ettekt, der skal abonneres på                                               | KW           |             |               |        |              |    | 1.000  | 500    | 100    |       |       |       |
| Ellektolokke liikabes i blokke al                                                   | KVV/DIOK     |             |               |        |              |    | 1.000  | 500    | 100    |       |       |       |
| Enektolokke tilkødes i blokke af<br>Antal effektblokke                              | kw/blok<br># | - 1         |               |        |              |    | 1.000  | 500    | 100    |       |       |       |

## 4.4 Forudsætninger vedrørende: 5.2 Øvrige omkostninger

Tabel 7: Input til brug for behandling af omkostningsposten "5.2 Øvrige omkostninger"

| Række nr. | Beskrivelse i model                           | Uddybende forklaring                                                                                                    |
|-----------|-----------------------------------------------|----------------------------------------------------------------------------------------------------|
| 174       | "Fordelingsnøgle"                             | Der skal her vælges, hvilket fordelingsnøgle, der<br>ønskes anvendt for omkostningsposten "5.2 Øvrige<br>omkostninger" til fordele en evt. residual. Det er muligt<br>at vælge "Antal målere", som fordeler omkostningerne<br>ud på spændingsniveauerne ud fra det enkelte<br>spændingsniveaus andel af det samlede antal<br>installationer (række 140). Alternativt kan man vælge<br>"Antal kWh", som fordeler omkostningerne ud på<br>spændingsniveauerne ud fra det enkelte<br>spændingsniveaus andel af de samlede budgetterede<br>leveret mængde (række 149). |
| 175       | "Priselement (tarif/effekt eller abonnement)" | Der vælges her, om omkostningsposten skal opkræves<br>over tarif, tarif og effekt eller abonnement.                                                                                                    |
| 176       | "Allokeringsmæssig differentiering"           | Denne post er kun relevant hvis tarif eller tarif/effekt<br>er valgt som priselement. Det vælges om<br>omkostningsposten både vedrører høj og lav eller alene<br>skal allokeres til lav. Omkostninger, der er fælles for<br>niveauet, allokeres ikke, mens omkostninger, der alene<br>vedrører lav, allokeres til lav forud for vandfaldet<br>(gælder alene for en evt. residual, der er fordelt ud ved<br>brug af en fordelingsnøgle). Eksempelvis bliver<br>omkostninger vedrørende transformerstationer kun<br>allokeret til lav.                               |
| 177       | "Medtages i vandfald (ja/nej)"                | Denne post er kun relevant hvis tarif eller tarif/effekt<br>er valgt som priselement. Det vælges om<br>omkostningsgruppen skal medtages i vandfald, dvs. at<br>der for hvert spændingsniveau allokeres en andel af<br>omkostningerne til det/de underliggende niveau-/er.                                                                                                    |

Figur 12: Input-sektion vedrørende forudsætninger for omkostningsposten "5.2 Øvrige omkostninger"

| 6) Forudsætninger vedrørende: 5.2 Øvrige omkostninger |       |   |              |  |  |  |
|-------------------------------------------------------|-------|---|--------------|--|--|--|
|                                                       |       |   |              |  |  |  |
| Valg vedrørende behandling af 5.2 Øvrige omkostninger |       |   |              |  |  |  |
| Fordelingsnøgle                                       | Liste |   | Antal målere |  |  |  |
| Priselement (tarif/effekt eller abonnement)           | Liste |   | Tarif/effekt |  |  |  |
| Allokeringsmæssig differentiering                     | Liste | - | Lav          |  |  |  |
| Medtages i vandfald (ja/nej)                          | Liste | 1 | Nej          |  |  |  |

## 4.5 Forbrug

## 4.5.1 Anvendelse af Hjælpeark: Opdeling af forbruget efter Green Power Denmarks standard

Udgangspunktet i modellen er, at de budgetterede leverede mængder opgøres og indtastes for hvert spændingsniveau.

Green Power Denmark har på baggrund af det totale timemålte forbrug på landsplan konstrueret standardiserede forbrugsprofiler for alle spændingsniveauerne, og disse er inkluderet i arket "Hjælpeark, forbrugsnøgler" i Regnearksmodel - Tarifmodel 3.0 og producentbetaling. Disse kan anvendes ved indtastning af den totale budgetterede leverede mængde for hvert spændingsniveau. I arket beregnes en fordeling på timer efter standarden.

Et udsnit af "Hjælpeark, forbrugsnøgler" er gengivet i figuren nedenfor.

| Sektion                               | Enhed | Fejl Kontrol Konstanter | A-høj | A-lav | B-høj | B-lav | С |       |
|---------------------------------------|-------|-------------------------|-------|-------|-------|-------|---|-------|
| 1) Concret                            |       |                         |       |       |       |       |   |       |
| ) Generen                             |       |                         |       |       |       |       |   |       |
| Budgetteret leveret mængde            |       |                         |       |       |       |       |   | Total |
| Total budgetteret leveret mængde      | kWh   |                         |       |       |       |       |   | -     |
|                                       |       |                         |       |       |       |       |   |       |
|                                       |       |                         |       |       |       |       |   |       |
| ?) Fordelt budgetteret leveret mængde |       |                         |       |       |       |       |   |       |
| Hverdage vinter                       |       |                         |       |       |       |       |   |       |
| 00-01                                 | kWh   |                         |       |       |       |       |   |       |
| 01-02                                 | kWh   |                         |       |       | -     | -     | - |       |
| 02-03                                 | kWh   |                         |       |       |       | -     |   |       |
| 03-04                                 | kWh   |                         |       |       |       | -     | - |       |
| 04-05                                 | kWh   |                         |       |       | -     | -     | - |       |
| 05-06                                 | kWh   |                         |       |       | -     | -     | - |       |
| 06-07                                 | kWh   |                         | -     | -     | -     | -     | - |       |
| 07-08                                 | kWh   |                         | -     | -     | -     | -     | - |       |
| 08-09                                 | kWh   |                         |       | -     | -     | -     | - |       |
| 09-10                                 | kWh   |                         | -     | -     | -     | -     | - |       |
| 10-11                                 | kWh   |                         | -     | -     | -     | -     | - |       |
| 11-12                                 | kWh   |                         | -     | -     | -     | -     | - |       |
| 12-13                                 | kWh   |                         | -     | -     | -     | -     | - |       |
| 13-14                                 | kWh   |                         | -     | -     | -     | -     | - |       |
| 14-15                                 | kWh   |                         | -     | -     | -     | -     | - |       |
| 15-16                                 | kWh   |                         | -     | -     | -     | -     | - |       |
| 16-17                                 | kWh   |                         | -     | -     | -     | -     | - |       |
| 17-18                                 | kWh   |                         | -     | -     | -     | -     | - |       |
| 18-19                                 | kWh   |                         | -     | -     | -     | -     | - |       |
| 19-20                                 | kWh   |                         | -     | -     | -     | -     | - |       |
| 20-21                                 | kWh   |                         | -     | -     | -     | -     | - |       |
| 21-22                                 | kWh   |                         | -     | -     | -     | -     | - |       |
| 22-23                                 | kWh   |                         | -     | -     | -     | -     | - |       |
| 23-24                                 | kWh   |                         | -     | -     | -     | -     | - |       |
| Total                                 | kWh   |                         | -     | -     | -     | -     | - |       |

Figur 13: Input af budgetterede leverede mængder og opdeling efter Green Power Denmarks forbrugsnøgler

Hjælpearket har fem farvemarkerede indtastningsfelter i cellerne R15:V15. Her indtastes de totale budgetterede leverede mængder for hvert spændingsniveau i kWh. Baseret på Green Power Denmarks forbrugsnøgler, der gengiver belastningsprofilerne baseret på summerede timemålte data i 12-månedersperioden fra juli 2018 til juni 2019, fordeler hjælpearket forbruget på døgnets 24 timer fordelt på sæson (sommer vs. vinter) og dagsklassifikation (hverdage vs. weekender og helligdage).

I arket er det altså muligt at beregne de budgetterede leverede mængder for døgnets 24 timer på følgende kombinationer af sæson og dagsklassifikation:

- Hverdage vinter
  - 0 De opdelte værdier fremkommer i cellerne R23:V46
- Hverdage sommer
  - De opdelte værdier fremkommer i cellerne R50:V73
- Weekender og helligdage vinter
  - De opdelte værdier fremkommer i cellerne R77:V100
  - Weekender og helligdage sommer
    - 0 De opdelte værdier fremkommer i cellerne R104:V127

Denne opdeling er ækvivalent med sektion "7. Leverede mængder" i arket "2.3 Selskabsspecifikke input". Ved anvendelse af hjælpearket vil værdierne kunne kopieres direkte ind som værdier i input-arket.

Brugeren bør være opmærksom på, at anvendelse af "Hjælpeark, forbrugsnøgler" medfører, at tarifmodellens indbyggede funktionalitet med beregning af det selskabsspecifikke tarifresidual og den efterfølgende skalering af de tidsdifferentierede tariffer reelt sættes ud af kraft. Dermed tages der ikke længere automatisk højde for, at selskabets forbrugsprofil kan differere fra de landsgennemsnitlige døgnbelastningsprofiler, og tidsdifferentieringen af tarifferne kan dermed afstedkomme en difference.

I sektion 3 af hjælpearket fremgår de forbrugsnøgler, der implicit anvendes i modellen ud fra de budgetterede leverede mængder i ark "2.3 Selskabsspecifikke input". Af sektionen fremgår også en oversigt over forbrugsnøgler fordelt på lastzoner.

I sektion 4 fremgår default-fordelingerne, der bruges til at beregne de budgetterede leverede mængder i hjælpearket. Derudover fremgår en sammenligning af default-fordelingen med den implicitte anvendte fordeling i modellen (forskel i %-point) for hver time og sæsonklassifikation/dagsklassifikation samt på et mere aggregereret niveau for de forskellige lastzoner fordelt på sæsonklassifikation/dagsklassifikation (forskellen vil naturligvis være nul såfremt de budgetterede leverede mængder i ark "2.3 Selskabsspecifikke input" er kopieret fra hjælpearkets sektion 2).

## 4.5.2 Indtastning af budgetteret forbrug i "2.3 Selskabsspecifikke input"

| Række<br>nr. | Beskrivelse i model                                                | Uddybende forklaring                                                                                                    |
|--------------|--------------------------------------------------------------------|----------------------------------------------------------------------------------------------------|
| 184          | "Egetforbrug – egenproducenter"                                    | Her indtastes egetforbruget i kWh, hvorpå egenproducenter med<br>produktionsmåler betaler en rådighedstarif, hvilket bruges i beregningen af<br>rådighedstariffen.                                                                                                    |
| 187          | "Budgetteret leveret mængde (til brug<br>for fall-back-metoden)"   | Her indtastes de samlede budgetterede leverede mængder (i kWh) såfremt der er valgt "Ja" i række 15, og modellen udelukkende benyttes til beregning af indfødningstariffer.                                                                                                    |
| 190-213      | "Budgetteret leveret mængde<br>(hverdage – vinter)"                | Der skal her indtastes den budgetterede leverede mængde dvs. alt det forbrug (i<br>kWh), hvorpå der skal betales en almindelig tidsdifferentieret tarif (bruttotræk<br>fra nettet). Dette skal gøres for det samlede budgetterede forbrug for hverdage i<br>vinter-perioden opdelt pr. time. Dette bruges i beregningen af de<br>tidsdifferentierede tariffer. Såfremt der er valgt "Ja" i række 15 vil denne sektion<br>være skraveret, da der kun benyttes den totale budgetteret leveret mængde i<br>beregningen af indfødningstarifferne.                |
| 217-240      | "Budgetteret leveret mængde<br>(hverdage - sommer)"                | Der skal her indtastes den budgetterede leverede mængde dvs. alt det forbrug (i<br>kWh), hvorpå der skal betales en almindelig tidsdifferentieret tarif (bruttotræk<br>fra nettet). Dette skal gøres for det samlede budgetterede forbrug for hverdage i<br>sommer-perioden opdelt pr. time. Dette bruges i beregningen af de<br>tidsdifferentierede tariffer. Såfremt der er valgt "Ja" i række 15 vil denne sektion<br>være skraveret, da der kun benyttes den totale budgetteret leveret mængde i<br>beregningen af indfødningstarifferne.                |
| 244-267      | "Budgetteret leveret mængde<br>(weekender og helligdage - vinter)" | Der skal her indtastes den budgetterede leverede mængde dvs. alt det forbrug (i<br>kWh), hvorpå der skal betales en almindelig tidsdifferentieret tarif (bruttotræk<br>fra nettet). Dette skal gøres for det samlede budgetterede forbrug for weekender<br>og helligdage i vinter-perioden opdelt pr. time. Dette bruges i beregningen af de<br>tidsdifferentierede tariffer. Såfremt der er valgt "Ja" i række 15 vil denne sektion<br>være skraveret, da der kun benyttes den totale budgetteret leveret mængde i<br>beregningen af indfødningstarifferne. |
| 271-294      | "Budgetteret leveret mængde<br>(weekender og helligdage - sommer)" | Der skal her indtastes den budgetterede leverede mængde dvs. alt det forbrug (i<br>kWh), hvorpå der skal betales en almindelig tidsdifferentieret tarif (bruttotræk<br>fra nettet). Dette skal gøres for det samlede budgetterede forbrug for weekender<br>og helligdage i sommer-perioden opdelt pr. time. Dette bruges i beregningen af<br>de tidsdifferentierede tariffer. Såfremt der er valgt "Ja" i række 15 vil denne<br>sektion være skraveret, da der kun benyttes den totale budgetteret leveret<br>mængde i beregningen af indfødningstarifferne. |

#### Tabel 8: Input vedrørende budgetteret forbrug

#### Figur 14: Input-sektion vedrørende forventet forbrug (kWh)

Se

| Sektion | 1                                                              | Enned | Feji Kontrol Konstanter | A-nøj+ | A-nøj+,maske | AU | A-nøj | A-lav | B-NØJ | B-lav | L. |       |
|---------|----------------------------------------------------------------|-------|-------------------------|--------|--------------|----|-------|-------|-------|-------|----|-------|
|         |                                                                |       |                         |        |              |    |       |       |       |       |    |       |
| 7) Leve | rede mængder                                                   |       |                         |        |              |    |       |       |       |       |    |       |
|         |                                                                |       |                         |        |              |    |       |       |       |       |    |       |
|         | Egetforbrug - egenproducenter                                  |       |                         |        |              |    |       |       |       |       |    | Total |
|         | Forbrug af egenproduktion, egenproducenter m. produktionsmåler | kWh   | - 1                     |        |              |    |       |       |       |       |    | -     |
|         |                                                                |       |                         |        |              |    |       |       |       |       |    |       |
|         | Budgetteret leveret mængde (til brug for fall-back-metoden)    |       |                         |        |              |    |       |       |       |       |    | Total |
|         | lat                                                            | kWh   | 1                       |        |              |    |       |       |       |       |    | -     |
|         | Production of Income to Consultance and the                    |       |                         |        |              |    |       |       |       |       |    |       |
|         | Budgetteret leveret mængde (nverdage - vinter)                 |       |                         |        |              |    |       |       |       |       |    |       |
|         | 00-01                                                          | KVVN  |                         |        |              |    |       |       |       |       |    |       |
|         | 01-02                                                          | KVVN  |                         |        |              |    |       |       |       |       |    |       |
|         | 02-03                                                          | KVVN  |                         |        |              |    |       |       |       |       |    |       |
|         | 04.05                                                          | KVVN  |                         |        |              |    |       |       |       |       |    |       |
|         | 05.00                                                          | 14Mb  |                         |        |              |    |       |       |       |       |    |       |
|         | 05-00                                                          | 14Mb  |                         |        |              |    |       |       |       |       |    |       |
|         | 07-07                                                          | 14Mb  |                         |        |              |    |       |       |       |       |    |       |
|         | 02.00                                                          | 14Mb  |                         |        |              |    |       |       |       |       |    |       |
|         | 00.10                                                          | 14Mb  |                         |        |              |    |       |       |       |       |    |       |
|         | 10 11                                                          | 14Mb  |                         |        |              |    |       |       |       |       |    |       |
|         | 11-12                                                          | kinih |                         |        |              |    |       |       |       |       |    |       |
|         | 12.13                                                          | ki//h | 1 1                     |        |              |    |       |       |       |       |    |       |
|         | 13.14                                                          | ki//h | 1 1                     |        |              |    |       |       |       |       |    |       |
|         | 14-15                                                          | kWh   |                         |        |              |    |       |       |       |       |    |       |
|         | 15-16                                                          | kWb   |                         |        |              |    |       |       |       |       |    |       |
|         | 16-17                                                          | kWb   |                         |        |              |    |       |       |       |       |    |       |
|         | 17-18                                                          | kWb   |                         |        |              |    |       |       |       |       |    |       |
|         | 18-19                                                          | kWb   |                         |        |              |    |       |       |       |       |    |       |
|         | 19-20                                                          | kWb   |                         |        |              |    |       |       |       |       |    |       |
|         | 20-21                                                          | kWh   |                         |        |              |    |       |       |       |       |    |       |
|         | 21-22                                                          | kWh   |                         |        |              |    |       |       |       |       |    |       |
|         | 22-23                                                          | kWh   |                         |        |              |    |       |       |       |       |    |       |
|         | 23-24                                                          | kWh   |                         |        |              |    |       |       |       |       |    |       |
|         | Total                                                          | kWh   |                         |        |              |    | -     |       | •     |       | -  |       |

| Budgetteret leveret mængde (hverdage - sommer)                |        |           |         |      |       |
|---------------------------------------------------------------|--------|-----------|---------|------|-------|
| 00-01                                                         | kWh -  |           |         |      |       |
| 01-02                                                         | kWh -  |           |         |      |       |
| 02-03                                                         | kWh ·  | · ·       |         |      |       |
| 03-04                                                         | KWh -  |           |         |      |       |
| 04-05                                                         | kWh -  |           |         |      |       |
| 05-06                                                         | KVVN - |           |         |      |       |
| 07.02                                                         | KVVN - |           |         |      |       |
| 08-09                                                         | kiwb . |           |         |      |       |
| 08-10                                                         | kiwb . |           |         |      |       |
| 10-11                                                         | kWh    |           |         |      |       |
| 11-12                                                         | kWh -  |           |         |      |       |
| 12-13                                                         | kWh -  |           |         |      |       |
| 13-14                                                         | kWh .  |           |         |      |       |
| 14-15                                                         | kWh .  |           |         |      |       |
| 15-16                                                         | kWh -  |           |         |      |       |
| 16-17                                                         | kWh -  |           |         |      |       |
| 17-18                                                         | kWh -  |           |         |      |       |
| 18-19                                                         | kWh ·  | · ·       |         |      |       |
| 19-20                                                         | KWh -  | · · · · · |         |      |       |
| 20-21                                                         | kWh -  | · · · ·   |         |      |       |
| 21-22                                                         | kWh -  | · · · ·   |         |      |       |
| 22-23                                                         | KVVN - |           |         |      |       |
| Z3-24                                                         | KVVN · |           |         |      |       |
| Total                                                         | KWII   |           | -       | <br> |       |
| Budgetteret leveret mængde (weekender og helligdage - vinter) |        |           |         | <br> |       |
| 00-01                                                         | kWh    |           |         |      |       |
| 01-02                                                         | kWh    |           |         |      |       |
| 02-03                                                         | kWh    |           |         |      |       |
| 03-04                                                         | kWh    |           |         |      |       |
| 04-05                                                         | kWh    |           |         |      |       |
| 05-06                                                         | kWh    |           |         |      |       |
| 06-07                                                         | kWh    |           |         |      |       |
| 07-08                                                         | kWh -  | • •       |         |      |       |
| 00-09                                                         | KVVN · |           |         |      |       |
| 10 11                                                         | KWD -  |           |         |      |       |
| 10-11                                                         | KWD ·  |           |         |      |       |
| 12.13                                                         | kWb    |           |         |      |       |
| 13-14                                                         | kWh    |           |         |      |       |
| 14-15                                                         | kWh    |           |         |      |       |
| 15-16                                                         | kWh    |           |         |      |       |
| 16-17                                                         | kWh    |           |         |      |       |
| 17-18                                                         | kWh    |           |         |      |       |
| 18-19                                                         | kWh    |           |         |      |       |
| 19-20                                                         | kWh    |           |         |      |       |
| 20-21                                                         | kWh    |           |         |      |       |
| 21-22                                                         | kWh    |           |         |      |       |
| 22-23                                                         | kWh    | · ·       |         |      |       |
| 23-24                                                         | kWh    | · · · ·   |         |      |       |
| Total                                                         | kWh    |           |         | <br> |       |
| Budgetteret leveret mængde (weekender og helligdage - sommer) |        |           |         |      |       |
| 00-01                                                         | kWh    |           |         |      |       |
| 01-02                                                         | kWh    |           |         |      |       |
| 02-03                                                         | kWh    |           |         |      |       |
| 03-04                                                         | kWh    |           |         |      |       |
| 04-05                                                         | kWh    |           |         |      |       |
| 05-06                                                         | kWh    |           |         |      |       |
| 06-07                                                         | kWh    |           |         |      |       |
| 07-08                                                         | kWh    |           |         |      |       |
| 08-09                                                         | KVVN   |           |         |      |       |
| 09-10                                                         | KVVN   |           |         |      |       |
| 11 12                                                         | KWD -  |           |         |      |       |
| 12.13                                                         | kWb    |           |         |      |       |
| 13-14                                                         | kWh    |           |         |      |       |
| 14-15                                                         | kWh    |           |         |      |       |
| 15-16                                                         | kWh    |           |         |      |       |
| 16-17                                                         | kWh    |           |         |      |       |
| 17-18                                                         | kWh    |           |         |      |       |
| 18-19                                                         | kWh    |           |         |      |       |
| 19-20                                                         | kWh    |           |         |      |       |
| 20-21                                                         | kWh    |           |         |      |       |
| 21-22                                                         | kWh    |           |         |      |       |
| 22-23                                                         | kWh    |           |         |      |       |
| 23-24                                                         | kWh    |           |         |      |       |
| lotal                                                         | KWh    |           | -       | <br> |       |
| Budgetteret leveret mangde                                    |        |           |         |      | Total |
| Lalt                                                          | kWb    |           |         | <br> | rotal |
|                                                               |        |           | <i></i> | <br> |       |

## 4.6 Indfødning

Udgangspunktet i modellen er, at de budgetterede indfødte mængder opgøres og indtastes for hvert spændingsniveau.

## 4.6.1 Indtastning af budgetteret indfødning i "2.3 Selskabsspecifikke input"

#### Tabel 9: Input vedrørende budgetteret indfødning

| Række<br>nr. | Beskrivelse i model                                                | Uddybende forklaring                                                                                                    |
|--------------|--------------------------------------------------------------------|----------------------------------------------------------------------------------------------------|
| 305          | "Indfødte mængder (inkl. kWh<br>fritaget fra indfødningstariffer)" | Her indtastes den indfødte mængde i kWh, hvori der indgår den del af kWh der<br>er fritaget fra indfødningstariffer, hvilket bruges i beregningen af den del af de<br>indfødte mængder der er fritaget fra indfødningstariffer.                     |
| 306          | "Indfødte mængder (eksl. kWh<br>fritaget fra indfødningstariffer)" | Her indtastes den indfødte mængde i kWh, hvori der ikke indgår den del af kWh<br>der er fritaget fra indfødningstariffer, hvilket bruges i beregningen af<br>indfødningstarifferne, samt fordelingen af omkostningerne på forbrug og<br>indfødning. |

#### Figur 15: Input-sektion vedrørende forventet indfødning (kWh)

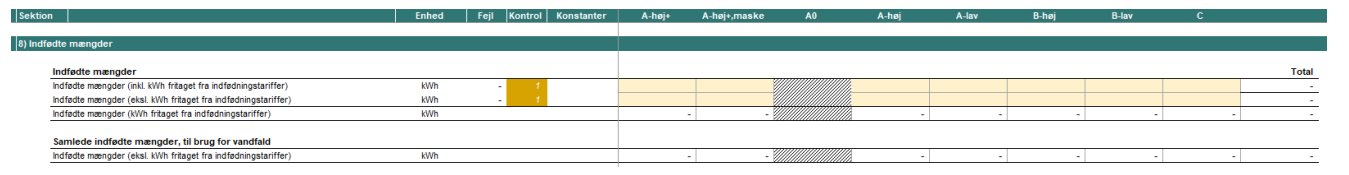

## 4.7 Installationer

Se

#### Tabel 10: Input vedrørende antal installationer

| Række nr. | Beskrivelse i model                           | Uddybende forklaring                                                                                                    |
|-----------|-----------------------------------------------|----------------------------------------------------------------------------------------------------|
| 317       | "Egenproducenter u. produktionsmåler"         | Her indtastes antallet af installationer (målere) for<br>egenproducenter uden produktionsmåler.<br>Bemærk, at der her også skal indtastes for evt. A0<br>kunder.                                                          |
| 318       | "Egenproducenter m. produktionsmåler"         | Her indtastes antallet af installationer (målere) for<br>egenproducenter med produktionsmåler. Bemærk,<br>at der her også skal indtastes for evt. A0 kunder.                                                              |
| 322       | "Forbrugsabonnementer"                        | Her indtastes antallet af installationer, hvorpå der<br>betales et forbrugsabonnement. Bemærk, at der<br>her også skal indtastes for evt. A0 kunder.                                                                      |
| 323       | "Producentabonnementer"                       | Her indtastes antallet af installationer, hvorpå der<br>betales et producentabonnement. Bemærk, at der<br>her også skal indtastes for evt. A0 kunder, mens A-<br>høj+ og A-høj+,maske kunder skal indeholdes i A-<br>høj. |
| 324       | "Producentabonnementer uden bidrag til måler" | Her indtastes antallet af installationer, hvorpå der<br>betales et producentabonnement uden bidrag til<br>måler. Bemærk, at der her også skal indtastes for<br>evt. A0 kunder.                                            |

#### *Figur 16: Input-sektion vedrørende antal installationer for hvert spændingsniveau*

| 9) Ins | tallationer                               |     |       |
|--------|-------------------------------------------|-----|-------|
|        |                                           |     |       |
|        | Antal installationer - egenproducenter    |     | Total |
|        | Egenproducenter u. produktionsmåler       | # - | -     |
|        | Egenproducenter m. produktionsmåler       | # - |       |
|        | Total                                     | #   | -     |
|        |                                           |     |       |
|        | Antal installationer                      |     | Total |
|        | Forbrugsabonnementer                      | # - | -     |
|        | Producentabonnementer                     | # - | -     |
|        | Producentabonnement uden bidrag til måler | # - |       |
|        | · · · · · · ·                             |     |       |
|        | Egenproducentabonnementer                 | # - | -     |
|        | Total                                     | #   | -     |

## 4.8 Eksisterende tarifblad til brug for varslingsoutput

#### Tabel 11: Input til brug for varslingsanalyse

| кæкке                                                                                                    | Beskrivelse i model      | Uddybende forklaring                                                                                                    |  |  |  |  |
|----------------------------------------------------------------------------------------------------|--------------------------|----------------------------------------------------------------------------------------------------|--|--|--|--|
| nr.                                                                                                    |                          |                                                                                                    |  |  |  |  |
| <i>Gælder for alle rækker i denne sektion:</i> Opsætningen af input-cellerne i denne sektion følger opsætningen i arket "1.2<br>Tarifoversigt". Derfor vil man som bruger blot kunne kopiere værdierne direkte fra "1.2 Tarifoversigt" over i disse celler. Hvis<br>forskellen mellem det indtastede gamle priselement, dvs. det der indtastes i denne sektion og det nye beregnede priselement, er større<br>end 10%, vil der komme en varsling-advarsel. Dette fremgår også af headeren i hvert ark. Hvis et priselement ikke var til stede i<br>seneste periode, vil der angives N/A. Da effektpriser først er indført i Tarifmodel 3.0, vil man ved første anvendelse af modellen ikke<br>have effektpriser for sidste periode. Derfor vil modellen som udgangspunkt angive N/A på effektbetalingen. |                          |                                                                                                    |  |  |  |  |
| 334-336                                                                                                    | "Forbrugstarif – vinter" | Her indtastes sidste periodes forbrugstariffer i vinterperioden.<br>Bemærk, at alle værdier i denne sektion skal indtastes eksklusive moms. Hvis, de<br>nye tariffer stiger med mere end 10 pct. fremgår dette af arket "1.3<br>Varslingsanalyse". |  |  |  |  |
| 339-341                                                                                                    | "Forbrugstarif-sommer"   | Her indtastes sidste periodes forbrugstariffer i sommerperioden. For A og B<br>spændingsniveauerne vil disse være de samme, som dem om vinteren. Det<br>samme gælder for C spændingsniveauet for lavlast perioden.                                 |  |  |  |  |
| 344                                                                                                    | "Indfødningstarif"       | Her indtastes sidste periodes indfødningstarif.                                                                                                    |  |  |  |  |

| 347     | "Rådighedstarif" | Her indtastes sidste periodes rådighedstarif.                                                                                                    |
|---------|------------------|----------------------------------------------------------------------------------------------------|
| 350     | "Effektbetaling" | Her indtastes sidste periodes effektpriser (pris. pr. effektblok) for spændingsniveauerne A-høj, A-lav og B-høj.                                                                |
| 353-356 | "Abonnement"     | Her indtastes sidste periodes priser for de forskellige abonnementer. Der<br>indtastes særskilt for A0 og A-høj, mens A-høj+ og A-høj+,maske kunder skal<br>indeholdes i A-høj. |

## Figur 17: Input-sektion vedrørende eksisterende tarifblad, som bruges i varslingsanalysen [Sektion Enhed Fejl Kontrol Kontrol Arbei/maske A0 Arbei Alav Brbei

| ksisterende tarifblad til brug for varslingsoutput |                      |  |
|----------------------------------------------------|----------------------|--|
|                                                    |                      |  |
| Forbrugstarit - vinter                             |                      |  |
| Lavlast                                            | Øre/kWh - 1          |  |
| Højlast                                            | Øre/kWh - 1          |  |
| Spidslast                                          | Øre/kWh - 1          |  |
| Forbrugstarif - sommer                             |                      |  |
| Lavlast                                            | Øre/kWh - 1          |  |
| Højast                                             | Øre/kWh - 1          |  |
| Spidslast                                          | Øre/kWh - 1          |  |
| te dés de la seda sid                              |                      |  |
| Indiødningstarn                                    | <b>2</b> • • • •     |  |
| ndrødningstarn                                     | Die/kwiti -          |  |
| Rådighedstarif                                     |                      |  |
| Rådighedstarif - egenproducent m. måler            | Øre/kWh - 1          |  |
| Effektbetaling                                     |                      |  |
| Pris. pr. effektblok                               | DKK - 1              |  |
| Abonnement                                         |                      |  |
| Forbrugsabonnement                                 | DKK/Installation - 1 |  |
| Producentabonnement                                | DKK/Installation - 1 |  |
| Producentabonnement uden bidrag til måler          | DKK/Installation - 1 |  |
| Egenproducentabonnement                            | DKK/Installation - 1 |  |

## 5 Vejledning til indtastning af generelle input

Denne sektion vedrører arket "2.2 Generelle input". Hver delsektion nedenfor vedrører en sektion i arket. De uddybende forklaringer i denne sektion følger i høj grad de forklaringer, der ligger ud for hver input-celle i modellen. Bemærk, at de generelle input er låst og som udgangspunkt kun skal ændres af Green Power Denmark. Netselskaber kan derfor med fordel springe over dette afsnit. Det er dog muligt at oplåse hvert ark i modellen ved at højreklikke på det specifikke ark og vælge "Unprotect sheet..." (ej låst med kode – bemærk, at "kommandoen" kan variere afhængigt af sproget, der anvendes i Excel).

Tabellerne nedenfor skal læses som følger: Første kolonne angiver hvilken eller hvilke række(r) forklaringen vedrører. Den anden kolonne angiver navnet/beskrivelsen, der anvendes for den pågældende række i modellen. Den tredje kolonne forklarer, hvordan man skal udfylde input-cellerne. Under hver tabel er der ligeledes et udklip fra modellen, der viser hvilke inputceller, tabellen vedrører.

## 5.1 Input vedrørende egenproducenter

Tabel 12: Input til brug for rådighedsbetaling for egenproducenter uden produktionsmåler

| Række nr. | Beskrivelse i model                 | Uddybende forklaring                                                                                                    |
|-----------|-------------------------------------|----------------------------------------------------------------------------------------------------|
| 15        | "Egenproducent u. produktionsmåler" | Her indtastes rådighedsbetalingen for egenproducenter<br>uden produktionsmåler for hvert af<br>spændingsniveauerne. De samlede rådighedsbetalinger<br>for hver kundekategori (rådighedsbetaling ×<br>egenproducenter uden produktionsmåler) fratrækkes for<br>hvert spændingsniveau i tariferingsgrundlaget til<br>tarif/effekt. |

Figur 18: Input-sektion vedrørende rådighedsbetalingen for egenproducenter uden produktionsmåler Fail Kentral Kenstenter

| 1) Input vedrørende egenproducenter |     |   |   |       |       |       |       |       |
|-------------------------------------|-----|---|---|-------|-------|-------|-------|-------|
|                                     |     |   |   |       |       |       |       |       |
| Radighedsbetaling                   |     |   |   |       |       |       |       |       |
| Egenproducent u. produktionsmåler   | DKK | - | - | 65,00 | 65,00 | 65,00 | 65,00 | 65,00 |

....

A bai, mosko

Abai

## 5.2 Input til fordelingsnøgler

Tabel 13: Input til brug for beregning af fordelingsnøgler

**E** 1 1

| Række nr. | Beskrivelse i model       | Uddybende forklaring                                                                                                    |
|-----------|---------------------------|----------------------------------------------------------------------------------------------------|
| 22-39     | "Valg af fordelingsnøgle" | Her vælges for hver omkostnings- og forrentningsgruppe<br>den fordelingsnøgle, der bruges til at fordele et evt.<br>residual af omkostninger, som ikke kan fordeles via<br>direkte fordeling. Det bemærkes, at der for tre af posterne<br>ikke skal vælges en evt. fordelingsnøgle (skraveret).<br>Hvilken fordelingsnøgle, der anvendes for posten "5.2<br>Øvrige omkostninger", fastsættes i arket "2.3<br>Selskabsspecifikke input" af netselskabet. Desuden skal<br>alle omkostninger forbundet med posterne "6.1<br>Afskrivninger på transformerstationer" og "6.2<br>Afskrivninger på netaktiver ekskl. målere og<br>transformerstationer" fordeles direkte, hvorfor det ikke er<br>muligt at vælge fordelingsnøgle for disse. |
| 45        | "Levetid for måler"       | Der indtastes her de værdier, der skal bruges til at lave<br>"Målerafskrivning"-fordelingsnøglen. De indtastede<br>værdier har netselskabet mulighed for at overskrive i arket<br>"2.3 Selskabsspecifikke input".                                                                                                    |
| 46        | "Målerpriser (enhed)"     | Der indtastes her de værdier, der skal bruges til at lave<br>"Målerafskrivning"-fordelingsnøglen. De indtastede<br>værdier har netselskabet mulighed for at overskrive i arket<br>"2.3 Selskabsspecifikke input".                                                                                                    |

| 47 | "Enhedspriser for indhentning og validering<br>af målerdata" | Der indtastes her de værdier, der skal bruges til at lave<br>"Måler-data"-fordelingsnøglen. De indtastede værdier har<br>netselskabet mulighed for at overskrive i arket "2.3<br>Selskabsspecifikke input".  |
|----|--------------------------------------------------------------|----------------------------------------------------------------------------------------------------|
| 48 | "Enhedspriser for drift og vedligeholdelse af<br>målere"     | Der indtastes her de værdier, der skal bruges til at lave<br>"Måler-drift"-fordelingsnøglen. De indtastede værdier har<br>netselskabet mulighed for at overskrive i arket "2.3<br>Selskabsspecifikke input". |

## Figur 19: Input-sektion vedrørende fordelingsnøgler

| til fordelingsnøgler                                                         |              |                               |        |        |        |       |   |
|------------------------------------------------------------------------------|--------------|-------------------------------|--------|--------|--------|-------|---|
|                                                                              |              |                               |        |        |        |       |   |
| Valg af fordelingsnøgle                                                      |              |                               |        |        |        |       |   |
| 1.1 Drift og vedligeholdelse af transformerstationer                         | Tekst        | Antal kWh                     |        |        |        |       |   |
| 1.2 Drift og vedligeholdelse af ledningsnet                                  | Tekst        | Antal kWh                     |        |        |        |       |   |
| 1.3 Øvrige omkostninger til drift, styring og kontrol af elnettet            | Tekst        | Antal kWh                     |        |        |        |       |   |
| 1.4 Omkostninger vedrørende 132-150/30-60 kV-stationer                       | Tekst        | Antal kWh                     |        |        |        |       |   |
| 2.1 Drift og vedligeholdelse af målere                                       | Tekst        | Måler-drift                   |        |        |        |       |   |
| 2.2 Indhentning og validering af målerdata                                   | Tekst        | Måler-data                    |        |        |        |       |   |
| 2.3 Måleradministration og kundehåndtering                                   | Tekst        | Antal målere                  |        |        |        |       |   |
| 3.1 Generel administration                                                   | Tekst        | Antal målere                  |        |        |        |       |   |
| 4.1 Omkostninger vedrørende nettab i transformerstationer                    | Tekst        | Antal kWh                     |        |        |        |       |   |
| 4.2 Omkostninger vedrørende nettab i ledningsnettet                          | Tekst        | Antal kWh                     |        |        |        |       |   |
| 5.1 Omkostninger til overliggende net ifm. forbrug                           | Tekst        | Antal kWh                     |        |        |        |       |   |
| 5.2 Øvrige omkostninger                                                      |              |                               |        |        |        |       |   |
| 6.1 Afskrivninger på transformerstationer                                    |              |                               |        |        |        |       |   |
| 6.2 Afskrivninger på netaktiver ekskl. målere og transformerstationer        |              |                               |        |        |        |       |   |
| 6.3 Afskrivninger på målere                                                  | Tekst        | Målerafskrivning              |        |        |        |       |   |
| 7.1 Transformerstationer (forrentning)                                       | Tekst        | Værdi af transformerstationer |        |        |        |       |   |
| 7.2 Netaktiver ekskl. målere og transformerstationer (forrentning)           | Tekst        | Værdi af ledningsnet          |        |        |        |       |   |
| 7.3 Målere (forrentning)                                                     | Tekst        | Værdi af målere               |        |        |        |       |   |
|                                                                              |              |                               |        |        |        |       |   |
| A-høj+,maskes andel af A-højs bidrag til omkostningspost 1.2 og 4.2          | 0/           | 15.02                         |        |        |        |       |   |
| Andel                                                                        | %            | 45,0%                         |        |        |        |       |   |
| Input til fordelingsnøgler (prefilled, mulighed for selskabsspecifik justeri | ng af input) |                               |        |        |        |       |   |
| Levetid for måler                                                            | År           |                               | 15     | 15     | 15     | 15    |   |
| Målerpriser (enhed)                                                          | DKK          |                               | 14.896 | 13.435 | 13.435 | 1.500 | 1 |
| Enhedspriser for indhentning og validering af målerdata                      | DKK          |                               | 1.168  | 1.168  | 1.168  | 74    |   |
| Enhedspriser for drift og vedligeholdelse af målere                          | DKK          |                               | 570    | 570    | 570    | 26    |   |

## 5.3 Opsplitning på tarif, effekt og abonnement

## Tabel 14: Input til brug for opsplitning på tarif, effekt og abonnement

| Række nr. | Beskrivelse i model                                                             | Uddybende forklaring                                                                                                    |
|-----------|---------------------------------------------------------------------------------|----------------------------------------------------------------------------------------------------|
| 55-72     | "Priselement (tarif/effekt eller abonnement)"                                   | Der vælges her om omkostnings-<br>/forrentningselementet fordeles til abonnement, tarif<br>og effekt eller blot tarif. Posten "5.2 Øvrige<br>omkostninger" er skraveret, eftersom netselskabet i<br>arket "2.3 Selskabsspecifikke input" selv vælger, om<br>omkostningsposten skal opkræves over tarif,<br>tarif/effekt eller abonnement.                       |
| 75-92     | Andel af omkostnings-/forrentningsgruppe, der<br>skal hentes som effekt provenu | Der fastsættes her, hvor stor en andel af<br>tariferingsgrundlaget til tarif og effekt, der skal<br>opkræves som effekt. Det vil kun være relevant at<br>indtaste evt. værdier, hvis der for posten er valgt<br>"Tarif/effekt" ovenfor. For B-lav og C er cellerne<br>skraveret, eftersom der for disse spændingsniveauer<br>ikke skal opkræves effektbetaling. |

## Figur 20: Input-sektion vedrørende opsplitning af tariferingsgrundlag på tarif, effekt og abonnement

| litning på tarif (forbrug og rådighed), effekt og abonnement                                                                             |                     |   |                                         |   |       |       |                                         |                                         |
|----------------------------------------------------------------------------------------------------|---------------------|---|-----------------------------------------|---|-------|-------|-----------------------------------------|-----------------------------------------|
| Priselement (tarif/effekt eller abonnement)                                                                                              |                     |   |                                         |   |       |       |                                         |                                         |
| 1.1 Drift og vedligeholdelse af transformerstationer                                                                                     | Liste               |   | Tariffeffekt                            |   |       |       |                                         |                                         |
| 1.2 Drift og vedligeholdelse af ledningsnet                                                                                              | Liste               |   | Tariffeffekt                            |   |       |       |                                         |                                         |
| 1.3 Øvrige omkostninger til drift, styring og kontrol af elnettet                                                                        | Liste               |   | Tariffeffekt                            |   |       |       |                                         |                                         |
| 1.4 Omkostninger vedrørende 132-150/30-60 kV-stationer                                                                                   | Liste               |   | 7////////////////////////////////////// | 8 |       |       |                                         |                                         |
| 2.1 Drift og vedligeholdelse af målere                                                                                                   | Liste               |   | Abonnement                              | 1 |       |       |                                         |                                         |
| 2.2 Indhentning og validering af målerdata                                                                                               | Liste               |   | Abonnement                              |   |       |       |                                         |                                         |
| 2.3 Måleradministration og kundehåndtering                                                                                               | Liste               |   | Abonnement                              |   |       |       |                                         |                                         |
| 3.1 Generel administration                                                                                                    | Liste               |   | Abonnement                              | 1 |       |       |                                         |                                         |
| 4.1 Omkostninger vedrørende nettab i transformerstationer                                                                                | Liste               |   | Tarif                                   |   |       |       |                                         |                                         |
| 4.2 Omkostninger vedrørende nettab i ledningsnettet                                                                                      | Liste               |   | Tarif                                   |   |       |       |                                         |                                         |
| 5.1 Omkostninger til overliggende net ifm. forbrug                                                                                       | Liste               |   | Tariffeffekt                            |   |       |       |                                         |                                         |
| 5.2 Øvrige omkostninger                                                                                                    | Liste               |   | 7////////////////////////////////////// | 8 |       |       |                                         |                                         |
| 8.1 Afskrivninger på transformerstationer                                                                                                | Liste               |   | Tariffeffekt                            | 1 |       |       |                                         |                                         |
| 6.2 Afskrivninger på netaktiver ekskl. målere og transformerstationer                                                                    | Liste               |   | Tariffeffekt                            |   |       |       |                                         |                                         |
| 6.3 Afskrivninger på målere                                                                                                    | Liste               |   | Abonnement                              |   |       |       |                                         |                                         |
| 7.1 Transformerstationer (forrentning)                                                                                                   | Liste               |   | Tariffeffekt                            |   |       |       |                                         |                                         |
| 7.2 Netaktiver ekskl. målere og transformerstationer (forrentning)                                                                       | Liste               |   | Tariffeffekt                            |   |       |       |                                         |                                         |
| 7.3 Målere (forrentning)                                                                                                    | Liste               |   | Abonnement                              |   |       |       |                                         |                                         |
| Andel af omkostnings-/forrentningsgruppe, der skal hentes som<br>1 Drift og vedligeholdelse af transformerstationer                      | effekt provenu<br>% |   | •                                       |   | 25,0% | 25,0% | 25,0%                                   |                                         |
| 1.2 Drift og vedligeholdelse af ledningsnet                                                                                              | %                   | - |                                         |   | 25,0% | 25,0% | 25.0%                                   |                                         |
| 1.3 Øvrige omkostninger til drift, styring og kontrol af elnettet                                                                        | ~                   | • | -                                       |   | 25.0% | 25,0% | 25.0%                                   |                                         |
| L4 Umköstninger vedrärende 132-150/30-60 k.V-stationer                                                                                   | ~                   | - |                                         |   |       |       |                                         |                                         |
| 2.1 Uritt og vedligeholdelse af malere                                                                                                   | %                   | - | •                                       |   | · .   | •     | • • • • • • • • • • • • • • • • • • • • |                                         |
| 2.2 Indhentning og validering af malerdata                                                                                               | 2                   |   | •                                       |   | · ·   | -     | · ///////                               |                                         |
| 2.3 Maleradministration og kundenandtering                                                                                               | %                   | - | •                                       |   | · .   | •     | ·                                       |                                         |
| 3.1 Generel administration                                                                                                    | %                   | • | -                                       |   | · ·   | -     | • //////                                |                                         |
| <ol> <li>Umköstninger vedrørende nettab i transformerstationer</li> <li>Omköstninger vedrørende nettab i transformerstationer</li> </ol> | *                   |   |                                         |   | · ·   | •     | • • • • • • • • • • • • • • • • • • • • |                                         |
| +.2 Umkostninger vedrørende nettab i ledningsnettet                                                                                      | %                   |   | •                                       |   |       | -     |                                         |                                         |
| o. i Umkostninger til overliggende net irm. Förbrug                                                                                      | %                   | - | •                                       |   | 25,0% | 25,0% | 25,07                                   |                                         |
| 2.2 Wrige omkostninger                                                                                                    | %                   |   | •                                       |   | 25.0% | 25,0% | 25,0%                                   |                                         |
| 5.1 Alskrivninger på transformerstationer                                                                                                | %                   |   |                                         |   | 25,0% | 25,0% | 25,0%                                   |                                         |
| 5.2 Arskrivninger på netaktiver ekskl. målere og transformerstationer                                                                    | %                   |   | -                                       |   | 25,0% | 25,0% | 25,0%                                   |                                         |
| s.3 Arskrivninger på malere                                                                                                    | %                   |   |                                         |   |       | -     | · //////                                |                                         |
| r.1 Fransformerstationer (Forrentning)                                                                                                   | %                   | - | -                                       |   | 25,0% | 25,0% | 25,07                                   |                                         |
| r.2 ruetaktiver ekski. malere og transformerstationer (Forrentning)                                                                      | %                   |   |                                         |   | 25,0% | 25,0% | 25.0%                                   |                                         |
| A3 Malere (Forrentning)                                                                                                    | %                   |   |                                         |   | ////  | •     | · ///////                               | /////////////////////////////////////// |

## 5.4 Byggeklodser – abonnement

#### Tabel 15: Input til brug for byggeklodser for abonnementer

| Række nr. | Beskrivelse i model                                                 | Uddybende forklaring                                                                                                    |
|-----------|---------------------------------------------------------------------|----------------------------------------------------------------------------------------------------|
| 99-116    | "Antal byggeklodser – forbrugsabonnementer"                         | Her vælges de relevante omkostningselementer og<br>forrentningselementer (byggeklodser), der bruges til at<br>beregne prisen på et forbrugsabonnement. For<br>forbrugsabonnenter indgår hver omkostnings- og<br>forretningsgruppe en enkelt gang på nær posten 1.4,<br>som der ikke bidrages til.                                                                                                    |
| 119-136   | "Antal byggeklodser – producentabonnementer"                        | Her vælges de relevante omkostningselementer og<br>forrentningselementer (byggeklodser), der bruges til at<br>beregne prisen på et producentabonnement. For<br>producentabonnementer indgår hver omkostnings- og<br>forretningsgruppe en enkelt gang på nær posten 1.4,<br>som der ikke bidrages til.                                                                                                    |
| 139-156   | "Antal byggeklodser – producentabonnement uden<br>bidrag til måler" | Her vælges de relevante omkostningselementer og<br>forrentningselementer (byggeklodser), der bruges til at<br>beregne prisen på et producentabonnement uden<br>bidrag til måler. For producentabonnementer uden<br>bidrag til måler indgår hver omkostnings- og<br>forretningsgruppe en enkelt gang på nær omkostnings-<br>/forretningsgrupper vedrørende målere (specifikt<br>posterne 1.4, 2.1, 6.3 og 7.3), som der ikke bidrages til. |
| 159-176   | "Antal byggeklodser – egenproducentabonnementer"                    | Her vælges de relevante omkostningselementer og<br>forrentningselementer (byggeklodser), der bruges til at<br>beregne prisen på et egenproducentabonnement. For<br>egenproducentabonnementer indgår hver<br>omkostnings- og forretningsgruppe en enkelt gang på<br>nær for omkostningspost 2.2, som der betales dobbelt<br>til, og posten 1.4 som der ikke bidrages til.                                                                  |

## Figur 21: Input-sektion vedrørende antal byggeklodser i beregning af abonnementer

| aaklodsar shonnamant                                                                                                    |        |   |     |   |
|----------------------------------------------------------------------------------------------------|--------|---|-----|---|
| geklouser - abomement                                                                                                    |        |   |     |   |
| Antal buggeklodser - forbrugsabonnementer                                                                                |        |   |     |   |
| 1.1 Drift og vedligeholdelse af transformerstationer                                                                     | #      | - |     | 1 |
| 1.2 Drift og vedligeholdelse af ledningsnet                                                                              | #      |   |     | 1 |
| 1.3 Øvrige omkostninger til drift, styring og kontrol af elnettet                                                        | #      |   |     | 1 |
| 1.4 Omkostninger vedrørende 132-150/30-60 kV-stationer                                                                   |        |   |     |   |
| 2.1 Drift og vedligeholdelse af målere                                                                                   | #      |   |     | 1 |
| 2.2 Indhentning og validering af målerdata                                                                               | #      |   |     | 1 |
| 2.3 Maleradministration og kundehandtering                                                                               | #      |   |     | 1 |
| 3.1 Generel administration                                                                                               | #      |   |     |   |
| 41 Omk ostninger vedrørende gettab i transformerstationer                                                                | #      |   |     |   |
| 4.2 Omkostninger vedrørende nettab i ledningsnettet                                                                      | #      |   |     |   |
| 51 Omkostninger til overliggende net ifm forbrug                                                                         |        |   |     |   |
| 52 Øurige omkostninger                                                                                                   |        |   |     |   |
| 6.1.6 iskrijininger nå transformerstationer                                                                              |        |   |     |   |
| 6.2 Afekriuninger på netaktiver ek skl målere og transformerstationer                                                    |        |   |     |   |
| 6.3 Afckriuninger på målere                                                                                              |        |   |     |   |
| 71 Transformerstationer (forrentning)                                                                                    | #      | - |     |   |
| 7.2 Netsktiver ekskl. målere og transformerstationer (forrentning)                                                       | #      |   |     |   |
| 7.2 Millere (forrentning)                                                                                                | #      |   |     |   |
| 7.5 Malere (romentining)                                                                                                 | #      |   | •   |   |
| Antal buggeklodser - producentabonnementer                                                                               |        |   |     |   |
| 11Drift og vedligeholdelse af transformerstationer                                                                       |        |   |     | 1 |
| 12 Drift og vedligeholdelse af ledningsnet                                                                               |        |   |     | 1 |
| 13 Øurine omkostninger til drift, sturing og kontrol af elnettet                                                         |        |   |     |   |
| 14 Omkostninger undrarende 122 150/20 50 kV stationer                                                                    | #      | - |     |   |
| 21 Drift og uedlingkoldelige af målere                                                                                   | #      | - |     |   |
| 2.2 Indiantaing og uslidering af målerdata                                                                               | *      |   |     |   |
| 2.2 Milleredministration on kundels indusion                                                                             | *      |   |     |   |
| 2.5 Materauministration og kundenandtening<br>0.1 Oktober                                                                | #      |   |     |   |
| 3.1 Generel administration                                                                                               |        |   |     |   |
| 4.1 Umköstninger vedrørende nettab i transformerstationer                                                                |        |   |     |   |
| 4.2 Umköstninger vedrørende nettab i ledningsnettet                                                                      |        |   | •   |   |
| 5.1 Umkostninger til overliggende net ifm. Forbrug                                                                       | #      |   | •   |   |
| 5.2 Øvrige omkostninger                                                                                                  | #      | • | •   |   |
| 6.1 Afskrivninger på transformerstationer                                                                                | #      | - | •   |   |
| 6.2 Afskrivninger på netaktiver ekskl. målere og transformerstationer                                                    | #      | - | •   | 1 |
| 6.3 Afskrivninger på målere                                                                                              | #      |   | · · | 1 |
| 7.1 Transformerstationer (forrentning)                                                                                   | #      |   | •   | 1 |
| 7.2 Netaktiver ekskl. målere og transformerstationer (forrentning)                                                       | *      |   | · · | 1 |
| 7.3 Målere (forrentning)                                                                                                 | *      |   | •   | 1 |
| Antal buggeklodser - producentabonnement uden bidrag til måler                                                           | r      |   |     |   |
| 1.1 Drift og vedligeholdelse af transformerstationer                                                                     | #      |   |     | 1 |
| 1.2 Drift og vedligeholdelse af ledningsnet                                                                              | #      |   |     | 1 |
| 13 Øvrige omkostninger til drift, sturing og kontrol af elnettet                                                         | #      |   |     |   |
| 14 Omkostninger vedrørende 132-150/30-60 kV-stationer                                                                    | #      |   |     |   |
| 2.1 Drift og vedligeholdelse af målere                                                                                   | *      |   |     |   |
| 2.2 Indhentning og validering af målerdata                                                                               |        |   |     | 1 |
| 2.3 Måleradministration og kundehåndtering                                                                               |        |   |     |   |
| 31 General administration                                                                                                |        |   |     |   |
| 4.1 Omkostninger undrarende netteb i transformerstetioner                                                                | #      | - |     |   |
| 4.2 Omkostninger vedipieride nettab i la deia anattab                                                                    | -      |   |     |   |
| F1 Omkoschinger vedigrende net im (achture                                                                               |        | - |     |   |
| 5.1 Omkosaninger all overliggende nek inn. Torbrag                                                                       |        | - |     |   |
| 0.2 Byinge on Kostninger                                                                                                 | #      |   |     |   |
| 6.1 Arskrivninger på transformerstationer                                                                                |        |   |     |   |
| 6.2 Arskrivninger på netaktiver ekski, målere og transformerstationer                                                    |        |   |     |   |
| 6.3 Arskrivninger på malere                                                                                              | *      |   |     |   |
| 7.1 Fransformerstationer (Forrentning)                                                                                   | #      |   |     |   |
| 7.2 Netaktiver ekski. malere og transformerstationer (forrentning)                                                       | #      | • | •   | 1 |
| 7.3 Malere (Forrentning)                                                                                                 | #      | • | -   |   |
| Antal buggekindser - egennrodusentabonnementer                                                                           |        |   |     |   |
| 11Drift og vedligeholdelse af transformerstationer                                                                       |        |   |     | 1 |
| 12 Drift og vedligeholdelse af ledningsomet                                                                              | #      | - |     |   |
| 13 Øurine omkostninger til drift, sturing og kontrol sfelnettet                                                          | #      | - |     |   |
| 14 Dmk ostninger u edrarende 132-150/30-60 kV-stationer                                                                  |        | - |     |   |
| 21 Drift og uedlingkoldelige af målere                                                                                   | #<br># | - |     |   |
| 2.2 Indiventsing og uslidering af målerdata                                                                              | *      |   |     |   |
| <ol> <li>a.c. monentality by valuening an interrusta</li> <li>2.2.6 Million deviations are builded in device.</li> </ol> | #      | - | - 2 |   |
| 2.0 mare authinistration og kundenandtering<br>21 General administration                                                 | #      |   |     |   |
| ou cenerer administration<br>11 Octoberta is secondaria de contrati inter aformanta bisera                               | #      |   |     |   |
| <ul> <li>i Umkostninger vedrørende nettab i transformerstationer</li> </ul>                                              | #      |   |     |   |
| 4.2 Umkostninger vedrørende nettab i ledningsnettet                                                                      | #      |   | •   |   |
| b.i Umkostninger til overliggende net ifm. forbrug                                                                       | #      |   | •   |   |
| 5.2 Øvrige omkostninger                                                                                                  | #      | - | -   |   |
| 6.1 Alskrivninger på transformerstationer                                                                                | #      |   | -   |   |
| 6.2 Afskrivninger på netaktiver ekskl. målere og transformerstationer                                                    | #      |   | •   | 1 |
| 6.3 Afskrivninger på målere                                                                                              | #      |   | •   | 1 |
| 7.1 Transformerstationer (forrentning)                                                                                   | #      |   | •   | 1 |
| 7.2 Netaktiver ekskl. målere og transformerstationer (forrentning)                                                       | #      |   | •   | 1 |
| 3 A M M M M M M M M M M M M M M M M M M                                                                                  |        |   |     |   |

B-I

## 5.5 Byggeklodser – tarif (forbrug og rådighed)

#### Tabel 16: Input til brug for byggeklodser for forbrugstariffer og rådighedstariffer

| Række nr. | Beskrivelse i model                      | Uddybende forklaring                                                                                                    |
|-----------|------------------------------------------|----------------------------------------------------------------------------------------------------|
| 183-200   | "Antal byggeklodser – forbrugstariffer"  | Her vælges de relevante omkostningselementer og<br>forrentningselementer (byggeklodser), der bruges til at<br>beregne forbrugstarifferne, dvs. alt det forbrug, hvorpå der<br>betales en almindelig tidsdifferentieret tarif. For<br>forbrugstariffer indgår hver omkostnings- og<br>forretningsgruppe en enkelt gang på nær omkostningerne<br>vedrørende 132-150/30-60 kV-stationer, som der ikke<br>bidrages til.    |
| 203-220   | "Antal byggeklodser – rådighedstariffer" | Her vælges de relevante omkostningselementer og<br>forrentningselementer (byggeklodser), der bruges til at<br>beregne rådighedstariffen, som betales af egenproducenter<br>med produktionsmåler på deres egetforbrug. For<br>rådighedstariffer indgår hver omkostnings- og<br>forretningsgruppe en enkelt gang på nær omkostningerne<br>vedrørende nettab og 132-150/30-60 kV-stationer, som<br>der ikke bidrages til. |

## Figur 22: Input-sektion vedrørende antal byggeklodser i beregning af tariffer

| jektodser - tarir (Forbrug og radighed)                                                      |   |   |   |  |
|----------------------------------------------------------------------------------------------|---|---|---|--|
| A                                                                                            |   |   |   |  |
| Antai byggekiouser - roibirugstafiffer<br>11 Diút en vedlinskeldelen af transformasstationer |   |   |   |  |
| 1.1 Linkt og vedligenoldelse af transformerstationer                                         |   | • | • |  |
| 1.2 Drift og vedligenoldelse af ledningsnet                                                  |   | • | - |  |
| 1.3 Øvrige omkostninger til drift, styring og kontrol är einettet                            |   |   | • |  |
| 1.4 Umkostninger vedrørende 132-150/30-60 kV-stationer                                       | # | • | • |  |
| 2.1 Drift og vedligeholdelse af målere                                                       | # | • | - |  |
| 2.2 Indhentning og validering af målerdata                                                   | # | • | - |  |
| 2.3 Måleradministration og kundehåndtering                                                   | # | • | - |  |
| 3.1 Generel administration                                                                   | # |   | • |  |
| 4.1 Omkostninger vedrørende nettab i transformerstationer                                    | * |   | • |  |
| 4.2 Omkostninger vedrørende nettab i ledningsnettet                                          | * |   | - |  |
| 5.1 Omkostninger til overliggende net ifm. forbrug                                           | # |   | - |  |
| 5.2 Øvrige omkostninger                                                                      | # |   |   |  |
| 6.1 Afskrivninger på transformerstationer                                                    | # | - | - |  |
| 6.2 Afskrivninger på netaktiver ekskl. målere og transformerstationer                        | # |   | - |  |
| 6.3 Afskrivninger på målere                                                                  | # |   |   |  |
| 7.1 Transformerstationer (forrentning)                                                       | * |   |   |  |
| 7.2 Netaktiver ekskl. målere og transformerstationer (forrentning)                           | * |   |   |  |
| 7.3 Målere (forrentning)                                                                     |   |   |   |  |
|                                                                                              |   |   |   |  |
| Antal byggeklodser - rådighedstariffer                                                       |   |   |   |  |
| 1.1 Drift og vedligeholdelse af transformerstationer                                         | # |   |   |  |
| 1.2 Drift og vedligeholdelse af ledningsnet                                                  | * |   |   |  |
| 1.3 Øvrige omkostninger til drift, sturing og kontrol af elnettet                            |   |   |   |  |
| 14 Omkostninger vedrørende 132-150/30-60 kV-stationer                                        |   |   |   |  |
| 21Drift og uedlineholdelse af målere                                                         | # |   |   |  |
| 2 2 Indhentning og uslidering si målerdata                                                   | # |   |   |  |
| 2.2 Målaradministration og kundekåndtaring                                                   |   | - |   |  |
| 2.5 mare auninistration og kundenandrening<br>21 General administration                      |   |   |   |  |
| an cienerer aunninsstation<br>410-bestele en side en de entrek lander (en entreklande        | # | - |   |  |
| e.i umkostninger vedrørende nettab i transformerstationer                                    |   | • | • |  |
| 4.2 Umkostninger vedrørende nettab i ledningsnettet                                          |   | • | • |  |
| 5.1 Umkostninger til overliggende net ifm. Forbrug                                           | * | • | - |  |
| 5.2 Øvrige omkostninger                                                                      | # | • | - |  |
| 6.1 Afskrivninger på transformerstationer                                                    | # | - | • |  |
| 6.2 Afskrivninger på netaktiver ekskl. målere og transformerstationer                        | # | - | - |  |
| 6.3 Afskrivninger på målere                                                                  | # | - | - |  |
| 7.1 Transformerstationer (forrentning)                                                       | # |   |   |  |
| 7.2 Netaktiver ekskl. målere og transformerstationer (forrentning)                           | # |   |   |  |
| · · · · · · · · · · · · · · · · · · ·                                                        |   |   |   |  |

## 5.6 Byggeklodser – Indfødningstarif

### Tabel 17: Input til brug for byggeklodser for indfødningstariffer

| Række nr. | Beskrivelse i model                        | Uddybende forklaring                                                                                                    |
|-----------|--------------------------------------------|----------------------------------------------------------------------------------------------------|
| 226-241   | "Antal byggeklodser – indfødningstariffer" | Her vælges de relevante omkostningselementer<br>(byggeklodser), der bruges til at beregne<br>indfødningstarifferne, dvs. alt den indfødning, hvorpå<br>der betales en almindelig tarif. For indfødningstariffer<br>indgår hver omkostningsgruppe en enkelt gang. Dette<br>gælder dog kun for omkostningsgrupperne 1.1, 1.2, 1.4,<br>4.1, 4.2 og 5.1. |

#### Figur 23: Input-sektion vedrørende antal byggeklodser i beregning af indfødningstariffer

Enhed Feil Kontrol Ko

| 6) Byggeklodser - indfødningstarif                                    | 5) Byggeklodser - indfødningstarif |   |     |   |   |  |  |
|-----------------------------------------------------------------------|------------------------------------|---|-----|---|---|--|--|
|                                                                       |                                    |   |     |   |   |  |  |
| Antal byggeklodser - indfødningstariffer                              |                                    |   |     |   |   |  |  |
| 1.1 Drift og vedligeholdelse af transformerstationer                  | #                                  | - | -   | 1 |   |  |  |
| 1.2 Drift og vedligeholdelse af ledningsnet                           | #                                  | - | - [ | 1 |   |  |  |
| 1.3 Øvrige omkostninger til drift, styring og kontrol af elnettet     | #                                  | - | - [ | - |   |  |  |
| 1.4 Omkostninger vedrørende 132-150/30-60 kV-stationer                | #                                  | - | - [ | 1 |   |  |  |
| 2.1 Drift og vedligeholdelse af målere                                | =                                  | - | - [ | - | 1 |  |  |
| 2.2 Indhentning og validering af målerdata                            | =                                  | - | - [ | - | 1 |  |  |
| 2.3 Måleradministration og kundehåndtering                            | =                                  | - | - [ | - | 1 |  |  |
| 3.1 Generel administration                                            | =                                  | - | - [ | - | 1 |  |  |
| 4.1 Omkostninger vedrørende nettab i transformerstationer             | #                                  | - | - [ | 1 |   |  |  |
| 4.2 Omkostninger vedrørende nettab i ledningsnettet                   | #                                  | - | - [ | 1 |   |  |  |
| 5.1 Omkostninger til overliggende net ifm. indfødning                 | #                                  | - | - [ | 1 |   |  |  |
| 5.2 Øvrige omkostninger                                               | =                                  | - | -   | - |   |  |  |
| 6.1 Afskrivninger på transformerstationer                             | =                                  | - | -   | - |   |  |  |
| 6.2 Afskrivninger på netaktiver ekskl. målere og transformerstationer | =                                  | - | - [ | - |   |  |  |
| 6.3 Afskrivninger på målere                                           | =                                  | - | - [ | - |   |  |  |

## 5.7 Hjælpeflag til indfødningstarifferne

#### Tabel 18: Input til brug for anvendelse af omkostningsposter til indfødningstariffer

| Række nr. | Beskrivelse i model                    | Uddybende forklaring                                                                                                    |
|-----------|----------------------------------------|----------------------------------------------------------------------------------------------------|
| 248-262   | "Omkostningspost anvendt - hjælpeflag" | Her fastsættes for hver omkostningspost, fordelt på<br>spændingsniveauer, om omkostningsposterne indgår i<br>beregningen af indfødningstarifferne. For<br>omkostningsposterne relateret til B-lav og C vedrører<br>disse input udelukkende om omkostningsposterne<br>indgår i beregningen af vandfald. |

#### Figur 24: Input-sektion vedrørende anvendelse af omkostningsposter til indfødningstariffer

| Sektion                                                               | Enhed | Fejl | Kontrol Konstanter | A-høj+ | A-høj+,maske | A-høj | A-lav | B-høj | B-lav | С |  |
|-----------------------------------------------------------------------|-------|------|--------------------|--------|--------------|-------|-------|-------|-------|---|--|
| 7) Omkostningspost anvendt i indfødningtarif, hiælpeflag              |       |      |                    |        |              |       |       |       |       |   |  |
|                                                                       |       |      |                    |        |              |       |       |       |       |   |  |
| Omkostningspost anvendt - hjælpeflag                                  |       |      |                    |        |              |       |       |       |       |   |  |
| 1.1 Drift og vedligeholdelse af transformerstationer                  | Liste |      |                    | -      | -            | 1     | 1     | 1     | 1     | 1 |  |
| 1.2 Drift og vedligeholdelse af ledningsnet                           | Liste |      |                    | -      | -            | 1     | 1     | 1     | 1     | 1 |  |
| 1.3 Øvrige omkostninger til drift, styring og kontrol af elnettet     | Liste |      |                    | -      | -            | -     | -     | -     | -     | - |  |
| 1.4 Omkostninger vedrørende 132-150/30-60 kV-stationer                | Liste |      |                    | 1      | 1            | -     | -     | -     | -     | - |  |
| 2.1 Drift og vedligeholdelse af målere                                | Liste |      |                    | -      | -            | -     | -     | -     | -     | - |  |
| 2.2 Indhentning og validering af målerdata                            | Liste |      |                    | -      | -            | -     | -     | -     | -     | - |  |
| 2.3 Måleradministration og kundehåndtering                            | Liste |      |                    | -      | -            | -     | -     | -     | -     | - |  |
| 3.1 Generel administration                                            | Liste |      |                    | -      | -            | -     | -     | -     | -     | - |  |
| 4.1 Omkostninger vedrørende nettab i transformerstationer             | Liste |      |                    | -      | -            | 1     | 1     | 1     | 1     | 1 |  |
| 4.2 Omkostninger vedrørende nettab i ledningsnettet                   | Liste |      |                    | -      | -            | 1     | 1     | 1     | 1     | 1 |  |
| 5.1 Omkostninger til overliggende net ifm. indfødning                 | Liste |      |                    | 1      | 1            | 1     | 1     | 1     | 1     | 1 |  |
| 5.2 Øvrige omkostninger                                               | Liste |      |                    | -      | -            | -     | -     | -     | -     | - |  |
| 6.1 Afskrivninger på transformerstationer                             | Liste |      |                    | -      | -            | -     | -     | -     | -     | - |  |
| 6.2 Afskrivninger på netaktiver ekskl. målere og transformerstationer | Liste |      |                    | -      | -            | -     | -     | -     | -     | - |  |
| 6.3 Afskrivninger på målere                                           | Liste |      |                    | -      | -            | -     | -     | -     | -     | - |  |

## 5.8 Allokeringsmæssig differentiering

#### Tabel 19: Input til brug for allokeringsmæssig differentiering

| Række nr. | Beskrivelse i model                 | Uddybende forklaring                                                                                                    |
|-----------|-------------------------------------|----------------------------------------------------------------------------------------------------|
| 269-284   | "Allokeringsmæssig differentiering" | I denne sektion vælges om en omkostningsgruppe<br>både vedrører høj og lav eller alene skal allokeres til<br>lav. Omkostninger, der er fælles for niveauet, allokeres<br>ikke, mens omkostninger, der alene vedrører lav,<br>allokeres til lav forud for vandfaldet (alene relevant,<br>hvis omkostningsgruppen er fordelt helt eller delvist<br>vha. fordelingsnøgle). For omkostningsgrupper, der<br>opkræves over abonnement, er allokeringsmæssig<br>differentiering ikke relevant, og derfor er der valgt "Ej<br>relevant". Posten "5.2 Øvrige omkostninger" er<br>skraveret, eftersom netselskabet i arket "2.3<br>Selskabsspecifikke input" selv vælger, om der skal<br>foretages allokeringsmæssig differentiering for<br>omkostningsposten. |

## Figur 25: Input-sektion vedrørende allokeringsmæssig differentiering

| Sektion                                                                                      | Enhed | Fejl | Kontrol Konstanter              | A-høj+ | A-høj+,maske | A-høj | A-lav | B-høj | B-lav | с |  |
|----------------------------------------------------------------------------------------------|-------|------|---------------------------------|--------|--------------|-------|-------|-------|-------|---|--|
|                                                                                              |       |      |                                 |        |              |       |       |       |       |   |  |
| <ol> <li>Allokeringsmæssig differentiering (både forbrug, rådighed og indfødning)</li> </ol> |       |      |                                 |        |              |       |       |       |       |   |  |
| Allokeringsmæssig differentiering                                                            |       |      |                                 |        |              |       |       |       |       |   |  |
| 1.1 Drift og vedligeholdelse af transformerstationer                                         | Liste |      | - Lav                           |        |              |       |       |       |       |   |  |
| 1.2 Drift og vedligeholdelse af ledningsnet                                                  | Liste |      | - Høj                           |        |              |       |       |       |       |   |  |
| 1.3 Øvrige omkostninger til drift, styring og kontrol af elnettet                            | Liste |      | - Høj                           |        |              |       |       |       |       |   |  |
| 1.4 Omkostninger vedrørende 132-150/30-60 kV-stationer                                       | Liste |      | Ej relevant                     |        |              |       |       |       |       |   |  |
| 2.1 Drift og vedligeholdelse af målere                                                       | Liste |      | <ul> <li>Ej relevant</li> </ul> |        |              |       |       |       |       |   |  |
| 2.2 Indhentning og validering af målerdata                                                   | Liste |      | <ul> <li>Ej relevant</li> </ul> |        |              |       |       |       |       |   |  |
| 2.3 Måleradministration og kundehåndtering                                                   | Liste |      | - Ej relevant                   |        |              |       |       |       |       |   |  |
| 3.1 Generel administration                                                                   | Liste |      | - Ej relevant                   |        |              |       |       |       |       |   |  |
| 4.1 Omkostninger vedrørende nettab i transformerstationer                                    | Liste |      | - Lav                           |        |              |       |       |       |       |   |  |
| 4.2 Omkostninger vedrørende nettab i ledningsnettet                                          | Liste |      | - Høj                           |        |              |       |       |       |       |   |  |
| 5.1 Omkostninger til overliggende net ifm. forbrug                                           | Liste |      | - Høj                           |        |              |       |       |       |       |   |  |
| 5.1 Omkostninger til overliggende net ifm. indfødning                                        | Liste |      | Høj                             |        |              |       |       |       |       |   |  |
| 5.2 Øvrige omkostninger                                                                      | Liste |      |                                 |        |              |       |       |       |       |   |  |
| 6.1 Afskrivninger på transformerstationer                                                    | Liste |      | - Lav                           |        |              |       |       |       |       |   |  |
| 6.2 Afskrivninger på netaktiver ekskl. målere og transformerstationer                        | Liste |      | - Høj                           |        |              |       |       |       |       |   |  |
| 6.3 Afskrivninger på målere                                                                  | Liste |      | - Ej relevant                   |        |              |       |       |       |       |   |  |

## 5.9 Vandfald

### Tabel 20: Input til brug for vandfald for forbrug

| Række nr. | Beskrivelse i model                                               | Uddybende forklaring                                                                                                    |
|-----------|-------------------------------------------------------------------|----------------------------------------------------------------------------------------------------|
| 291-308   | "Omkostnings-/forrentningsgruppe medtages i<br>vandfald (ja/nej)" | Det vælges her om en omkostnings-<br>/forrentningsgruppe medtages i vandfald. Dette er kun<br>relevant for omkostnings-/forrentningsgrupper, der<br>dækkes over tarif/effekt. Posten "5.2 Øvrige<br>omkostninger" er skraveret, eftersom netselskabet i<br>arket "2.3 Selskabsspecifikke input" selv vælger, om<br>omkostningsposten skal medtages i vandfald. Posten<br>"1.4 Omkostninger vedrørende 132-150/30-60 kV-<br>stationer" er skraveret, da posten ikke indgår i<br>vandfald for forbrug. |

### Figur 26: Input-sektion vedrørende om omkostnings- og forrentningsposter medtages i vandfald

| n                                                                     | Enned | Fejl Kontrol Konstanter | A-nøj+ | A-nøj+,maske | A-nøj | A-lav | D-NØJ | D-lav | L. |
|-----------------------------------------------------------------------|-------|-------------------------|--------|--------------|-------|-------|-------|-------|----|
| dfald for forbrug                                                     |       |                         |        |              |       |       |       |       |    |
| Omkostnings-/forrentningsgruppe medtages i vandfald (ja/nej)          |       |                         |        |              |       |       |       |       |    |
| 1.1 Drift og vedligeholdelse af transformerstationer                  | Liste | - Ja                    |        |              |       |       |       |       |    |
| 1.2 Drift og vedligeholdelse af ledningsnet                           | Liste | - Ja                    | 1      |              |       |       |       |       |    |
| 1.3 Øvrige omkostninger til drift, styring og kontrol af elnettet     | Liste | - Ja                    | 1      |              |       |       |       |       |    |
| 1.4 Omkostninger vedrørende 132-150/30-60 kV-stationer                | Liste |                         |        |              |       |       |       |       |    |
| 2.1 Drift og vedligeholdelse af målere                                | Liste | - Nej                   | Ĭ      |              |       |       |       |       |    |
| 2.2 Indhentning og validering af målerdata                            | Liste | - Nej                   |        |              |       |       |       |       |    |
| 2.3 Måleradministration og kundehåndtering                            | Liste | - Nej                   | 1      |              |       |       |       |       |    |
| 3.1 Generel administration                                            | Liste | - Nej                   |        |              |       |       |       |       |    |
| 4.1 Omkostninger vedrørende nettab i transformerstationer             | Liste | - Ja                    | 1      |              |       |       |       |       |    |
| 4.2 Omkostninger vedrørende nettab i ledningsnettet                   | Liste | - Ja                    | 1      |              |       |       |       |       |    |
| 5.1 Omkostninger til overliggende net ifm. forbrug                    | Liste | - Ja                    | 1      |              |       |       |       |       |    |
| 5.2 Øvrige omkostninger                                               | Liste |                         |        |              |       |       |       |       |    |
| 6.1 Afskrivninger på transformerstationer                             | Liste | - Ja                    | 1      |              |       |       |       |       |    |
| 6.2 Afskrivninger på netaktiver ekskl. målere og transformerstationer | Liste | - Ja                    | 1      |              |       |       |       |       |    |
| 6.3 Afskrivninger på målere                                           | Liste | - Nej                   |        |              |       |       |       |       |    |
| 7.1 Transformerstationer (forrentning)                                | Liste | - Ja                    | 1      |              |       |       |       |       |    |
| 7.2 Netaktiver ekskl. målere og transformerstationer (forrentning)    | Liste | - Ja                    |        |              |       |       |       |       |    |
| 7.3 Målere (forrentning)                                              | Liste | - Nej                   | 1      |              |       |       |       |       |    |

#### Tabel 21: Input til brug for vandfald for indfødning

| Række nr. | Beskrivelse i model                              | Uddybende forklaring                                                                                                    |
|-----------|--------------------------------------------------|----------------------------------------------------------------------------------------------------|
| 320-335   | "Omkostningsgruppe medtages i vandfald (ja/nej)" | Det vælges her om en omkostningsgruppe medtages i<br>vandfald. Dette er kun relevant for<br>omkostningsgrupper, der indgår i vandfald for<br>indfødningstarifferne. Det drejer sig derfor kun om<br>posterne 1.1, 1.2, 1.4, 4.1, 4.2 og 5.1. |

 Figur 27: Input-sektion vedrørende om omkostnings- og forrentningsposter medtages i vandfald

 [Sektion
 Enhed
 Feji
 Kontrol
 A-høj+
 A-høj
 A-høj
 B-høj
 B-høj

| andfald for indfødning                                                |       |                                              |  |
|-----------------------------------------------------------------------|-------|----------------------------------------------|--|
|                                                                       |       |                                              |  |
| Omkostningsgruppe medtages i vandfald (ja/nej)                        |       |                                              |  |
| 1.1 Drift og vedligeholdelse af transformerstationer                  | Liste | Ja                                           |  |
| 1.2 Drift og vedligeholdelse af ledningsnet                           | Liste | Ja                                           |  |
| 1.3 Øvrige omkostninger til drift, styring og kontrol af elnettet     | Liste | <i></i>                                      |  |
| 1.4 Omkostninger vedrørende 132-150/30-60 kV-stationer                | Liste | Nej                                          |  |
| 2.1 Drift og vedligeholdelse af målere                                | Liste | <i></i>                                      |  |
| 2.2 Indhentning og validering af målerdata                            | Liste |                                              |  |
| 2.3 Måleradministration og kundehåndtering                            | Liste |                                              |  |
| 3.1 Generel administration                                            | Liste |                                              |  |
| 4.1 Omkostninger vedrørende nettab i transformerstationer             | Liste | Ja                                           |  |
| 4.2 Omkostninger vedrørende nettab i ledningsnettet                   | Liste | Ja                                           |  |
| 5.1 Omkostninger til overliggende net ifm. indfødning                 | Liste | Ja                                           |  |
| 5.2 Øvrige omkostninger                                               | Liste | <i>`````````````````````````````````````</i> |  |
| 6.1 Afskrivninger på transformerstationer                             | Liste | <i>`\\\\\\\\\\\\\\\\\\\\\\\\\\\\\\\\\\\\</i> |  |
| 6.2 Afskrivninger på netaktiver ekskl. målere og transformerstationer | Liste |                                              |  |
| 6.3 Afskrivninger på målere                                           | Liste |                                              |  |

## 5.10 Tidsdifferentierede tariffer

## Tabel 22: Input til brug for tidsdifferentiering af forbrugstariffer

| Række nr. | Beskrivelse i model                            | Uddybende forklaring                                                                                                    |
|-----------|------------------------------------------------|----------------------------------------------------------------------------------------------------|
| 350-352   | "Skaleringsfaktorer – vinter"                  | Her indtastes skaleringsfaktorerne for vinter-<br>perioden, der bruges til at skalere basistarifferne,<br>hvilket resulterer i de tidsdifferentierede tariffer. Der<br>skal indtastes for både lavlast, højlast og spidslast.                                                                                                    |
| 355-357   | "Skaleringsfaktorer – sommer"                  | Her indtastes skaleringsfaktorerne for sommer-<br>perioden, der bruges til at skalere basistarifferne,<br>hvilket resulterer i de tidsdifferentierede tariffer.<br>Bemærk, at de fleste celler er skraverede, eftersom<br>disse blot er sat til at være lig med værdien for<br>vinterhalvåret for tilsvarende lastniveau samt<br>spændingsniveau. Indtastes der i de skraverede celler,<br>og er de forskellige fra de tilsvarende for<br>vinterperioden, forsvinder skraveringen. |
| 360-383   | "Lastzoner (hverdage – vinter)"                | Her fastsættes vha. lister for hvert spændingsniveau<br>samt time, om der er tale om et tidspunkt med<br>lavlast, højlast eller spidslast. Dette gøres her for<br>hverdage i vinter-perioden. Lavlast har en grøn farve,<br>højlast en gul farve og spidslast en rød farve. Denne<br>farve ændres automatisk, hvis lasttypen ændres.                                                                                                    |
| 386-409   | "Lastzoner (hverdage – sommer)"                | Her fastsættes vha. lister for hvert spændingsniveau<br>samt time, om der er tale om et tidspunkt med<br>lavlast, højlast eller spidslast. Dette gøres her for<br>hverdage i sommer-perioden. Lavlast har en grøn<br>farve, højlast en gul farve og spidslast en rød farve.<br>Denne farve ændres automatisk, hvis lasttypen<br>ændres.                                                                                                    |
| 412-435   | "Lastzoner (weekender og helligdage – vinter)" | Her fastsættes vha. lister for hvert spændingsniveau<br>samt time, om der er tale om et tidspunkt med<br>lavlast, højlast eller spidslast. Dette gøres her for<br>weekender og helligdage i vinter-perioden. Cellen er<br>skraveret for C-kunden, når værdien i cellen er den<br>samme, som den tilsvarende celle for hverdage i<br>vinter-perioden.                                                                                                    |
| 438-461   | "Lastzoner (weekender og helligdage – sommer)" | Her fastsættes vha. lister for hvert spændingsniveau<br>samt time, om der er tale om et tidspunkt med<br>lavlast, højlast eller spidslast. Dette gøres her for<br>weekender og helligdage i sommer-perioden. Cellen<br>er skraveret for C-kunden, når værdien i cellen er den<br>samme, som den tilsvarende celle for hverdage i<br>sommer-perioden.                                                                                                    |

| 11) Tidsdifferentieret forbrunstariffer      |                |     |                                                                                                    |                    |                                        |                    |                                         |                                        |  |
|----------------------------------------------|----------------|-----|----------------------------------------------------------------------------------------------------|--------------------|----------------------------------------|--------------------|-----------------------------------------|----------------------------------------|--|
| Try nusumerenderer forbrugstummer            |                |     |                                                                                                    |                    |                                        |                    |                                         |                                        |  |
| Skaleringsfaktorer - vinter                  | %              |     |                                                                                                    | 50.0%              | 33.3%                                  | 33.3%              | 33.3%                                   | 33.3%                                  |  |
| Højlast                                      | %              |     |                                                                                                    | 100,0%             | 100,0%                                 | 100,0%             | 100,0%                                  | 100,0%                                 |  |
| Spidslast                                    | %              | · · |                                                                                                    | 200,0%             | 200,0%                                 | 200,0%             | 200,0%                                  | 300,0%                                 |  |
| Skaleringsfaktorer - sommer                  |                |     |                                                                                                    |                    |                                        |                    |                                         |                                        |  |
| Lavlast                                      | %              | · · |                                                                                                    | 50 0%              | ////////////////////////////////////// | 33.3%              |                                         | ////////////////////////////////////// |  |
| Højlast                                      | %              | · · |                                                                                                    | 100.0%             | 100.0%                                 | 100.0%             | 100.0%                                  | 50,0%                                  |  |
| Judias                                       | 70             |     |                                                                                                    |                    |                                        |                    | /////////////////////////////////////// | 130,070                                |  |
| Lastzoner (hverdage - vinter)                | Liste          |     |                                                                                                    | t avlast           | Lavlast                                | t avlast           | Lavlast                                 | Lavlast                                |  |
| 01-02                                        | Liste          |     |                                                                                                    | Lavlast            | Lavlast                                | Lavlast            | Lavlast                                 | Lavlast                                |  |
| 02-03                                        | Liste          |     |                                                                                                    | Lavlast            | Lavlast                                | Lavlast            | Lavlast                                 | Lavlast                                |  |
| 03-04                                        | Liste          |     |                                                                                                    | Lavlast            | Lavlast                                | Lavlast            | Lavlast                                 | Lavlast                                |  |
| 05-06                                        | Liste          |     |                                                                                                    | Lavlast            | Lavlast                                | Lavlast            | Lavlast                                 | Lavlast                                |  |
| 06-07                                        | Liste          |     |                                                                                                    | Spidslast          | Spidslast                              | Spidslast          | Spidslast                               | Højlast                                |  |
| 08-09                                        | Liste          |     |                                                                                                    | Spidslast          | Spidslast                              | Spidslast          | Spidslast                               | Højlast                                |  |
| 09-10                                        | Liste          |     |                                                                                                    | Spidslast          | Spidslast                              | Spidslast          | Spidslast                               | Højlast                                |  |
| 10-11                                        | Liste          |     |                                                                                                    | Spidslast          | Spidslast                              | Spidslast          | Spidslast                               | Højlast                                |  |
| 12-13                                        | Liste          |     |                                                                                                    | Spidslast          | Spidslast                              | Spidslast          | Spidslast                               | Højlast                                |  |
| 13-14                                        | Liste          |     |                                                                                                    | Spidslast          | Spidslast                              | Spidslast          | Spidslast                               | Højlast                                |  |
| 14-15<br>15-16                               | Liste          |     |                                                                                                    | Spidslast          | Spidslast                              | Spidslast          | Spidslast                               | Højlast                                |  |
| 16-17                                        | Liste          |     |                                                                                                    | Spidslast          | Spidslast                              | Spidslast          | Spidslast                               | Højlast                                |  |
| 17-18                                        | Liste          |     |                                                                                                    | Spidslast          | Spidslast                              | Spidslast          | Spidslast                               | Spidslast                              |  |
| 19-19                                        | Liste          |     |                                                                                                    | Spidslast          | Spidslast                              | Spidslast          | Spidslast                               | Spidslast                              |  |
| 20-21                                        | Liste          |     |                                                                                                    | Spidslast          | Spidslast                              | Spidslast          | Spidslast                               | Spidslast                              |  |
| 21-22<br>22-23                               | Liste          |     |                                                                                                    | Højlast            | Højlast<br>Højlast                     | Højlast            | Højlast                                 | Højlast                                |  |
| 23-24                                        | Liste          |     |                                                                                                    | Højlast            | Højlast                                | Højlast            | Højlast                                 | Højlast                                |  |
| astroner (hverdage - sommer)                 |                |     | 1                                                                                                    |                    |                                        |                    |                                         |                                        |  |
| 00-01                                        | Liste          |     |                                                                                                    | Lavlast            | Lavlast                                | Lavlast            | Lavlast                                 | Lavlast                                |  |
| 01-02                                        | Liste          |     |                                                                                                    | Lavlast            | Lavlast                                | Lavlast            | Lavlast                                 | Lavlast                                |  |
| 02-03<br>03-04                               | Liste          |     |                                                                                                    | Lavlast            | Lavlast                                | Lavlast            | Lavlast                                 | Lavlast                                |  |
| 04-05                                        | Liste          |     |                                                                                                    | Lavlast            | Lavlast                                | Lavlast            | Lavlast                                 | Lavlast                                |  |
| 05-06                                        | Liste          |     |                                                                                                    | Lavlast            | Lavlast                                | Lavlast            | Lavlast                                 | Lavlast                                |  |
| 06-07                                        | Liste          |     |                                                                                                    | Højlast            | Højlast                                | Højlast            | Højlast<br>Højlast                      | Højlast<br>Høilast                     |  |
| 08-09                                        | Liste          |     |                                                                                                    | Højlast            | Højlast                                | Højlast            | Højlast                                 | Højlast                                |  |
| 09-10                                        | Liste          |     |                                                                                                    | Højlast            | Højlast                                | Højlast            | Højlast                                 | Højlast                                |  |
| 11-12                                        | Liste          |     |                                                                                                    | Højlast            | Højlast                                | Højlast            | Højlast                                 | Højlast                                |  |
| 12-13                                        | Liste          |     |                                                                                                    | Højlast            | Højlast                                | Højlast            | Højlast                                 | Højlast                                |  |
| 13-14<br>14-15                               | Liste          |     |                                                                                                    | Højlast<br>Højlast | Højlast<br>Højlast                     | Højlast<br>Højlast | Højlast<br>Højlast                      | Højlast<br>Højlast                     |  |
| 15-16                                        | Liste          |     |                                                                                                    | Højlast            | Højlast                                | Højlast            | Højlast                                 | Højlast                                |  |
| 16-17                                        | Liste          |     |                                                                                                    | Højlast            | Højlast                                | Højlast            | Højlast                                 | Højlast                                |  |
| 17-18<br>18-19                               | Liste          |     |                                                                                                    | Højlast<br>Høilast | Højlast<br>Højlast                     | Højlast<br>Højlast | Højlast<br>Højlast                      | Spidslast<br>Spidslast                 |  |
| 19-20                                        | Liste          |     |                                                                                                    | Højlast            | Højlast                                | Højlast            | Højlast                                 | Spidslast                              |  |
| 20-21                                        | Liste          |     |                                                                                                    | Højlast            | Højlast                                | Højlast            | Højlast                                 | Spidslast                              |  |
| 22-22                                        | Liste          |     |                                                                                                    | Højlast            | Højlast                                | Højlast            | Højlast                                 | Højlast                                |  |
| 23-24                                        | Liste          |     |                                                                                                    | Højlast            | Højlast                                | Højlast            | Højlast                                 | Højlast                                |  |
| Lastzoner (weekender og helligdage - vinter) |                |     |                                                                                                    |                    |                                        |                    |                                         |                                        |  |
| 00-01                                        | Liste          |     |                                                                                                    | Lavlast            | Lavlast                                | Lavlast            | Lavlast                                 | ////Xavast                             |  |
| 01-02                                        | Liste          | -   |                                                                                                    | Lavlast            | Lavlast                                | Lavlast            | Lavlast                                 | Ladast                                 |  |
| 03-04                                        | Liste          |     |                                                                                                    | Lavlast            | Lavlast                                | Lavlast            | Lavlast                                 | Lavlast                                |  |
| 04-05                                        | Liste          | -   |                                                                                                    | Lavlast            | Lavlast                                | Lavlast            | Lavlast                                 | Laviast                                |  |
| 06-07                                        | Liste          | -   |                                                                                                    | Højlast            | Højlast                                | Højlast            | Højlast                                 | Helast                                 |  |
| 07-08                                        | Liste          |     |                                                                                                    | Højlast            | Højlast                                | Højlast            | Højlast                                 | Heijast                                |  |
| 08-09                                        | Liste          |     |                                                                                                    | Højlast            | Højlast<br>Højlast                     | Højlast            | Højlast                                 | Helast                                 |  |
| 10-11                                        | Liste          |     |                                                                                                    | Højlast            | Højlast                                | Højlast            | Højlast                                 | Hejast                                 |  |
| 11-12                                        | Liste          |     |                                                                                                    | Højlast            | Højlast                                | Højlast            | Højlast                                 | Helast                                 |  |
| 13-14                                        | Liste          |     |                                                                                                    | Højlast            | Højlast                                | Højlast            | Højlast                                 | Helast                                 |  |
| 14-15                                        | Liste          |     |                                                                                                    | Højlast            | Højlast                                | Højlast            | Højlast                                 | Heilast                                |  |
| 15-76<br>16-17                               | Liste          | -   |                                                                                                    | Højlast            | Højlast                                | Højlast            | Højlast                                 | Helast                                 |  |
| 17-18                                        | Liste          |     |                                                                                                    | Højlast            | Højlast                                | Højlast            | Højlast                                 | Spiosiast                              |  |
| 18-19                                        | Liste          |     |                                                                                                    | Højlast            | Højlast                                | Højlast            | Højlast                                 | Spicelast                              |  |
| 20-21                                        | Liste          |     |                                                                                                    | Højlast<br>Højlast | Højlast<br>Højlast                     | Højlast<br>Højlast | Højlast<br>Højlast                      | Spicelast                              |  |
| 21-22                                        | Liste          |     |                                                                                                    | Højlast            | Højlast                                | Højlast            | Højlast                                 | Hejlast                                |  |
| 22-23                                        | Liste          | -   |                                                                                                    | Højlast            | Højlast                                | Højlast            | Højlast                                 | Helast                                 |  |
|                                              | Liste          |     | <u>yaanaa ahaanaa ahaanaa ahaanaa ahaanaa ahaanaa ahaanaa ahaanaa ahaanaa ahaanaa ahaanaa ahaanaa ahaanaa ahaanaa</u> | าายุเลรเ           | กษาสระ                                 | ribjiasi           | rugiast                                 |                                        |  |
| Lastzoner (weekender og helligdage - sommer) | Liste          |     |                                                                                                    | Lavlast            | Lavlast                                | Lavlast            | Lavlast                                 | ////////////////////////////////////// |  |
| 01-02                                        | Liste          | -   |                                                                                                    | Lavlast            | Lavlast                                | Lavlast            | Lavlast                                 | Ladast                                 |  |
| 02-03                                        | Liste          | -   |                                                                                                    | Lavlast            | Lavlast                                | Lavlast            | Lavlast                                 | Ladast                                 |  |
| 04-05                                        | Liste          |     |                                                                                                    | Laviast            | Lavlast                                | Lavlast            | Laviast                                 | Laviast                                |  |
| 05-06                                        | Liste          |     |                                                                                                    | Lavlast            | Lavlast                                | Lavlast            | Lavlast                                 | Ladast                                 |  |
| 06-07<br>07-08                               | Liste          |     |                                                                                                    | Lavlast            | Lavlast                                | Lavlast            | Lavlast                                 | Helast                                 |  |
| 08-09                                        | Liste          |     |                                                                                                    | Lavlast            | Lavlast                                | Lavlast            | Lavlast                                 | Helast                                 |  |
| 09-10                                        | Liste          |     |                                                                                                    | Lavlast            | Lavlast                                | Lavlast            | Lavlast                                 | Hejast                                 |  |
| 11-10<br>11-12                               | Liste<br>Liste |     |                                                                                                    | Lavlast            | Lavlast                                | Lavlast            | Lavlast                                 | Halast                                 |  |
| 12-13                                        | Liste          |     |                                                                                                    | Lavlast            | Lavlast                                | Lavlast            | Lavlast                                 | Helast                                 |  |
| 13-14                                        | Liste          | -   |                                                                                                    | Lavlast            | Lavlast                                | Lavlast            | Lavlast                                 | Helast                                 |  |
| 15-16                                        | Liste          |     |                                                                                                    | Lavlast            | Lavlast                                | Lavlast            | Lavlast                                 | Helast                                 |  |
| 16-17                                        | Liste          | -   |                                                                                                    | Lavlast            | Lavlast                                | Lavlast            | Lavlast                                 | Heilast                                |  |
| 17-18<br>18-19                               | Liste          |     |                                                                                                    | Lavlast            | Lavlast                                | Lavlast            | Lavlast                                 | Spidslast                              |  |
| 19-20                                        | Liste          |     |                                                                                                    | Lavlast            | Lavlast                                | Lavlast            | Lavlast                                 | Spidslast                              |  |
| 20-21                                        | Liste          |     |                                                                                                    | Lavlast            | Lavlast                                | Lavlast            | Lavlast                                 | Spicializat                            |  |
| 21-22<br>22-23                               | Liste          |     |                                                                                                    | Lavlast            | Lavlast                                | Lavlast            | Lavlast                                 | Helast                                 |  |
| 23-24                                        | Liste          |     |                                                                                                    | Lavlast            | Lavlast                                | Lavlast            | Lavlast                                 | Helast                                 |  |

## Figur 28: Input-sektion vedrørende tidsdifferentiering af tariffer [Sektion Enhed Fejl Kontrol A heje A heje Aneje Aneje

# 6 Vejledning til beregninger

Brugeren skal intet indtaste i beregningsarkene, som består af 5 ark, der i denne sektion meget kort redegøres for. Desuden guides der til, hvor i arket, man kan finde de væsentligste beregninger.

I arket "3.1 Opsplitning af forbrug" deles tariferingsgrundlaget op i den del, der opkræves over abonnement og i den del, der opkræves over tarif og effekt. Tariferingsgrundlaget, der skal opkræves over abonnement, fremgår af rækker 549-563 fordelt på omkostnings- og forrentningsposter. Tariferingsgrundlaget, der skal opkræves over tarif og effekt, fremgår af rækkerne 573-587 og 629-646 fordelt på omkostnings- og forrentningsposter.

I arket "3.2 Abonnement" beregnes priserne på de forskellige abonnementstyper vha. byggeklodstilgangen. Byggeklodserne kan ses i række 127-144 og abonnementspriserne for de fire typer af abonnementer kan ses i række 151-154.

I arket "3.3 Forbrugstariffer og effekt" foretages der allokeringsmæssig differentiering og vandfald, hvorefter de allokerede omkostninger og forrentning opsplittes i et effekt- og tarifelement for højspændingskunder. Basistarifferne beregnes herefter på baggrund af byggeklodstilgangen. De beregnede effektpriser pr. omkostnings- og forrentningspost fremgår af rækker 777-794. I rækkerne 854 til 951 fremgår de beregnede byggeklodser for hvert niveau. De samlede byggeklodser fremgår af rækker 954-971. De beregnede basistariffer og rådighedstariffer fremgår af rækker 978-979.

I arket "3.4 Tidsdifferentieret tarif" gøres basistarifferne tidsdifferentierede. Af række 325 og 328 fremgår henholdsvis det selskabsspecifikke tarifresidual og skaleringsfaktorerne. I rækkerne 331-338 beregnes de tidsdifferentierede tariffer, der sikrer et selskabsspecifikt tarifresidual på 0.

I det sidste beregningsark "3.5 Indfødningstarif" foretages der allokeringsmæssig differentiering og vandfald, hvorefter indfødningstarifferne beregnes på baggrund af byggeklodstilgangen. De beregnede byggeklodser for hvert niveau fremgår i rækkerne 690-772. De beregnede indfødningstariffer fremgår af række 796.

# 7 Vejledning til output

Brugeren skal intet indtaste i outputarkene, som består af 5 ark, der i denne sektion meget kort redegøres for.

Arket "1.1 Provenu" består af 6 sektioner, som hver er beskrevet nedenfor:

- 1. Det samlede provenu er brudt ned på kundekategorier.
  - a. I første delsektion brydes det samlede provenu ned på "Tariffer", "Effekt" og "Abonnement"
  - b. I anden delsektion brydes det samlede provenu fra tariffer ned på de forskellige tarifelementer
  - c. Tredje delsektion viser provenuet fra effekt, og er det samme, som man kan se i første delsektion
  - d. I fjerde delsektion nedbrydes provenuet fra abonnementer ned på de fire forskellige typer
  - e. Nedenfor delsektionerne vises 9 illustrationer. Øverst fra venstre vises provenuet fordelt på de tre overordnede priselementer for hver af kundekategorierne. De 8 andre illustrationer viser provenuet for hver kundekategori fordelt på alle priselementerne
- 2. Det samlede provenu er nedbrudt på omkostnings- og forrentningsposter
- 3. Det samlede provenu opkrævet over abonnement er nedbrudt på omkostnings- og forrentningsposter
  - Det samlede provenu opkrævet over tarif er nedbrudt på omkostnings- og forrentningsposter
    - a. Første delsektion viser en oversigt over provenuet, som kommer fra eget niveau
    - b. Anden delsektion viser en oversigt over provenuet, som kommer fra overliggende niveauer dvs. det, der er kommet ned igennem fra "vandfald"
- 5. Det samlede provenu opkrævet over effekt er nedbrudt i omkostnings- og forrentningsposter
  - a. Første delsektion viser en oversigt over provenuet, som kommer fra eget niveau
    - b. Anden delsektion viser en oversigt over provenuet, som kommer fra overliggende niveauer, dvs. det, der er kommet ned igennem fra "vandfald"
- 6. Det samlede provenu opkrævet over indfødningstariffer er nedbrudt på omkostningsposter
  - a. Første delsektion viser en oversigt over provenuet, som kommer fra eget niveau
    b. Anden delsektion viser en oversigt over provenuet, som kommer fra overliggende (og underliggende) niveauer, dvs. det, der er kommet ned igennem fra "vandfald", samt op fra Ahøj til A-høj+maske.

Arket "1.2 Tarifoversigt" viser tariffer, effektpriser og abonnementspriser. Bemærk, at cellerne med forbrugstariffer for sommeren skraveres, når den tidsdifferentierede tarif for en given kundekategori og lastniveau er den samme, som den om vinteren. Et udklip fra dette ark ses nedenfor:

#### Figur 29: Arket "1.2 Tarifoversigt"

Δ.

|                                                              | Lilleu           |   | of Konstanter | A-møj+                                       | A-moj+,maske | AU | A-maj | A-lav | 0-110 | D-lav | 6     |
|--------------------------------------------------------------|------------------|---|---------------|----------------------------------------------|--------------|----|-------|-------|-------|-------|-------|
|                                                              |                  |   |               |                                              |              |    |       |       |       |       |       |
| ersigt over tariffer, effektpriser, abonnementspriser og ind | fødningstariffer |   |               |                                              |              |    |       |       |       |       |       |
|                                                              |                  |   |               |                                              |              |    |       |       |       |       |       |
| Forbrugstarif - vinter                                       |                  |   |               |                                              |              |    |       |       |       |       |       |
| Lavlast                                                      | Øre/kWh          |   |               |                                              |              |    | -     | -     | -     | -     |       |
| Højlast                                                      | Øre/kWh          |   |               |                                              |              |    | -     | -     | -     | -     |       |
| Spidslast                                                    | Øre/kWh          |   |               |                                              |              |    | -     | -     | -     | -     |       |
|                                                              |                  |   |               |                                              |              |    |       |       |       |       |       |
| Forbrugstarif - sommer                                       |                  |   |               |                                              |              |    |       |       |       |       |       |
| Lavlast                                                      | Øre/kWh          |   |               |                                              |              |    |       |       |       |       |       |
| Højlast                                                      | Øre/kWh          |   |               |                                              |              |    |       |       |       |       |       |
| Spidslast                                                    | Øre/kWh          |   |               |                                              |              |    |       |       |       |       |       |
|                                                              |                  |   |               |                                              |              |    |       |       |       |       |       |
| Indfødningstarif                                             |                  |   |               |                                              |              |    |       |       |       |       |       |
| Indfødtingstarif                                             | Øre/kWh          |   |               |                                              | /            |    | -     | -     | -     | -     |       |
|                                                              |                  |   |               |                                              |              |    |       |       |       |       |       |
| Rådighedstarif/-betaling                                     |                  |   |               |                                              |              |    |       |       |       |       |       |
| Rådighedstarif, egenproducent m. måler                       | Øre/kWh          |   |               |                                              |              |    | -     | -     | -     | -     | -     |
| Rådighedsbetaling, egenproducent u. måler                    | DKK              |   |               |                                              |              |    | 65,00 | 65,00 | 65,00 | 65,00 | 65,00 |
|                                                              |                  |   |               |                                              |              |    |       |       |       |       |       |
| Effektbetaling                                               |                  |   |               |                                              |              |    |       |       |       |       |       |
| Pris. pr. effektblok                                         | DKK              |   |               |                                              |              |    |       |       |       |       |       |
|                                                              |                  |   |               |                                              |              |    |       |       |       |       |       |
| Basis- og vægtet gennemsnitlig tarif                         |                  |   |               |                                              |              |    |       |       |       |       |       |
| Basistarif                                                   | Øre/kWh          |   |               |                                              |              |    | -     | -     | -     | -     | -     |
| Den (vægtede) gennemsnitlige tarif                           | Øre/kWh          |   |               |                                              |              |    | -     | -     | -     | -     | -     |
|                                                              |                  |   |               |                                              |              |    |       |       |       |       |       |
| Abonnement                                                   |                  |   |               |                                              |              |    |       |       |       |       |       |
| Forbrugsabonnement                                           | DKK/Installatio  | n |               |                                              |              | -  | -     | -     | -     | -     |       |
| Producentabonnement                                          | DKK/Installatio  | n |               | <i>\\\\\\\\\\\\\\\\\\\\\\\\\\\\\\\\\\\\\</i> |              | -  | -     | -     | -     | -     |       |
| Producentabonnement uden bidrag til måler                    | DKK/Installatio  | n |               |                                              |              | -  | -     | -     |       | -     |       |
| Egenproducentabonnement                                      | DKK/Installatio  | n |               | <i>\\\\\\\\\\\\\\\\\\\\\\\\\\\\\\\\\\\\\</i> |              |    |       |       |       | -     |       |
|                                                              |                  |   |               |                                              |              |    |       |       |       |       |       |

I arket "1.3 Varslingsanalyse" vises en oversigt over priselementerne. Kolonnerne O-V viser den procentvise udvikling fra de gamle priselementer til de nye priselementer. Hvis denne er større end 10% bliver formateringen i den pågældende celle rød, hvilket indikerer, at der skal varsles. I kolonnerne O-V vil der såfremt priselementet ikke tidligere har været relevant ikke varsles, men blot fremgå N/A. Priselementerne i kolonne X-AE er de priselementer, som er beregnet i modellen, og svarer til dem, som man finder i arket "1.2 Tarifoversigt". Priselementerne i kolonne AG-AN er de priselementer, der er indtastet i arket "2.3 Selskabsspecifikke input" i række 334-356. Figurerne nedenfor sammenholder de nye og gamle tariffer fordelt på tariffer, abonnementer, effektpriser og indfødningstariffer, hvilket gøres for hver kundekategori.

I arket "1.4 Hoveddata" vises en oversigt over det samlede forbrug nedbrudt på den budgetterede leverede mængde, den samlede indfødte mængde, og forbruget af egenproduktionen for egenproducenter med produktionsmåler. Desuden vises antallet af installationer samt provenuet nedbrudt på de tre priselementer: 1) Tariffer, 2) effekt og 3) abonnement.

I arket "1.5 Indfødningstarif" vises et sammendrag af output relateret til indfødningstariffer. Disse output findes ligeledes i de ovenstående output ark 1.1 til 1.4, og har til formål at opsummere output i det tilfælde, at modellen udelukkende benyttes til beregning af indfødningstariffer. I arket vises en oversigt over den totale indfødte mængde. Desuden vises provenuet fra indfødningstarifferne. I anden sektion fremgår en varslingsanalyse hvor kolonnerne O-V viser den procentvise udvikling fra de gamle priselementer til de nye priselementer. Hvis denne er større end 10% bliver formateringen i den pågældende celle rød, hvilket indikerer, at der skal varsles. Såfremt priselementet ikke tidligere har været relevant, vil der ikke varsles, men blot fremgår N/A. Nedenfor sektionerne vises én illustration af indfødningstariffer for hver kundekategori.

Bemærk, at outputarkene er sat op således, at de nemt kan printes.

# 8 Vejledning til fejl- og kontrolchecks

## 8.1 Fejl- og kontroloversigt

Arket indeholder 8 sektioner, hvor hver sektion opsummerer fejl- og kontrolchecks i et af arkene (kun de ark, som indeholder checks er inkluderet i "4.1 Fejl- og kontroloversigt"). For arkene "2.2 Generelle input" og "2.3 Selskabsspecifikke input" indikeres udelukkende, hvor advarslen er opstået. For en forklaring om hvorfor, henvises brugeren til boksene yderst til højre i de pågældende ark, hvor der som nævnt beskrives potentielle årsager til advarslerne. For de andre ark er det i "4.1 Fejl- og kontroloversigt" kort beskrevet, hvad advarslen skyldes.

## 8.2 Fejl- og kontrolchecks i de enkelte ark

Som nævnt fremgår det af kolonne L og M i de enkelte ark, om der er henholdsvis fejl- og/eller kontroladvarsler. For en nærmere beskrivelse henvises til afsnit 3.2 og 3.3 i denne brugervejledning.

## Bilag A: Anvendelse af Hjælpeark: Beregning af effektblokke til højspændingskunder i Regnearksmodel - Tarifmodel 3.0 og producentbetaling

Tarifmodellen er sat op til at beregne effektpriser, dvs. priser i DKK pr. effektblok.

I modellens ark 2.3 Selskabsspecifikke input skal bruger indtaste det samlede antal effektblokke, som højspændingskunderne abonnerer på. Disse skal indtastes i række 167 som det fremgår af følgende:

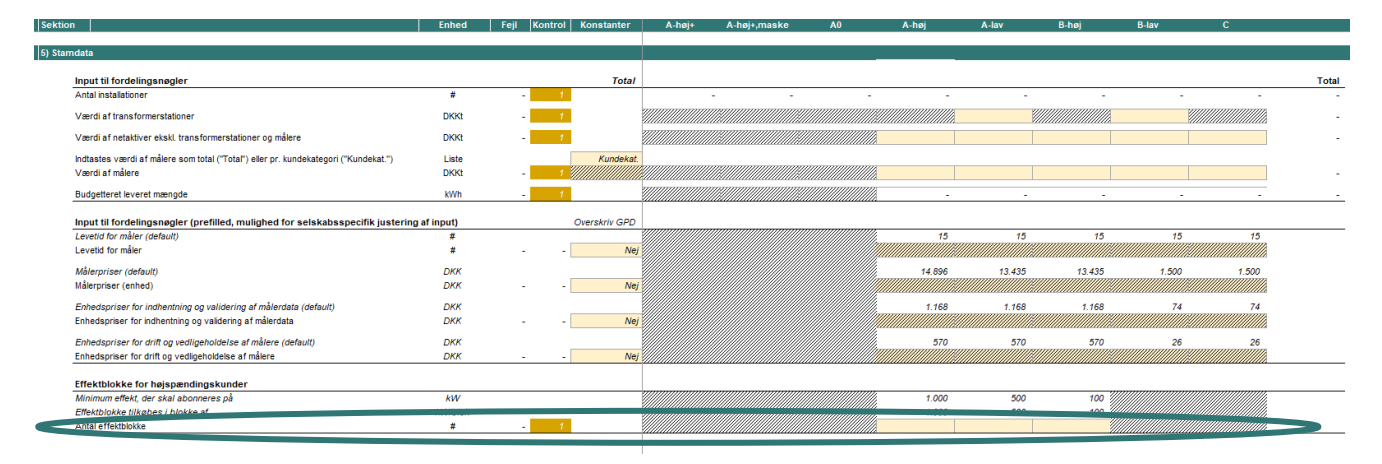

Figur A1: Input af antal effektblokke for højspændingskunder

Som hjælp til brugeren af modellen, har Green Power Denmark udarbejdet et hjælpeark, "Hjælpeark: Beregning af effektblokke", der findes som bilag til selve regnearksmodellen. Green Power Denmark stiller dette hjælpeark til rådighed, men anvendelsen heraf er på brugers egen risiko. Nærværende beskrivelse er ment som vejledning til anvendelse af dette hjælpeark.

Hjælpearket er opbygget med henblik på at assistere brugeren, så de nødvendige input let kan dannes på en korrekt måde. Som figur A2 illustrerer, fremgår antallet af effektblokke for hvert spændingsniveau i **række 17**. Det er disse tal, der skal anvendes i tarifmodellens inputark for antal effektblokke (ark 2.3, række 167 som gengivet for oven).

#### Figur A2: Resultat af beregninger i hjælpearket

| Mindste abonnement    | kW    | 1.000 | 500 | 400 |
|-----------------------|-------|-------|-----|-----|
|                       |       |       | 000 | 100 |
| Inkrementaler, blokke | kW    | 1.000 | 500 | 100 |
| Mindste antal blokke  | Antal | 1     | 1   | 1   |

Arket er opbygget, så bruger kan beregne antal effektblokke i ét og samme ark. Den er forberedt til anvendelse i skudår (8784 timer), og bruger kan vælge enten at anvende sorterede data, hvor de 15 højeste timeværdier for hver kunde indsættes, eller indsætte et helt års timeværdier.

I det omfang, der af nærværende vejledning fremgår data, er de udelukkende af fiktiv karakter med illustrative formål for øje.

#### 8.2.1 Valg af dataanvendelse

Beregningsfunktionen tager for alle spændingsniveauer udgangspunkt i gennemsnitsbelastningen af de 15 højest belastede timer for hver kunde, hvoraf de højeste 5 timers værdier sorteres fra.

Bruger skal i celle E33 vælge om sorterede data eller et helt års timeværdier ønskes benyttet. Dette er illustreret med rød markering i figur A3. Med sorterede data menes, at bruger på forhånd har udtrukket de 15 timer for hver kunde med højest belastning, og disse skal være sorteret fra højest til lavest. Med et helt års timeværdier kan bruger udtrække et helt års timeværdier og indsætte disse i "rå" form, altså uden at tage højde for at sortere disse.

#### Figur A3: Valg af dataanvendelse

| ata til anvendelse for beregning af antal effektblokke                                                                                                    |                                                     |                                                                                                    |                                                                                                    |                                                                                                    |                                                                                                    |                                                                                                    |                                                                                                    |
|----------------------------------------------------------------------------------------------------|-----------------------------------------------------|----------------------------------------------------------------------------------------------------|----------------------------------------------------------------------------------------------------|----------------------------------------------------------------------------------------------------|----------------------------------------------------------------------------------------------------|----------------------------------------------------------------------------------------------------|----------------------------------------------------------------------------------------------------|
|                                                                                                    |                                                     |                                                                                                    |                                                                                                    |                                                                                                    |                                                                                                    |                                                                                                    |                                                                                                    |
| vilken data anvendes?                                                                                                    |                                                     | Sorterede data                                                                                                    |                                                                                                    |                                                                                                    |                                                                                                    |                                                                                                    |                                                                                                    |
|                                                                                                    |                                                     | Sorterede data<br>Et àrs data                                                                                                    |                                                                                                    |                                                                                                    |                                                                                                    |                                                                                                    |                                                                                                    |
| attion 4: Novinsting i bimboostat                                                                                                    |                                                     |                                                                                                    |                                                                                                    | -                                                                                                    |                                                                                                    |                                                                                                    |                                                                                                    |
| ekton 1. Navigation i njæpearket                                                                                                    |                                                     |                                                                                                    |                                                                                                    |                                                                                                    |                                                                                                    |                                                                                                    |                                                                                                    |
| ektion 2: Sorterede data                                                                                                    | Indtastning af data                                 |                                                                                                    |                                                                                                    |                                                                                                    |                                                                                                    |                                                                                                    |                                                                                                    |
| or at anvende sorterede data for A-høj                                                                                                    | Gå til indtastning for A-høj med sorterede data     |                                                                                                    |                                                                                                    |                                                                                                    |                                                                                                    |                                                                                                    |                                                                                                    |
| or at anvende sorterede data for A-lav                                                                                                    | Gå til indtastning for A-lav med sorterede data     |                                                                                                    |                                                                                                    |                                                                                                    |                                                                                                    |                                                                                                    |                                                                                                    |
| or at anvende sorterede data for B-nøj                                                                                                    | Ga til indtastning for B-nøj med sorterede data     |                                                                                                    |                                                                                                    |                                                                                                    |                                                                                                    |                                                                                                    |                                                                                                    |
| ektion 3: Et åre timesflæste data                                                                                                    | Indiaetning of data                                 | Kontrol of beregninger                                                                                                    |                                                                                                    |                                                                                                    |                                                                                                    |                                                                                                    |                                                                                                    |
| or at anvende et års timedata for A-høi                                                                                                    | Gå til indtastning for A-høi med et års timeværdier | Beregning af effektblokke for A-høi                                                                                                    |                                                                                                    |                                                                                                    |                                                                                                    |                                                                                                    |                                                                                                    |
| or at anvende et års timedata for A-lav                                                                                                    | Gå til indtastning for A-lav med et års timeværdier | Beregning af effektblokke for A-lav                                                                                                    |                                                                                                    |                                                                                                    |                                                                                                    |                                                                                                    |                                                                                                    |
| or at anvende et års timedata for B-høj                                                                                                    | Gå til indtastning for B-høj med et års timeværdier | Beregning af effektblokke for B-høj                                                                                                    |                                                                                                    |                                                                                                    |                                                                                                    |                                                                                                    |                                                                                                    |
|                                                                                                    |                                                     |                                                                                                    |                                                                                                    |                                                                                                    |                                                                                                    |                                                                                                    |                                                                                                    |
|                                                                                                    |                                                     |                                                                                                    |                                                                                                    |                                                                                                    |                                                                                                    |                                                                                                    |                                                                                                    |
|                                                                                                    |                                                     |                                                                                                    |                                                                                                    |                                                                                                    |                                                                                                    |                                                                                                    |                                                                                                    |
| ektion 2 <sup>,</sup> Sorterede data                                                                                                    |                                                     |                                                                                                    |                                                                                                    |                                                                                                    |                                                                                                    |                                                                                                    |                                                                                                    |
| ektion 2: Sorterede data                                                                                                    |                                                     |                                                                                                    |                                                                                                    |                                                                                                    |                                                                                                    |                                                                                                    |                                                                                                    |
| ektion 2: Sorterede data<br>-høj for sorterede data og beregning af effektblok                                                                                                    | ke                                                  |                                                                                                    |                                                                                                    |                                                                                                    |                                                                                                    |                                                                                                    |                                                                                                    |
| ektion 2: Sorterede data<br>-høj for sorterede data og beregning af effektblok<br>Time                                                                                                    | ke                                                  | Enhed                                                                                                    | Kur and                                                                                                    | Kunde 2                                                                                                    | Kunde 3                                                                                                    | Kunde 4                                                                                                    | Kunde 5                                                                                                    |
| ektion 2: Sorterede data<br>-høj for sorterede data og beregning af effektblok<br>Time<br>1                                                                                                    | ke                                                  | Enhed<br>kWh                                                                                                    | Kutae 1<br>1.500                                                                                                    | Kunde 2<br>800                                                                                                    | Kunde 3                                                                                                    | Kunde 4                                                                                                    | Kunde 5                                                                                                    |
| ektion 2: Sorterede data<br>-høj for sorterede data og beregning af effektblok<br>Time<br>1<br>2                                                                                                    | ke                                                  | Enhed<br>KWh<br>KWh                                                                                                    | Kunge 1<br>1.500<br>1.500                                                                                                    | Kunde 2<br>800<br>800                                                                                                    | Kunde 3<br>10.999<br>10.999                                                                                                    | Kunde 4<br>10.999<br>10.999                                                                                                    | Kunde 5                                                                                                    |
| ektion 2: Sorterede data<br>-høj for sorterede data og beregning af effektblok<br>Time<br>1<br>2<br>3                                                                                                    | ke                                                  | Enhed<br>KWh<br>KWh<br>KWh                                                                                                    | Knae 1<br>1.500<br>1.500<br>1.500                                                                                                    | Kunde 2<br>800<br>800<br>800                                                                                                    | Kunde 3<br>10.999<br>10.999<br>10.999                                                                                                    | Kunde 4<br>10.999<br>10.999<br>10.997                                                                                                    | Kunde 5<br>24.000<br>21.000<br>21.000                                                                                                    |
| ektion 2: Sorterede data<br>-høj for sorterede data og beregning af effektblok<br>Time<br>1<br>2<br>3<br>4                                                                                                    | ke                                                  | Enhed<br>KWh<br>KWh<br>KWh<br>KWh                                                                                                    | Kunde 1<br>1.500<br>1.500<br>1.500<br>1.500                                                                                                    | Kunde 2<br>800<br>800<br>800<br>800                                                                                                    | Kunde 3<br>10.999<br>10.999<br>10.999<br>10.999                                                                                                    | Kunde 4<br>10.999<br>10.999<br>10.997<br>10.995                                                                                                    | Kunde 5<br>21,000<br>21,000<br>21,000<br>21,000                                                                                                    |
| ektion 2: Sorterede data<br>-høj for sorterede data og beregning af effektblok<br>Time<br>1<br>2<br>3<br>4<br>5                                                                                                    | ke                                                  | Enhed<br>KWh<br>KWh<br>KWh<br>KWh<br>KWh                                                                                                    | Kunde 1<br>1.500<br>1.500<br>1.500<br>1.500<br>1.500                                                                                                    | Kunde 2<br>800<br>800<br>800<br>800<br>800                                                                                                    | Kunde 3<br>10.999<br>10.999<br>10.999<br>10.999<br>10.999                                                                                                    | Kunde 4<br>10.999<br>10.999<br>10.997<br>10.995<br>10.994                                                                                                    | Kunde 5<br>21.000<br>21.000<br>21.000<br>21.000<br>21.000                                                                                                    |
| ektion 2: Sorterede data<br>-høj for sorterede data og beregning af effektblok<br>Time<br>1<br>2<br>3<br>4<br>5<br>6                                                                                                    | ke                                                  | Enhed<br>KWh<br>KWh<br>KWh<br>KWh<br>KWh                                                                                                    | Kunde 1<br>1.500<br>1.500<br>1.500<br>1.500<br>1.500<br>1.500                                                                                                    | Kunde 2<br>800<br>800<br>800<br>800<br>800<br>800<br>800                                                                                                    | Kunde 3<br>10.999<br>10.999<br>10.999<br>10.999<br>10.999<br>10.999                                                                                                    | Kunde 4<br>10.999<br>10.999<br>10.997<br>10.995<br>10.994<br>10.992                                                                                                    | Kunde 5<br>21.000<br>21.000<br>21.000<br>21.000<br>21.000<br>21.000                                                                                                    |
| ektion 2: Sorterede data<br>-høj for sorterede data og beregning af effektblok<br>Time<br>1<br>2<br>3<br>4<br>5<br>6<br>7                                                                                                    | ke                                                  | Enhed<br>KWh<br>KWh<br>KWh<br>KWh<br>KWh<br>KWh                                                                                                    | Kunge 1<br>1.500<br>1.500<br>1.500<br>1.500<br>1.500<br>1.500<br>1.500<br>1.500                                                                                                    | Kunde 2<br>800<br>800<br>800<br>800<br>800<br>800<br>800<br>80                                                                                                    | Kunde 3<br>10.999<br>10.999<br>10.999<br>10.999<br>10.999<br>10.999<br>10.999                                                                                                    | Kunde 4<br>10.999<br>10.999<br>10.997<br>10.995<br>10.994<br>10.992<br>10.991                                                                                             | Kunde 5<br>21.000<br>21.000<br>21.000<br>21.000<br>21.000<br>21.000<br>21.000                                                                                                    |
| ektion 2: Sorterede data<br>-høj for sorterede data og beregning af effektblok<br>Time<br>1<br>2<br>3<br>4<br>5<br>6<br>7<br>8                                                                                                    | ke                                                  | Enhed<br>KV/h<br>KV/h<br>KV/h<br>KV/h<br>KV/h<br>KV/h<br>KV/h<br>KV/h                                                                                                    | K mae 1<br>1.500<br>1.500<br>1.500<br>1.500<br>1.500<br>1.500<br>1.500<br>1.500<br>1.500                                                                                                    | Kunde 2<br>800<br>800<br>800<br>800<br>800<br>800<br>800<br>800<br>800                                                                                                    | Kunde 3<br>10.999<br>10.999<br>10.999<br>10.999<br>10.999<br>10.999<br>10.999<br>10.999                                                                                                    | Kunde 4<br>10.999<br>10.999<br>10.997<br>10.995<br>10.994<br>10.992<br>10.991<br>8.491<br>6.004                                                                           | Kunde 5<br>21.000<br>21.000<br>21.000<br>21.000<br>21.000<br>21.000<br>21.000<br>21.000                                                                                                    |
| ektion 2: Sorterede data<br>-høj for sorterede data og beregning af effektblok<br>Time<br>1<br>2<br>3<br>4<br>5<br>6<br>7<br>8<br>9<br>10<br>10<br>10<br>10<br>10<br>10<br>10<br>10<br>10<br>10                                                                                                    | ke                                                  | Enhed<br>KVVh<br>KVVh<br>KVVh<br>KVVh<br>KVVh<br>KVVh<br>KVN<br>KVN<br>KVN<br>KVN<br>KVN<br>KVN<br>KVN<br>KVN                                                                                                    | Kunde 1<br>1.500<br>1.500<br>1.500<br>1.500<br>1.500<br>1.500<br>1.500<br>1.500<br>1.500<br>1.500                                                                                                    | Kunde 2<br>800<br>800<br>800<br>800<br>800<br>800<br>800<br>800<br>800<br>80                                                                                                    | Kunde 3<br>10,999<br>10,999<br>10,999<br>10,999<br>10,999<br>10,999<br>10,999<br>10,999<br>10,999                                                                                                    | Kunde 4<br>10.999<br>10.999<br>10.997<br>10.995<br>10.994<br>10.994<br>10.991<br>8.491<br>5.991                                                                           | Kunde 5<br>1,000<br>21,000<br>21,000 |
| ektion 2: Sorterede data<br>-høj for sorterede data og beregning af effektblok<br>Time<br>1<br>2<br>3<br>4<br>5<br>6<br>7<br>8<br>9<br>10<br>14                                                                                                    | ke                                                  | Enhed<br>KV/h<br>KV/h<br>KV/h<br>KV/h<br>KV/h<br>KV/h<br>KV/h<br>KV/h<br>KV/h                                                                                                    | K more 1<br>1.500<br>1.500<br>1.500<br>1.500<br>1.500<br>1.500<br>1.500<br>1.500<br>1.500<br>1.500                                                                                                    | Kunde 2<br>800<br>800<br>800<br>800<br>800<br>800<br>800<br>800<br>800<br>80                                                                                                    | Kunde 3<br>10.999<br>10.999<br>10.999<br>10.999<br>10.999<br>10.999<br>10.999<br>10.999<br>10.999<br>10.999<br>10.999                                                                                                    | Kunde 4<br>10.999<br>10.999<br>10.997<br>10.995<br>10.994<br>10.992<br>10.991<br>8.491<br>5.991<br>3.491                                                                  | Kunde 5<br>21.000<br>21.000<br>21.000<br>21.000<br>21.000<br>21.000<br>21.000<br>21.000<br>21.000<br>18.000<br>17.000                                                                                                    |
| ektion 2: Sorterede data<br>-høj for sorterede data og beregning af effektbiok<br>Time<br>1<br>2<br>3<br>4<br>5<br>6<br>7<br>8<br>9<br>10<br>11<br>12<br>12<br>13<br>14<br>15<br>15<br>16<br>17<br>17<br>10<br>10<br>11<br>12<br>10<br>10<br>10<br>10<br>10<br>10<br>10<br>10<br>10<br>10                                                             | ke                                                  | Enhed<br>KV/h<br>KV/h<br>KV/h<br>KV/h<br>KV/h<br>KV/h<br>KV/h<br>KV/h<br>KV/h<br>KV/h<br>KV/h                                                                                                    | Kunde 1<br>1.500<br>1.500<br>1.500<br>1.500<br>1.500<br>1.500<br>1.500<br>1.500<br>1.500<br>1.500                                                                                                    | Kunde 2<br>800<br>800<br>800<br>800<br>800<br>800<br>800<br>800<br>800<br>80                                                                                                    | Kunde 3<br>10,999<br>10,999<br>10,999<br>10,999<br>10,999<br>10,999<br>10,999<br>10,999<br>10,999<br>10,999<br>10,999                                                                                                    | Kunde 4<br>10.999<br>10.997<br>10.997<br>10.995<br>10.994<br>10.992<br>10.994<br>10.992<br>10.994<br>3.491<br>5.991<br>3.491<br>991<br>8.00                               | Kunde 5<br>1,000<br>21,000<br>21,000<br>21,000<br>21,000<br>21,000<br>21,000<br>21,000<br>21,000<br>10,000<br>10,000<br>15,000                                                                                                    |
| ektion 2: Sorterede data<br>-høj for sorterede data og beregning af effektblok<br>Time<br>1<br>2<br>3<br>4<br>5<br>6<br>7<br>8<br>9<br>10<br>11<br>12<br>13                                                                                                    | ke                                                  | Enhed<br>KWh<br>KWh<br>KWh<br>KWh<br>KWh<br>KWh<br>KWh<br>KWh                                                                                                    | Minor 1<br>1.500<br>1.500 | Kunde 2<br>800<br>800<br>800<br>800<br>800<br>800<br>800<br>800<br>800<br>80                                                                                                    | Kunde 3<br>10.999<br>10.999<br>10.999<br>10.999<br>10.999<br>10.999<br>10.999<br>10.999<br>10.999<br>10.999<br>10.999<br>10.999<br>10.999                                                                                                    | Kunde 4<br>10.999<br>10.999<br>10.995<br>10.995<br>10.995<br>10.995<br>10.991<br>8.491<br>5.991<br>3.491<br>8.00<br>800                                                   | Kunde 5<br>21,000<br>21,000<br>21,000<br>21,000<br>21,000<br>21,000<br>21,000<br>21,000<br>21,000<br>15,000<br>15,000<br>15,000                                                                                                    |
| ektion 2: Sorterede data<br>-høj for sorterede data og beregning af effektblok<br>Time<br>1<br>2<br>3<br>4<br>5<br>6<br>7<br>8<br>9<br>10<br>11<br>12<br>13<br>14                                                                                                    | ke                                                  | Enhed  KV/h  KV/h | Kinde 1<br>1.500<br>1.500<br>1.500<br>1.500<br>1.500<br>1.500<br>1.500<br>1.500<br>1.500<br>1.500<br>1.500<br>1.500                                                                                                    | Kunde 2<br>800<br>800<br>800<br>800<br>800<br>800<br>800<br>800<br>800<br>80                                                                                                    | Kunde 3<br>10.999<br>10.999<br>10.999<br>10.999<br>10.999<br>10.999<br>10.999<br>10.999<br>10.999<br>10.999<br>10.999<br>10.999<br>10.999<br>10.999                                                                                                    | Kunde 4<br>10.999<br>10.999<br>10.995<br>10.995<br>10.995<br>10.994<br>10.991<br>8.491<br>5.991<br>3.491<br>991<br>800<br>800                                             | Kunde 5<br>21,000<br>21,000<br>21,000<br>21,000<br>21,000<br>21,000<br>21,000<br>21,000<br>21,000<br>18,000<br>17,000<br>14,000                                                                                                    |
| ektion 2: Sorterede data<br>-bøj for sorterede data og beregning af effektblok<br>Time<br>1<br>2<br>3<br>4<br>5<br>6<br>7<br>8<br>9<br>10<br>11<br>12<br>13<br>14<br>15                                                                                                    | ke                                                  | Enhed                                                                                                    | Kinde 1<br>1.500<br>1.500 | Kunde 2<br>800<br>800<br>800<br>800<br>800<br>800<br>800<br>800<br>800<br>80                                                                                                    | Kunde 3<br>10.999<br>10.999<br>10.999<br>10.999<br>10.999<br>10.999<br>10.999<br>10.999<br>10.999<br>10.999<br>10.999<br>10.999<br>10.999<br>10.999<br>10.999<br>10.999                                                                                                    | Kunde 4<br>10.999<br>10.999<br>10.997<br>10.995<br>10.995<br>10.995<br>10.992<br>10.992<br>10.991<br>8.491<br>5.991<br>8.491<br>8.00<br>800<br>800                        | Kunde 5<br>24,000<br>21,000<br>21,000<br>21,000<br>21,000<br>21,000<br>21,000<br>21,000<br>21,000<br>11,000<br>15,000<br>14,000<br>14,000<br>5,000                                                                                                    |
| ektion 2: Sorterede data<br>-høj for sorterede data og beregning af effektblok<br>Time<br>1<br>2<br>3<br>4<br>5<br>6<br>7<br>8<br>9<br>10<br>11<br>12<br>13<br>14<br>15                                                                                                    | ke                                                  | Enhed  KV/h  KV/h  KV/h  KV/h  KV/h  KV/h  KV/h  KV/h  KV/h  KV/h  KV/h  KV/h  KV/h  KV/h  KV/h  KV/h  KV/h  KV/h  KV/h  KV/h  KV/h                                                                                                    | K. 1.00 1<br>1.500<br>1.500<br>1.500<br>1.500<br>1.500<br>1.500<br>1.500<br>1.500<br>1.500<br>1.500<br>1.500<br>1.500                                                                                                    | Kunde 2           800           800           800           800           800           800           800           800           800           800           800           800           800           800           800           800           800           800           800           800                                         | Kunde 3<br>10.999<br>10.999<br>10.999<br>10.999<br>10.999<br>10.999<br>10.999<br>10.999<br>10.999<br>10.999<br>10.999<br>10.999<br>10.999<br>10.999<br>10.999                                                                                                    | Kunde 4<br>10.999<br>10.999<br>10.995<br>10.995<br>10.995<br>10.995<br>10.991<br>8.491<br>5.991<br>3.491<br>8.00<br>800<br>800<br>800<br>800                              | Kunde 5<br>1,000<br>21,000<br>21,000<br>21,000<br>21,000<br>21,000<br>21,000<br>21,000<br>21,000<br>18,000<br>15,000<br>14,000<br>5,000                                                                                                    |
| ektion 2: Sorterede data<br>-høj for sorterede data og beregning af effektblok<br>Time<br>1<br>2<br>3<br>4<br>5<br>6<br>7<br>8<br>9<br>10<br>11<br>12<br>13<br>10<br>11<br>12<br>13<br>14<br>15<br>Iddelværd0-15                                                                                                    | ke                                                  | Enhed                                                                                                    | Kinde 1<br>1.500<br>1.500<br>1.500<br>1.500<br>1.500<br>1.500<br>1.500<br>1.500<br>1.500<br>1.500<br>1.500<br>1.500<br>1.500                                                                                                    | Kunda 2<br>800<br>800<br>800<br>800<br>800<br>800<br>800<br>80                                                                                                    | Kunde 3<br>10.999<br>10.999<br>10.999<br>10.999<br>10.999<br>10.999<br>10.999<br>10.999<br>10.999<br>10.999<br>10.999<br>10.999<br>10.999<br>10.999<br>10.999<br>10.999                                                                                                    | Kunde 4<br>10.999<br>10.999<br>10.997<br>10.995<br>10.995<br>10.995<br>10.995<br>10.995<br>10.995<br>10.995<br>8.491<br>5.991<br>3.491<br>991<br>800<br>800<br>800<br>800 | Kunde 5<br>21.000<br>21.000<br>21.000<br>21.000<br>21.000<br>21.000<br>21.000<br>21.000<br>21.000<br>21.000<br>10.000<br>10.000<br>15.000<br>14.000<br>5.000<br>16.700                                                                                                    |
| ektion 2: Sorterede data<br>-høj for sorterede data og beregning af effektblok<br>Time<br>1<br>2<br>3<br>4<br>5<br>6<br>7<br>8<br>9<br>10<br>11<br>12<br>13<br>14<br>15<br>10<br>11<br>12<br>13<br>14<br>15<br>10<br>11<br>12<br>13<br>14<br>15<br>10<br>10<br>11<br>12<br>13<br>14<br>15<br>10<br>10<br>10<br>10<br>10<br>10<br>10<br>10<br>10<br>10 | ke                                                  | Enhed           KWh           KWh           KW           KW           KW                                                                                                    | Kunde 1<br>1.500<br>1.500<br>1.500<br>1.500<br>1.500<br>1.500<br>1.500<br>1.500<br>1.500<br>1.500<br>1.500<br>1.500<br>1.500<br>1.500<br>1.500<br>2                                                                                                    | Kunde 2<br>800<br>800<br>800<br>800<br>800<br>800<br>800<br>800<br>800<br>80                                                                                                    | Kunde 3<br>10.999<br>10.999<br>10.90 | Kunde 4<br>10.999<br>10.999<br>10.995<br>10.995<br>10.995<br>10.995<br>10.992<br>10.992<br>10.991<br>8.491<br>8.491<br>8.491<br>8.00<br>800<br>800<br>800<br>800          | Kunde 5<br>21.000<br>21.000<br>21.000<br>21.000<br>21.000<br>21.000<br>21.000<br>21.000<br>21.000<br>21.000<br>15.000<br>15.000<br>14.000<br>16.700<br>17.000<br>17.000<br>17.000<br>10.000<br>10.0000<br>10.0000<br>10.0000<br>10.0000<br>10.0000<br>10.0000<br>10.0000<br>10.0000<br>10.0000<br>10.0000<br>10.   |
| ektion 2: Sorterede data<br>-høj for sorterede data og beregning af effektblok<br>Time<br>1<br>2<br>3<br>4<br>5<br>6<br>7<br>8<br>9<br>10<br>11<br>12<br>13<br>14<br>15<br>ildelværd_6-15<br>ntal effektblokke<br>otal                                                                                                    | ke                                                  | Enhed<br>KV/h<br>KV/h                                                                                                    | K                                                                                                    | Kunde 2           800           800           800           800           800           800           800           800           800           800           800           800           800           800           800           800           800           800           800           800           800           800           1 | Kunde 3<br>10.999<br>10.999<br>10.999<br>10.999<br>10.999<br>10.999<br>10.999<br>10.999<br>10.999<br>10.999<br>10.999<br>10.999<br>10.999<br>10.999<br>10.999<br>10.999<br>10.999<br>10.999<br>10.999                                                                                                    | Kunde 4<br>10.999<br>10.999<br>10.995<br>10.995<br>10.995<br>10.995<br>10.991<br>8.491<br>5.991<br>3.491<br>8.00<br>800<br>800<br>800<br>800<br>800<br>800<br>800         | Kunde 5<br>1,000<br>21,000<br>21,000<br>21,000<br>21,000<br>21,000<br>21,000<br>21,000<br>21,000<br>10,000<br>15,000<br>14,000<br>14,000<br>16,700<br>17                                                                                                    |

Uanset hvilken type data bruger vælger at anvende, vil det gælde for alle spændingsniveauerne samt alle kunder indenfor disse. Der er således ikke indbygget mulighed for at kombinere anvendelsesmulighederne.

#### 8.2.2 Sorterede data

Hvis bruger vælger "Sorterede data", vil opgørelsen af antal effektblokke (række 17) referere til beregningerne i Sektion 2, der tager udgangspunkt i sorterede data. Indtastningsfelterne er markeret med blå ring. Det forudsættes her, at bruger forud for anvendelsen af hjælpearket har trukket forbrugsdata, identificeret de 15 timer med det højeste forbrug og sorteret disse fra højest til lavest belastede time. Da beregningsfunktionen er sat op med en simpel middelværdi-funktion (række 73) er det altså vigtigt, at bruger har sorteret data før de indsættes. Der skal sorteres som i eksemplet med kunde 4 og kunde 5 i figur A3 ovenfor.

Der er mulighed for indtastning af data for A-høj, A-lav og B-høj separat. Figuren illustrer indtastningsfelterne for sorterede data for A-høj, men A-lav og B-høj kommer i umiddelbar forlængelse heraf ("nedad" i rækkerne).

For at modellen er brugbar for alle selskaber, kan hjælpearket håndtere op til 50 A-høj kunder, 300 A-lav kunder og 600 B-høj kunder. Det er imidlertid *ikke* nødvendigt at udfylde alle indtastningsfelterne, ligesom det heller ikke er nødvendigt at indtaste data for alle spændingsniveauer.

Indtastningsområderne er med anvendelse af sorterede data:

- A-høj: række 57-71
- A-lav: række 82-96
- B-høj: række 107-121

#### 8.2.3 Et års data

Hvis bruger i rullelisten i celle E33 vælger "Et års data" vil opgørelsen af antal effektblokke (række 17) referere til beregningerne i Sektion 3, der netop tager udgangspunkt i et helt års data. Her vil bruger for hver kunde kunne trække op til 8784 timeværdier (et års data + et ekstra døgn i skudår) og indsætte direkte i modellen.

Der er ved denne anvendelse ikke behov for forudgående sortering af data. Som ved anvendelse af sorterede data fremstår de enkelte kunder i søjler med timerne "nedad". Der er mulighed for at indtaste for alle spændingsniveauer, og nedenstående illustrer indtastningsfelterne med udgangspunkt i A-høj, men A-lav og B-høj kommer i umiddelbar forlængelse heraf ("nedad" i rækkerne).

#### Figur A4: Indtastning af et års timeværdier

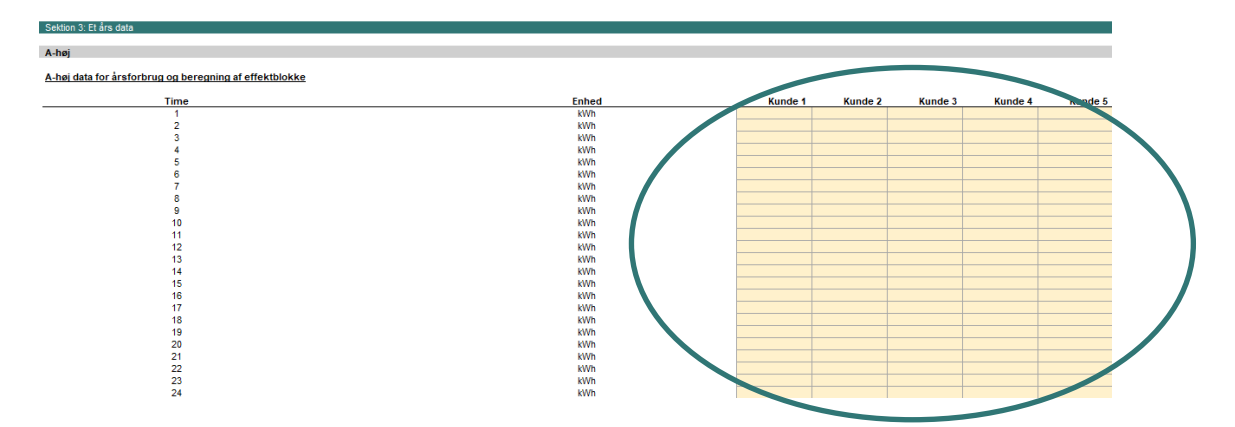

Anvender bruger denne funktion, vil modellen selv trække de 15 højeste timeværdier i korrekt sorteret rækkefølge og beregne den gennemsnitlige belastning i de 6.-15. højest belastede timer, og foretager efterfølgende de samme beregninger, som hvis bruger vælger at anvende funktionen med anvendelse af sorterede data.

Der gælder ved anvendelsen af timeværdier fremfor sorterede værdier det samme, hvad modellens forberedelse og håndteringskapacitet angår. Det er ved anvendelsen af timeværdier således ikke nødvendigt at indtaste data for alle spændingsniveauer, ligesom det heller ikke er nødvendigt at udfylde data for alle mulige kunder indenfor det pågældende spændingsniveau (fx 300 mulige kunder for A-lav).

Der er ikke behov for flere input eller valg, og beregningen kører automatisk.

Indtastningsområderne er ved anvendelse af hele års timeværdier:

- A-høj: række 137 og ned
- A-lav: række 8953 og ned
- B-høj: række 17769 og ned

Figur A5 illustrerer modellens identificering af de 15 højest belastede timer samt muligheden for navigation til toppen af arket med blå ring.

#### *Figur A5: Udskilning og sortering af de 15 højeste timeværdier*

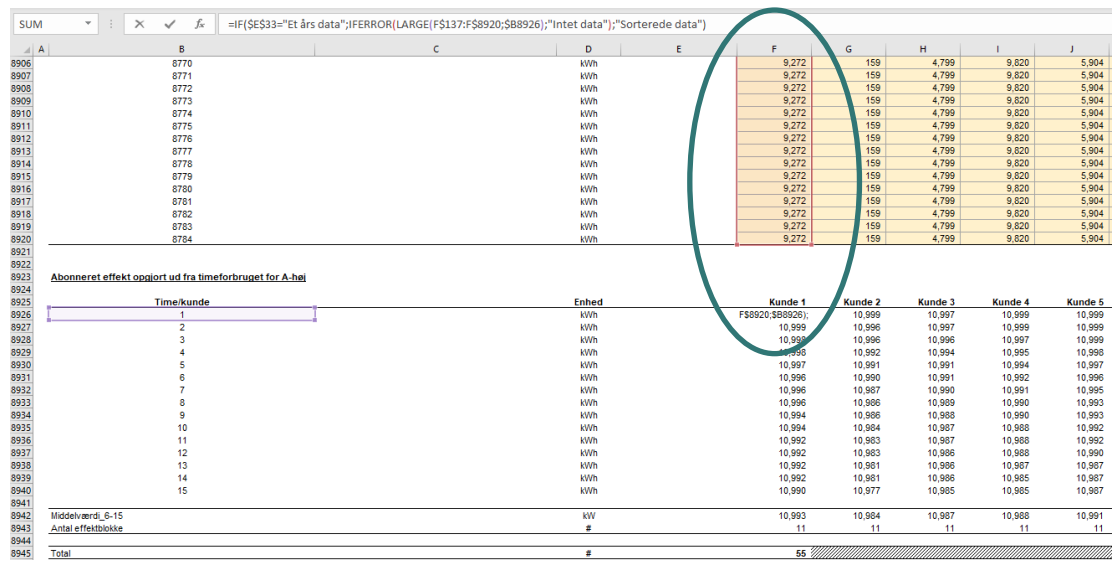

#### 8.2.4 Navigation i arket

Da hjælpearket håndterer timeværdier for de tre spændingsniveauer A-høj, A-lav og B-høj medfører det, at funktionerne i arket strækker sig over 26.000 rækker. For at gøre navigationen lettere, er der i toppen af arket tilføjet en sektion med navigationslinks. Der er herudover indført et link i celle C3, der ved klik tager bruger til toppen af arket.

Link der tager bruger til toppen af arket, ser ud som følger, hvor der klikkes på teksten i den sorte celle:

#### Figur A6: Navigation til toppen af arket

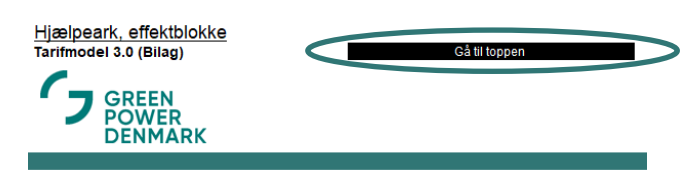

#### Figur A7 illustrerer de andre navigationsmuligheder:

#### Figur A7: Navigation i hjælpearket

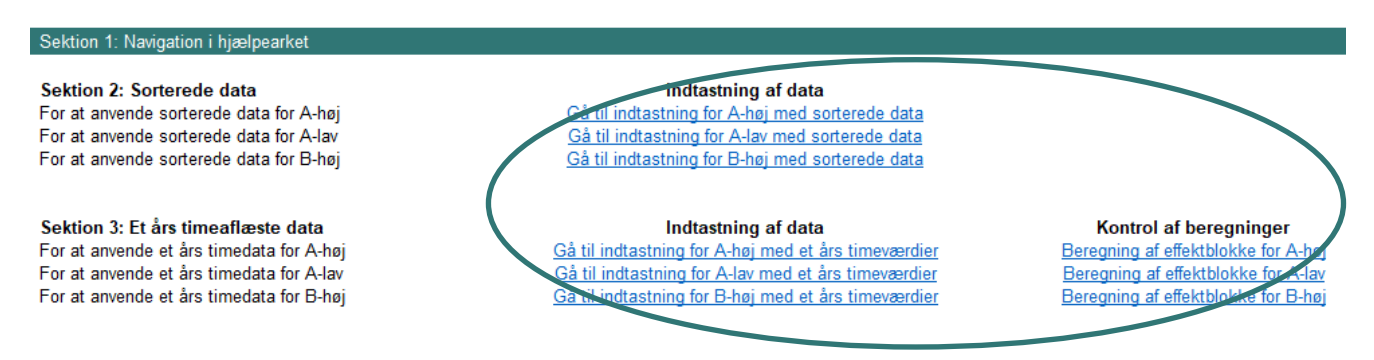

Bruger kan anvende disse links til at "hoppe" ned til de relevante inputsteder. Der er foretaget en opdeling ift. Sektion 2 og Sektion 3. For Sektion 3 (anvendelsen af timeaflæste data) er der af hensyn til inputområdernes omgang tilføjet links til såvel indtastningsområdet som de efterfølgende beregninger for hvert spændingsniveau.